# INDICE

#### Navegación por GONG

Entrada al sistema, secciones y menus y la pagina de inicio Listados (controles y filtros) Navegación por los proyectos y la página de inicio

#### La administración de GONG

Crear un usuario Crear agentes y cuentas Crear un proyecto y autorizar su uso

#### Configurar la herramienta para nuestra ONG

Entidades basicas del sistema, tipologias y marcados El Workflow Las partdas

#### Formulando un proyecto

Configurar proyecto. Estado, Etapas, Relaciones de proyecto Configurar proyecto. Mapeo partidas del financiador Elaborar la matriz del proyecto El cronograma e indicadores Presupuestar un proyecto.

#### Ejecutando un proyecto

Seguimiento del cronograma, actividades e indicadores Seguimiento de fuentes de verificación Seguimiento de gastos Seguimiento de transferencias y movimientos.

#### Gestión de agente (delegación , contraparte)

Configuración del agente. Elaborar el presupuesto de una Delegación Seguimiento del gasto de una Delegación Seguimiento de transferencias

#### Los Convenios

Definición de un convenio y sus planificaciones anuales

### Gestión documental

Creación de espacios, etiquetas y permisos Gestión documental general Gestión documental de proyecto

### El trabajo en modo desconectado

Importaciones y Exportaciones de datos

# Navegación por GONG

Entrada al sistema, secciones y menus y la pagina de inicio

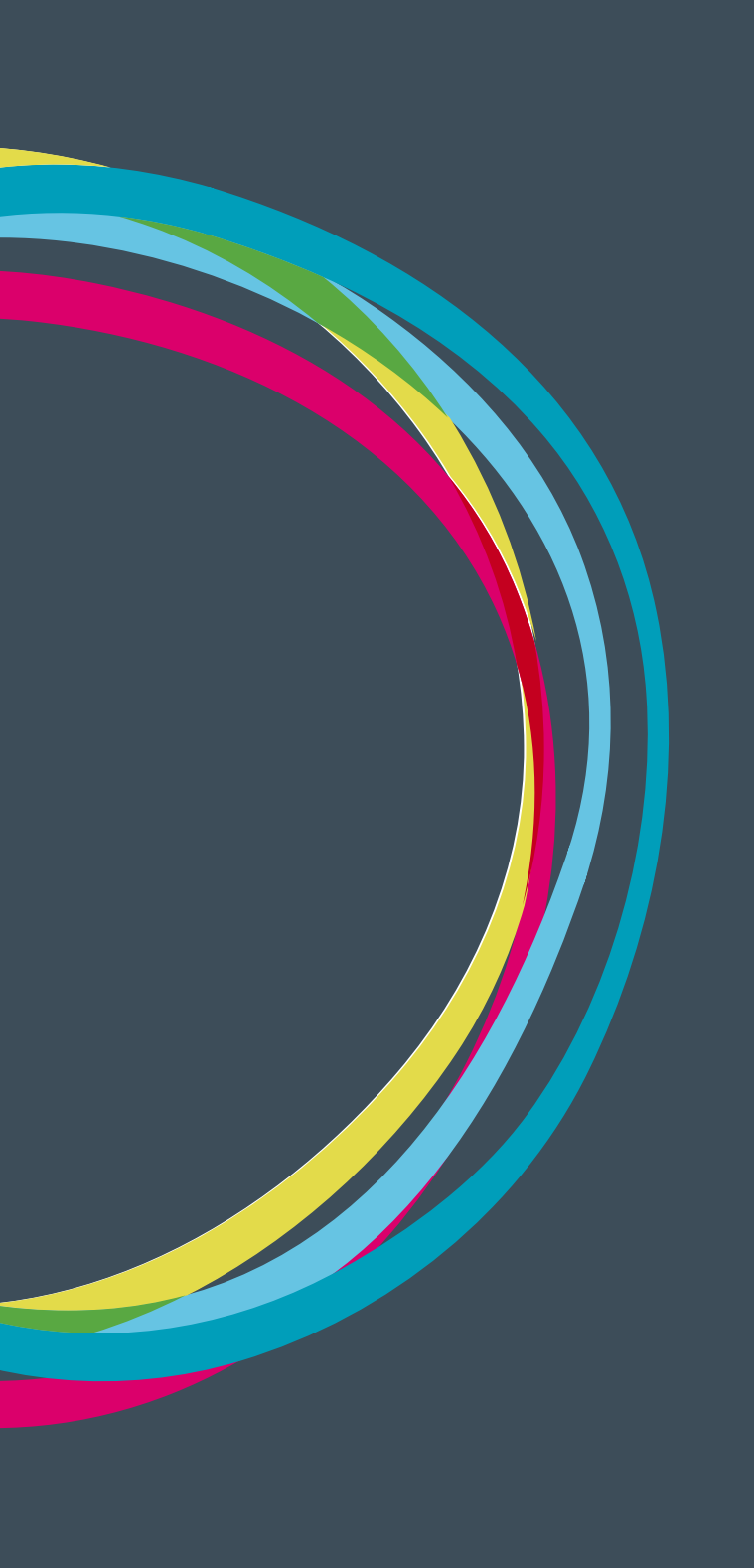

### Navegación por GONG

### Entrada al sistema

Para entrar a GONG abrimos un navegador web y tecleamos el dominio donde tengamos alojada nuestra instalación GONG. En este manual mostraremos la instalación de Demo de GONG.

#### demo.gong.org.es

Los datos que necesitamos para entrar son el nombre de usuario y contraseña, que previamente tiene que crearnos un administrador de nuestra instalación.

| Usuario           |   |
|-------------------|---|
| Contraseña        |   |
| Idioma<br>Español | • |
| Enviar            |   |

v.2.35 (2013-06-11)

### Cabecera y página de inicio de GONG

En primer lugar tenemos la cabecera de GONG que va a estar presente en todo el sistema.

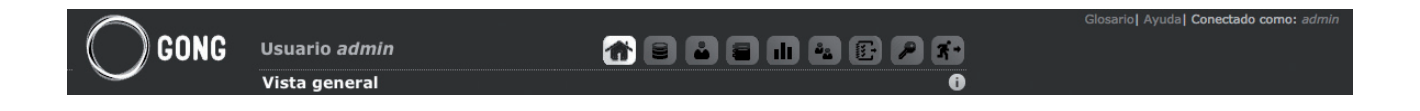

Arriba del todo y a la izquierda, tenemos vínculos al glosario de términos, a la ayuda e información sobre el usuario con el que nos hemos conectado.

Un nivel más abajo tenemos información sobre la sección en la que nos encontramos a la izquierda. Y a esa misma altura a la derecha tenemos las diferentes secciones a las que tiene acceso el usuario al que nos hemos identificado

Página de inicio: lluminada Proyectos Agentes y delegaciones Documental Cuadro de mando Socios Administración Vinculo para salir del sistema

En el siguiente nivel de cabecera tenemos los menús de acceso de la sección en la que nos encontramos

Y a la derecha información de ayuda sobre la página en la que nos encontramos.

| Usuario <i>admi</i>                    | n                                                  |                                                 | 6                           |                                                          | ) 🖬 🐁 🕑                                                          | P 🐔         |
|----------------------------------------|----------------------------------------------------|-------------------------------------------------|-----------------------------|----------------------------------------------------------|------------------------------------------------------------------|-------------|
| Vista general                          |                                                    |                                                 |                             |                                                          |                                                                  | 0           |
|                                        | PAC1-2013-CO-13                                    | PR 13 UE GONG                                   | MOZAMBIQUE                  | 201                                                      | 0-2012-FáBRI                                                     | CA-ONU      |
| PACI-2013-CC<br>Oprego<br>Gasto Total: | -13<br>41%<br>13%                                  | Implantación de GONG<br>Tiempo:<br>Gasto Total: | en Mozambique<br>40%<br>14% | Generación d<br>estrategias d<br>Tiempo:<br>Gasto Total: | le renta mediante<br>le agregación de va<br>Desviación: 12<br>0% | lor a la    |
| AECID / MOZAMBI                        | ue, Perú, Bolivia<br>1 Etapa (Jan 2013 - Dec 2013) | UE / MOZAMBIQUE<br>1 Etapa                      | (Jan 2013 - Dec 2013)       | UE / BRASIL                                              | 2 Etapas (Jan 2011                                               | - Dec 2012) |
|                                        |                                                    |                                                 |                             | ç                                                        | Mostrar Más P                                                    | royectos    |
|                                        |                                                    |                                                 |                             |                                                          |                                                                  | Tareas      |
| 2010-2012-Fá                           | Introducir los datos de formulación                | 14/11/2012                                      | 23/11/2012 admin            | admin                                                    | en curso                                                         |             |
| ONG-INT MOZA                           | Introducir el presupuesto del año 201              | 3 20/11/2012                                    | admin                       | admin                                                    | en curso                                                         |             |
| ANSA                                   | t1                                                 | 30/01/2013                                      | admin                       | admin                                                    | en curso                                                         |             |
| ONC INT                                |                                                    | 21/06/2012                                      | admin                       | admin                                                    | en curso                                                         |             |

### Página de inicio

El contenido de la página de inicio se compone con las últimas tres fichas-resumen sobre los proyectos a los que tiene acceso el usuario con el que nos hemos identificado

Nombre del proyecto Estado en el que se encuentra Título

Y dos indicadores

### Tiempo transcurrido desde el inicio y tiempo restante Gasto frente a lo presupuestado

Debajo de estas fichas-resumen tenemos un vínculo titulado "Mostrar más proyectos" para poder ver acceder a más fichas-resumen de proyectos vinculados nuestro usuario

Finamente tenemos una caja con las diferentes tareas que se han asignado a nuestro usuario desde los diferentes proyectos

# Navegación por GONG

Listados (controles y filtros)

### Navegación por GONG

#### Los listados

Como ejemplo para ver este elemento común a todo el sistema utilizaremos el listado de cuentas dentro de la administración general del sistema.

| Nombre 🔻                      | Agente             | Moneda | País       | Cuenta             | Тіро         | Blog. |                |
|-------------------------------|--------------------|--------|------------|--------------------|--------------|-------|----------------|
| CO-13-GONG.AECID              | ONG-INT            | EUR    | España     | 2020 3155 44 06000 | Banco        | Sí    | 04/1           |
| CP-PERU.SOL.BANCO2            | CP PERú            | PEN    | Perú       |                    | Banco        | No    | 04/1           |
| CP-PERU.SOL.CAJA              | CP PERú            | PEN    | Perú       |                    | Caja "chica" | No    | 04/1           |
| CP1-BOLIVIA-BOB-BANCO5        | CP1 BOLIVIA        | BOB    | Bolivia    | 5164 3313 12 10000 | Banco        | No    | 04/1           |
| CP1-MOZAMBIQUE.MZN.BANCO4     | CP1 MOZAMBIQUE     | MZN    | Mozambique | 0001 0002 21 00001 | Banco        | No    | 040            |
| CP1-MOZAMBIQUE.MZN.CAJA       | CP1 MOZAMBIQUE     | MZN    | Mozambique |                    | Caja "chica" | No    | 04/1           |
| CP1-MOZAMBIQUE.USD.BANCO4     | CP1 MOZAMBIQUE     | USD    | Mozambique | 0001 0002 22 00001 | Banco        | No    | 04//1          |
| CP2-BOLIVIA-BOB-BANCO5        | CP2 BOLIVIA        | BOB    | Bolivia    | 5164 3313 13 10000 | Banco        | No    | 04./1          |
| CP2-MOZAMBIQUE-MZN-BANCO3     | CP2 MOZAMBIQUE     | MZN    | Mozambique | 0000 0002 31 00110 | Banco        | No    | 0·4/           |
| CP2-MOZAMBIQUE-MZN-CAJA       | CP2 MOZAMBIQUE     | MZN    | Mozambique |                    | Caja "chica" | No    | 044/1          |
| CUENTA 2.3                    | CP1 BOLIVIA        | EUR    | otro       | CUENTA AGENTE      | Caja "chica" | No    | 040            |
| CUENTA1                       | CP1 BOLIVIA        | EUR    | Angola     | sadasdasd          | Banco        | No    | 044/1          |
| CUENTA2                       | CP2 BOLIVIA        | USD    | otro       |                    | Banco        | No    | 04×/21         |
| ONG-INT.BOLIVIA.BOB.BANCO5    | ONG-INT BOLIVIA    | BOB    | Bolivia    | 5164 3313 52 00000 | Banco        | No    | 0·4 / 1        |
| ONG-INT.BOLIVIA.USD.BANCO5    | ONG-INT BOLIVIA    | USD    | Bolivia    | 5164 3313 51 00000 | Banco        | No    | 0·4/           |
| ONG-INT.ESPAñA.EUR.BANCO0     | ONG-INT            | EUR    | España     | 2020 3155 33 00000 | Banco        | Sí    | 04/            |
| ONG-INT.MOZAMBIQUE.EUR.BANCO3 | ONG-INT MOZAMBIQUE | EUR    | Mozambique |                    | Banco        | No    | 0 · . / 1      |
| ONG-INT.MOZAMBIQUE.MZN.BANCO3 | ONG-INT MOZAMBIQUE | MZN    | Mozambique | 0000 0001 11 00001 | Banco        | No    | 04 <i>4</i> /1 |
| ONG-INT.MOZAMBIQUE.USD.BANCO3 | ONG-INT MOZAMBIQUE | USD    | Mozambique | 0000 0001 12 00001 | Banco        | No    | 044∥1          |
| ONG-INT.PERU.EUR.BANCO1       | ONG-INT PERú       | EUR    | Perú       | 1111 0351 33 00001 | Banco        | No    | 04/            |

#### Elementos comunes a los listados

**Cabecera:** Con los nombres de las columnas que están siendo listadas. Si hacemos clic sobre algunos de ellos el listado se ordenará en función de estos.

**Enlace para añádir un nuevo elemento al listado:** Al hacer clic nos aparece un formulario que al rellenar campos obligatorios, nos añadirá un nuevo elemento en el listado.

Cada uno de los elementos del listado tiene a la derecha unos iconos que ofrecen las diferentes funcionalidades que tiene cada elemento. Vamos a ver el caso de un listado de cuentas.

Información adicional: Nos muestra la información no mostrada en el listado

**Usuarios asignados a la cuenta:** Nos muestra un sublistado que nos permite gestionar los usuarios que están vinculados a dicha cuenta

Editar cuenta: Abrimos un formulario con la información de la cuenta, que podemos modificar y volver a guardar

#### Eliminar cuenta

Todos los listados en GONG tienen al pie del sistema información sobre los elementos mostrados en dicho listado a la derecha y a la izquierda las diferentes páginas. En el centro podemos seleccionar cuantos elementos queremos ver por página.

En algunos listados también se nos pueden ofrecer elementos para poder filtrar el listado

9

Vamos a ver por ejemplo en el listado de proyectos de la Administración, en el que los filtros son:

País Año Financiador Estado Convocatoria Área de actuación

# Navegación por GONG

Navegación por los proyectos y la página de inicio

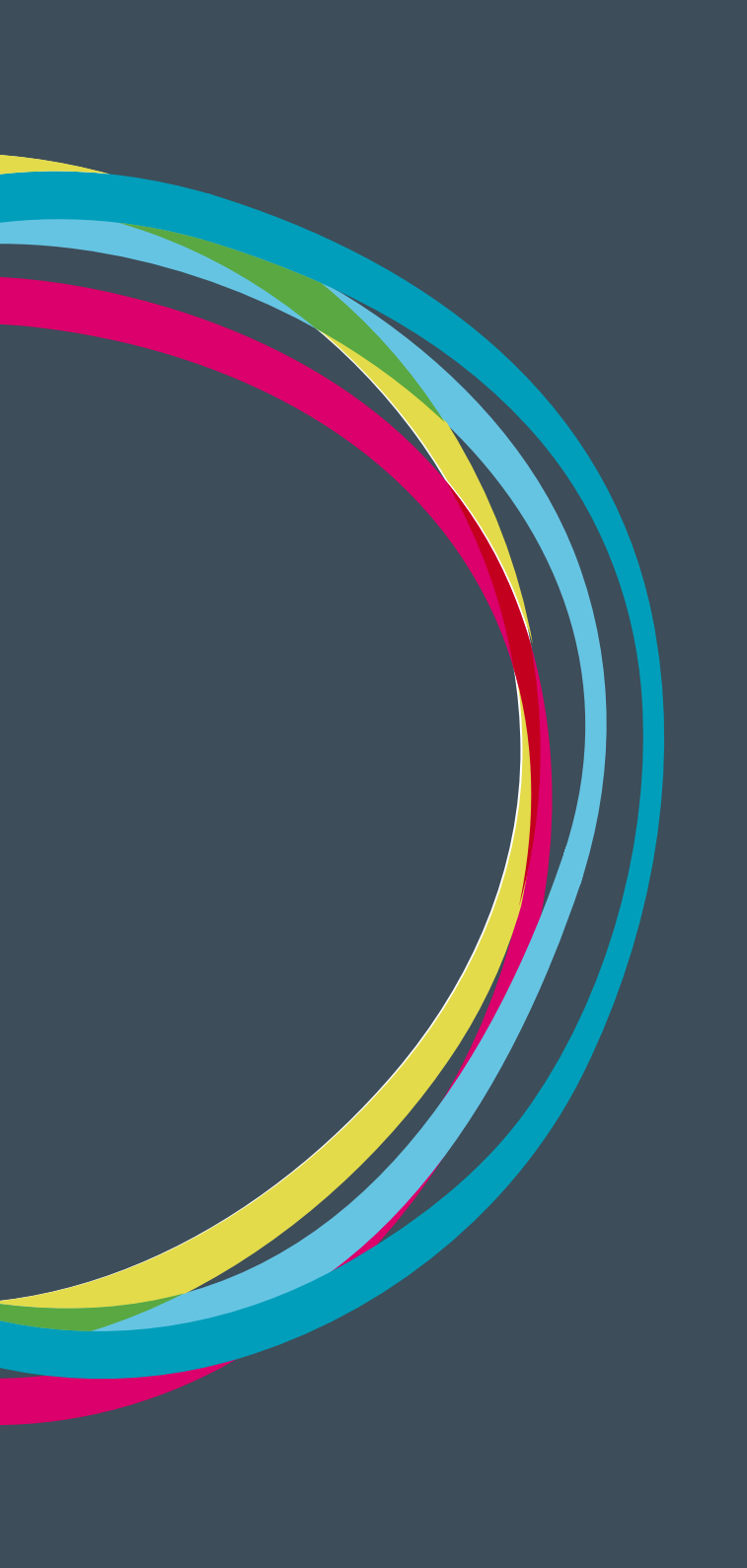

### Navegación por GONG

# MANUALES GONG

#### Página de inicio

En la página de inicio de GONG tenemos una serie de cajas, que sirven como fichas-resumen de los proyectos, y que nos muestran los proyectos a los que podemos acceder. Haciendo clic en cada una de las fichas podemos acceder a cada proyecto. Pero también a través de la sección de gestión de proyectos podemos acceder al listado de proyectos a los que tenemos autorización para acceder.

#### Página de inicio del proyecto

Tenemos por un lado información sobre el proyecto en el que nos encontramos, con cuatro tipos de fichas-resumen con información destacada del mismo:

| Acciones Disponibles                                                                | PAC1-2013-CO-13                                                                                                    | Detalles del Proyecto                                                                                                    |
|-------------------------------------------------------------------------------------|----------------------------------------------------------------------------------------------------|----------------------------------------------------------------------------------------------------|
| Resumen<br>Configuración<br>Formulación<br>Ejecución Técnica<br>Ejecución Económica | PAC1-2013-CO-13<br>(Convenio: CO-13-GONG-AECID)                                                                                                    | Tiempo: Desviadón: 211%<br>Zona Rural 35%<br>Zonas Urbana 65%                                                                                             |
| Documentos                                                                          | AECID / MOZAMBIQUE, PERÚ, BOLIVIA<br>1 Etapa (Jan 2013 - Dec 2013)                                                                                                    |                                                                                                    |
|                                                                                     | Resumen Tesorería         Gasto Total:       11%         Gasto AECID:       3%         Gasto Otros:       18%         Subvención:       10%         USD Transferid       0% | Seguimiento del Proyecto         Actividades:       0%         Subactividades:       17%         Indicadores:       0%         FV Justificadas:       12% |
|                                                                                     |                                                                                                    | Tareas                                                                                                    |
| Introducir los datos de formulación                                                 | 14/11/2012 23/11/2012 admin                                                                                                    | admin en curso 0                                                                                                    |

Nombre Estado del proyecto Título Paises Etapas en las que se encuentra el proyecto

#### Próximos eventos

**Indicadores de resumen de tesorería:** Gasto frente al Presupuesto para cada uno de los financiadores, subvención recibida y transferencias hecha a cada una de las monedas del proyecto

**Indicadores de seguimiento técnico del proyecto:** Tiempo transcurrido, actividades realizadas y justificadas, indicadores y su estado de cumplimiento, fuentes de verificación reportadas en el sistema.

Además tenemos un Listado con las tareas definidas para el proyecto y de informes a presentar.

A la derecha tenemos una caja con todas las acciones disponibles que tenemos en el proyecto. Aqui tenemos agrupadas las diferentes funcionalidades que se nos ofrecen para el proyecto. A estas mismas funcionalidades podemos acceder a traves del menu y submenu superiores

Las acciones disponibles para el proyecto están agrupadas en 5 grupos.

Resumen: Información de resumen del proyecto.

- Cuadro resumen, página de inicio del proyecto
- Listado de tareas
- Resumen de la mátriz, del presupuesto, del gasto, de los arqueos de caja, de las transferencias y de tesorería

Configuración: Diferentes acciones de configuración del proyecto

- Estado del proyecto
- Etapas y tasas de cambio
- Relaciones del proyecto
- Proyectos cofinanciadores
- Partidas del financiador
- Subpartidas
- Cálculo de remanente
- Exportación e importación de partidas y subpartidas

Formulación: Diferentes funcionalidades que permiten formular un proyecto

- Matriz
- Subactividades
- Cronograma

## Navegación por GONG

# MANUALES GONG

- Indicadores
- Datos de identificación
- Datos contexto
- Datos titulares derecho
- Datos objetivos
- Presupuesto por partidas
- Presupuesto por actividades
- Exportación Matriz / Presupuesto
- Importación Matriz / Presupuesto

Ejecución: Acciones que podemos desarrollar una vez estamos ejecutando el proyecto

- Cronograma de Seguimiento
- Seguimiento Actividades
- Seguimiento Indicadores
- Seguimiento Fuentes de Verificación
- Gastos
- Gastos cofinanciables
- Numeración facturas
- Movimientos
- Exportación gastos/movimientos
- Importación

#### Documentos: Gestión documental del proyecto

• Documentos por espacios

- Busqueda por etiquetas
- Documentos de gastos
- Documentos de transferencias

Crear un usuario y grupos de usuarios

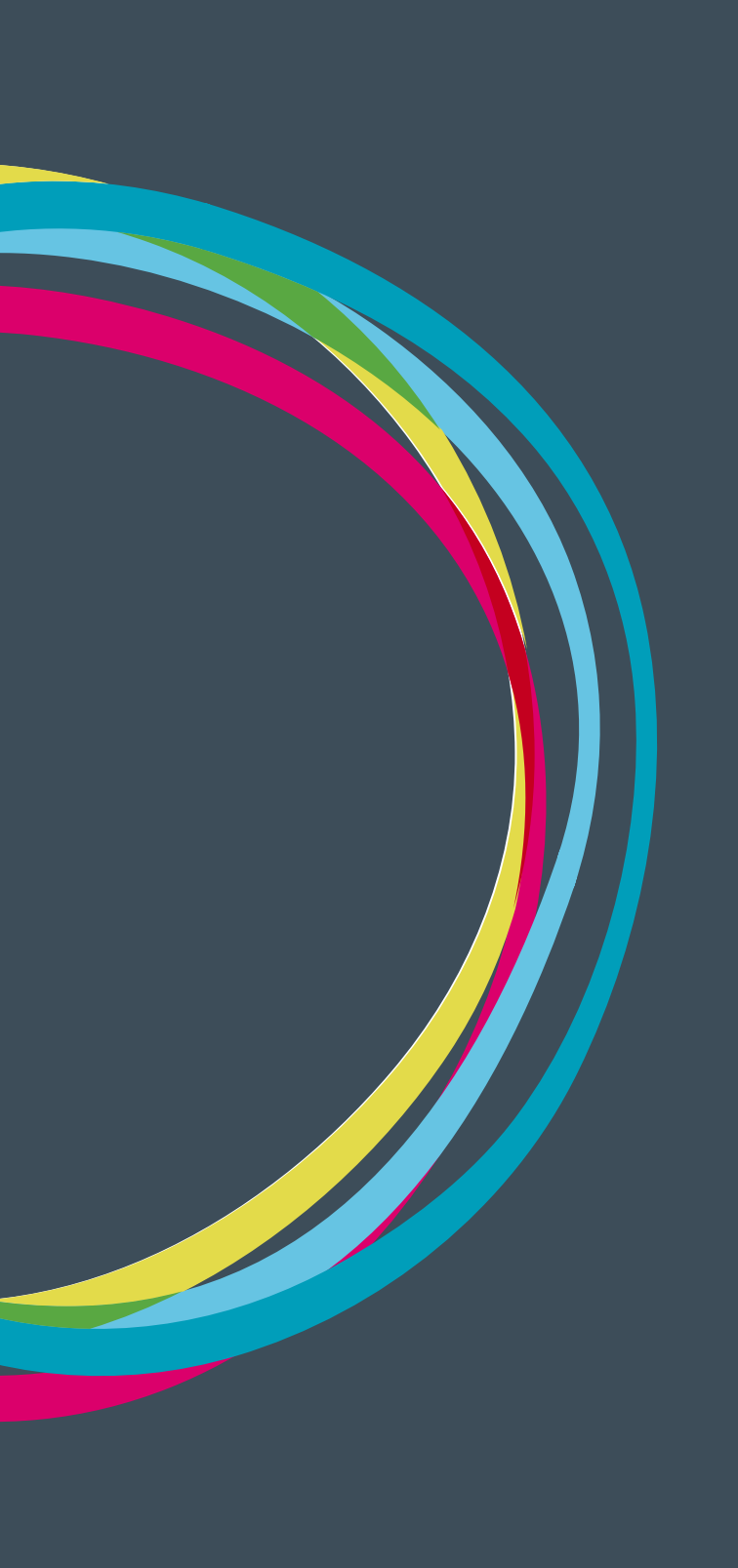

# MANUALES GONG

#### Creación de Usuarios

En la creación y gestión de usuarios, agentes y cuentas interviene el administrador. Además, será también responsabilidad suya establecer los permisos entre los usuarios creados y los Agentes Implementadores y las Cuentas a utilizar.

#### Alta de un usuario (administrador)

1. Desde la ruta <u>https://demo.gong.org.es/administracion/usuario/usuario/listado</u>, el administrador da de alta un nuevo usuario:

| Nuevo usuario             |                              |               | Cerrar ventana |
|---------------------------|------------------------------|---------------|----------------|
| Nombre                    | Nombre Completo              |               |                |
| Contraction - contraction | Correo                       | Administrador |                |
| Contraseña                | micorreo@miong.org           | No            | ~              |
|                           | Permisos : Sección Proyectos |               |                |
|                           | Sección Cuadro de Mando      |               |                |
|                           | Sección Socios               |               |                |
|                           | Sección Documentos           |               |                |
|                           |                              |               | Guardar        |

Nombre: El nombre con el que se identificará el usuario al entrar en el sistema.
 Correo: Dirección de email utilizada para las notificaciones del sistema.
 Administrador: El usuario tiene o no tiene acceso a la Sección de Administración.
 Permisos: Configura el permiso de acceso a cada una de las secciones indicadas.

Desde esta página, se podrá cambiar también la contraseña de acceso de cualquiera de los usuarios existentes, haciendo "click" sobre "*Nueva contraseña*" durante la edición de ellos.

#### Creación de Grupos de Usuarios

Cuando tenemos un grupo de usuarios dentro de la ONG con el mismo rol o se requiere asignar varias personas a un proyecto con el mismo rol y permisos, la forma más fácil y sencilla de hacerlo es crear un grupo de usuarios.

Por ejemplo pdemos crear el grupo administradores, y signamos todos los usuarios que queremos pertenezcan al grupo. Finalmente el grupo "Administradores" podemos asignarlo a un proyecto, cuenta, agente....

# La administración de GONG

Gestión de agentes (financiadores, delegaciones y contrapartes)

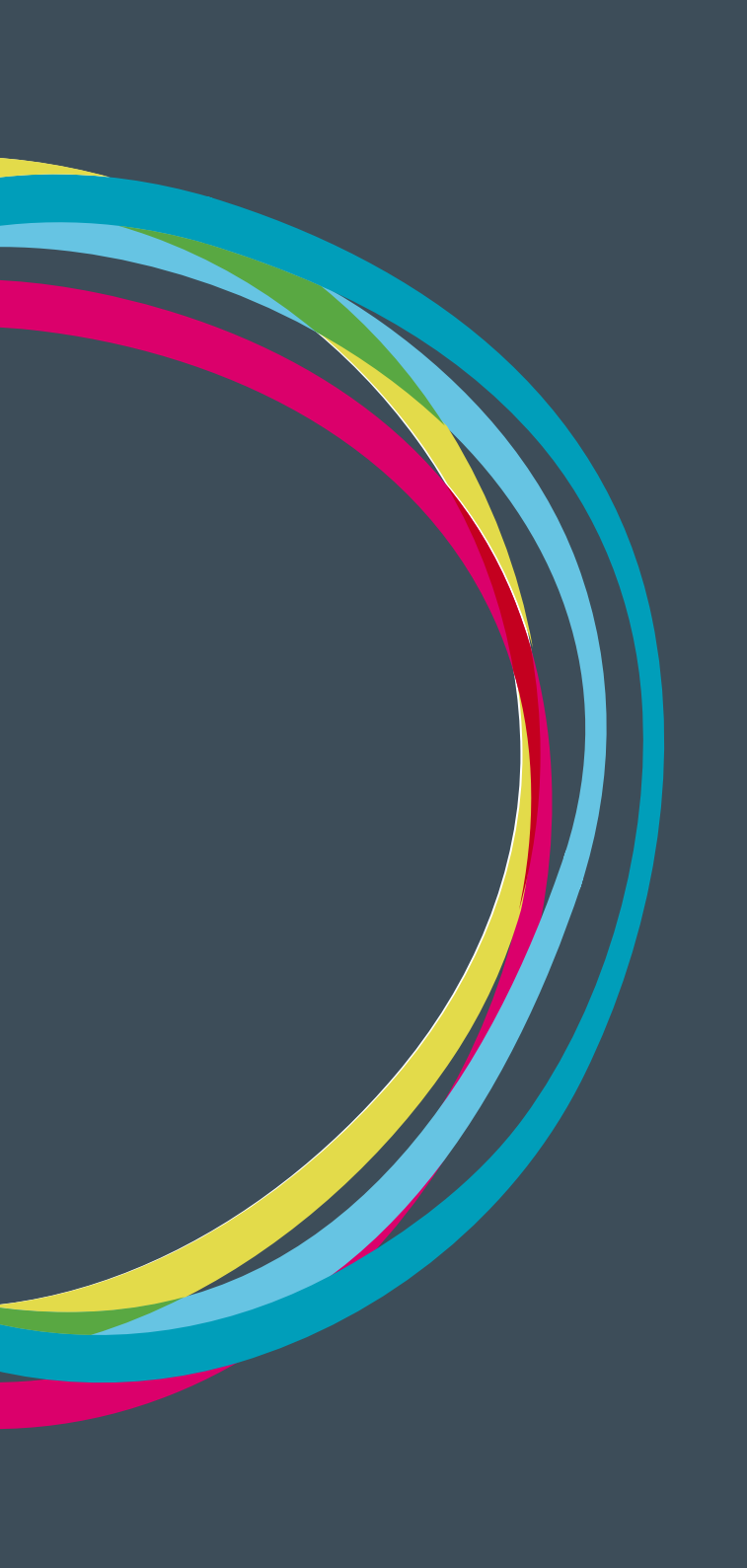

# MANUALES GONG

#### Alta de un Agente (administrador)

La gestión de agentes se realiza desde la página ubicada en la URL:

#### https://demo.gong.org.es/administracion/agente/agente/listado

| Administración del si       | istema                                           |            | ^ ■ ■ ■     |                      |                    |
|-----------------------------|--------------------------------------------------|------------|-------------|----------------------|--------------------|
| Agentes                     | ***************************************          |            |             |                      | i                  |
| Nombre 🔻                    | Nombre completo                                  | País       | Financiador | Implementador        |                    |
| AECID                       | Agencia Española de Cooperación Internaciona     | España     | Sí          | No                   | 0 ,¤ø1             |
| ANDALUCÍA                   | Agencia Andaluza de Cooperación Internacional al | España     | Sí          | No                   | 0 .01              |
| ANSA                        | Associação ANSA                                  | Brasil     | Sí          | Sí                   | 0*. <i>^\$</i> 1   |
| BBVA                        | Fundación BBVA                                   | España     | Sí          | No                   |                    |
| CP PERú                     | Contraparte en Perú                              | Perú       | Sí          | Sí                   | 0*1,0 <i>f</i> 1   |
| CP1 BOLIVIA                 | Contraparte 1 en Bolivia                         | Bolivia    | No          | Sí                   | 0% /1              |
| CP1 MOZAMBIQUE              | Contraparte 1 en Mozambique                      | Mozambique | Sí          | Sí                   | 0°4,000            |
| CP2 BOLIVIA                 | Contraparte 2 en Bolivia                         | Bolivia    | Sí          | Sí                   | 0: <i></i>         |
| CP2 MOZAMBIQUE              | Contraparte 2 en Mozambique                      | Mozambique | No          | Sí                   | 0·2 /1             |
| MINISTERIO DE EDUCACIÓN ESP | . Ministerio de Educación y Cultura              | España     | Sí          | No                   | 0 .01              |
| OEI OFICINA BOLIVIA         | Oficina de la organización en Bolivia            | Bolivia    | No          | Sí                   | 04 /1              |
| OEI OFICINA BRASIL          | Oficina de la organización en Brasil             | Brasil     | No          | Sí                   | 0·2 /1             |
| OEI OFICINA COLOMBIA        | Oficina de la organización en Colombia           | Colombia   | No          | Sí                   | 0·2 /1             |
| OEI OFICINA ECUADOR         | Oficina Ecuador                                  | Ecuador    | Sí          | Sí                   | <b>0:</b> :,00     |
| OEI OFICINA HONDURAS        | Oficina de la organización en Honduras           | Honduras   | No          | Sí                   | 0°: /1             |
| ONG-INT                     | ONG Internacional                                | España     | Sí          | Sí                   | 0: <i></i>         |
| ONG-INT BOLIVIA             | Delegación Bolivia de ONG-INT                    | Bolivia    | Sí          | Sí                   | 0: <i></i>         |
| ONG-INT MOZAMBIQUE          | Delegación Mozambique de ONG-INT                 | Mozambique | Sí          | Sí                   | 0·//               |
| ONG-INT PERú                | Delegación de Perú de ONG-INT                    | Perú       | Sí          | Sí                   | 0*: <i>&gt;</i> /1 |
| OTRAS FINANCIACIONES PRIVA  | OTRAS FINANCIACIONES PRIVADAS EXTERIORES         |            | Sí          | No                   | 6                  |
| << 1 2 >>                   | Por página: 20 , 50 , 100 , 200                  |            | Mos         | trando elementos 1 - | 20 (25 en total)   |

Desde este listado se podrán gestionar contenidos todos aquellos agentes (Financiadores, Delegaciones y Socias Locales) que participarán en los proyectos, los usuarios autorizados para efectuar pagos o transferencias sobre ellos (cuando se trate de implementadores) y las partidas de financiación vinculadas con cada uno (cuando se trate de financiadores).

| Nuevo agente                                 |                 |                   |                                 |              | Х |
|----------------------------------------------|-----------------|-------------------|---------------------------------|--------------|---|
| Nombre                                       | Nombre completo |                   | ☑ Financiador<br>País<br>Brasil | 🗹 Implementa |   |
| Financiador Público Moneda Reales Brasileños | 🗹 Socia Local   | 🗹 Generar Cuentas |                                 | Guarda       |   |

21

# MANUALES GONG

Nombre: El nombre único con el que lo identificaremos en el sistema
Financiador: Tiene capacidad de financiación en los proyectos
Implementador: Puede actuar como implementador de proyectos
País: El país en el cual el agente tiene actividad
Socia Local: (sólo si es Implementador) ¿Es socia local o delegación?. Permite la gestión económica del agente para este último caso.
Moneda: (sólo si es Implementador) Moneda base del agente.
Financiador Público: (sólo si es Financiador) ¿Financiador público o privado?

#### Asignación de usuarios a Agentes

Para cada agente implementador (ya sea delegación o socia local) será posible asignar los usuarios del sistema que podrán:.

- Gestionar los aspectos económicos del implementador desde la sección "Agentes" si el usuario tuviera permisos para esta sección.
- Dentro de un proyecto, vincular pagos o transferencias con el agente.
- Gestionar la documentación vinculada al agente implementador desde la sección "Documentación" si el usuario tuviera permisos para esta sección.

A la hora de asignar un usuario al agente, es posible también realizar una asignación de este sobre todas las cuentas que posea el implementador.

| Adminis<br>Agentes                              | Asignar us<br>Agente : OEI<br>Usuario<br>pepe<br>Solution Forzar rev | suario a OEI OFICINA CO<br>OFICINA COLOMBIA<br>visión de permisos del usuario sc                                               | LOMBIA                                                                                                    |                      |                      |                   |
|-------------------------------------------------|----------------------------------------------------------------------|----------------------------------------------------------------------------------------------------|----------------------------------------------------------------------------------------------------|----------------------|----------------------|-------------------|
| (                                               | Us                                                                   |                                                                                                    |                                                                                                    |                      | Gu                   | Jardar 😸          |
|                                                 | 6                                                                    |                                                                                                    |                                                                                                    |                      |                      |                   |
|                                                 | Sito<br>Alvaro Gomez                                                 |                                                                                                    |                                                                                                    |                      |                      | 0/1               |
| L                                               | Alvaro Comicz                                                        |                                                                                                    |                                                                                                    |                      |                      |                   |
|                                                 |                                                                      |                                                                                                    |                                                                                                    |                      |                      |                   |
| 6                                               | Grupos                                                               |                                                                                                    |                                                                                                    |                      |                      |                   |
|                                                 | ÷                                                                    |                                                                                                    |                                                                                                    |                      |                      |                   |
| L                                               |                                                                      |                                                                                                    |                                                                                                    |                      |                      |                   |
|                                                 |                                                                      |                                                                                                    | U U                                                                                                    |                      |                      |                   |
| MINISTERIO DI                                   | E EDUCACIÓN ES                                                       | P Ministerio de Educación y Cu                                                                                                 |                                                                                                    | Sí                   | No                   |                   |
| OEI OFICINA B                                   | OLIVIA                                                               | P Ministerio de Educación y Cu<br>Oficina de la organización er                                                                | Seleccionando esta opción se asignará al usuario<br>permiso de uso (si no lo tuviera previamente) sobre                                                                                                    | Sí<br>No             | No<br>Sí             | 6 / / 1<br>64 / 1 |
| OEI OFICINA B                                   | OLIVIA<br>RASIL                                                      | P Ministerio de Educación y Cl<br>Oficina de la organización er<br>Oficina de la organización er                               | Seleccionando esta opción se asignará al usuario<br>permiso de uso (si no lo tuviera previamente) sobre<br>cada Libro del Agente.                                                                                                    | Sí<br>No<br>No       | No<br>Sí<br>Sí       |                   |
| OEI OFICINA B<br>OEI OFICINA B<br>OEI OFICINA C | OLIVIA<br>RASIL<br>OLOMBIA                                           | P Ministerio de Educación y C<br>Oficina de la organización er<br>Oficina de la organización e<br>Oficina de la organización e | Seleccionando esta opción se asignará al usuario<br>permiso de uso (si no lo tuviera previamente) sobre<br>cada Libro del Agente.<br>Si posteriormente incluye nuevos Libros en él, deberá<br>volver a ejecutar esta opción                                                                                                    | Sí<br>No<br>No<br>No | No<br>Sí<br>Sí<br>Sí |                   |
| MINISTERIO D<br>OEI OFICINA B<br>OEI OFICINA C  | OLIVIA<br>RASIL<br>OLOMBIA                                           | P Ministerio de Educación y C<br>Oficina de la organización e<br>Oficina de la organización e<br>Oficina de la organización e  | Seleccionando esta opción se asignará al usuario<br>permiso de uso (si no lo tuviera previamente) sobre<br>cada Libro del Agente.<br>Si posteriormente incluye nuevos Libros en él, deberá<br>volver a ejecutar esta opción<br>Sea cauteloso: Si desea revocar permisos deberá<br>hacerse individualmente sobre cada elemento. | Sí<br>No<br>No       | No<br>Sí<br>Sí       |                   |

### Definición de Partidas de Financiador

Para los agentes que sean financiadores, podrá definirse el conjunto de partidas utilizado por este, así como su mapeo con las partidas de sistema.

| Nomb  | re 🔻    | Nombre complete       | <b>b</b>                        | País    | Financiador | Implementador |                |
|-------|---------|-----------------------|---------------------------------|---------|-------------|---------------|----------------|
| AECID |         | Agencia Española o    | de Cooperación Internaciona     | España  | Si          | No            | O ,°∕∎         |
|       | Código  | Nombre                | Descripción                     | Tipo    | % máximo    |               | 88             |
|       | A.I     | Partida primera       | Partida primera                 | Directo |             |               | O:= / II       |
|       | A.II    | Partida segunda       | Partida segunda                 | Directo |             |               | 0:=/           |
|       | A.III   | Salarios              | Salarios                        | Directo |             |               | 0 / 1          |
|       | A.III.1 | Salarios Sede         | A.III.1                         | Directo |             |               | 0:= / 1        |
|       | A.III.2 | Salarios Terreno      | A.III.2                         | Directo |             |               | 0:= / 1        |
|       | A.IV    | Viajes y Alojamientos | Viajes y Alojamientos           | Directo |             |               | O:E <b>/</b> I |
| ANDAI | lucía   | Agencia Andaluza      | de Cooperación Internacional al | España  | Sí          | No            | 6 221          |

Esto permite que todos los nuevos proyectos con el agente como financiador principal herede esta definición de partidas, así como los límites de financiación establecidos para cada una de ellas.

|                  |                           |                 |                   | E       |
|------------------|---------------------------|-----------------|-------------------|---------|
| Código           | Nombre                    |                 | Directa/Indirecta |         |
| A.I              | Partida primera           |                 | Directa 🛟         |         |
| Descripción/Obse | ervaciones                |                 |                   |         |
| Partida primera  |                           |                 |                   |         |
| % máximo ppto.   |                           | Partida 'madre' |                   |         |
|                  | 90 📃 Partida tipo 'madre' | ÷               |                   |         |
|                  |                           |                 | (                 | Guardar |

Gestión de cuentas

# MANUALES GONG

#### Gestión de cuentas

La gestión de cuentas se realiza desde la página ubicada en la URL:

https://demo.gong.org.es/administracion/cuentas/libro/listado

| Nombre               | Agente<br>AG1 | Moneda País | ola 🗘   |
|----------------------|---------------|-------------|---------|
| Descripción          | Tip           | o Entidad   |         |
|                      | Ba            | anco 💠      |         |
| Cuenta               | Swift         | Iban        |         |
|                      |               |             |         |
| Bloqueada Ocultar en |               |             |         |
| Proyectos            |               |             | Guardar |

Nombre: El nombre único con el que la identificaremos en el sistema

**Agente:** Agente al cual pertenece/gestiona la cuenta.

Moneda: Moneda usada en la cuenta

País: País donde está creada la cuenta

Descripción: Descripción detallada de la cuenta

Tipo: Banco o "Caja Chica"

Entidad: Nombre del Banco

**Bloqueado:** La cuenta está disponible, pero no es posible realizar transferencias o pagos con ella. **Ocultar en proyectos:** Si está activado, no se permitirá la asignación de la cuenta a nuevos proyectos

#### Asignación de usuarios a Cuentas

Para cada cuenta será posible asignar los usuarios del sistema que podrán gestionarla:

- Gestionar transferencias y pagos desde los proyectos del usuario que utilicen esta cuenta
- Gestionar transferencias y pagos desde la sección "Agentes" si el usuario tuviera acceso a la administración económica del agente implementador que la gestiona.

# La administración de GONG

Crear un proyecto y autorizar su uso

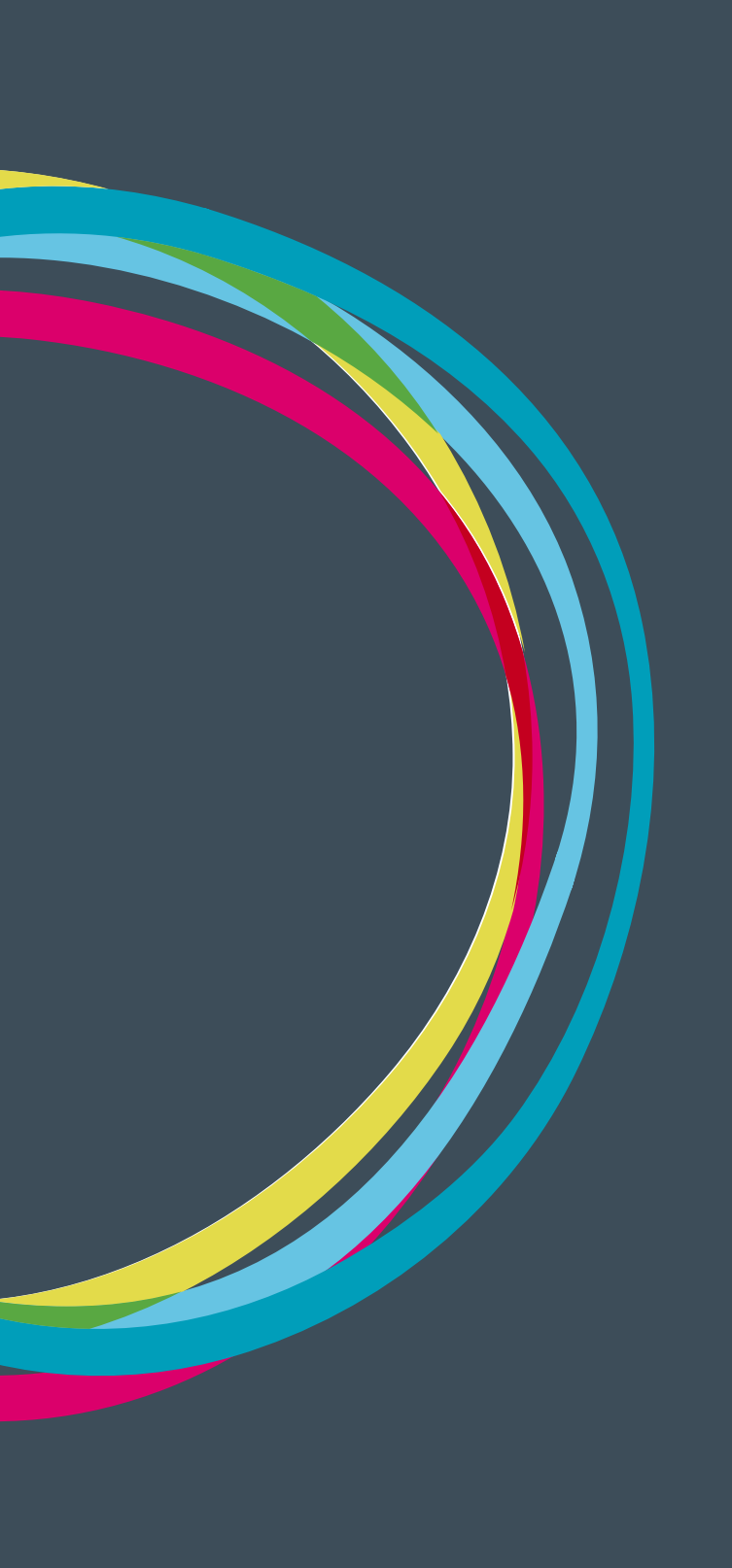

#### Alta y configuración de un nuevo Proyecto o Convenio

En el alta y puesta en mar cha de un nuevo proyecto o convenio intervienen dos actores:

- El administrador: Da de alta el nuevo proyecto y establece los usuarios que van a trabajar sobre él y los moderadores de este.
- El coordinador ó configurador: Realiza la configuración de funcionamiento del proyecto o convenio.

#### Alta de un proyecto (administrador)

1. Si es necesario, el administrador da de alta una nueva cuenta para el proyecto. Esta cuenta es la exigida por el financiador para los ingresos de subvenciones y los seguimientos de caja.

2. Se asignarán los permisos necesarios de gestión sobre los agentes y cuentas que se vayan a emplear en el proyecto a los usuarios involucrados.

3. Desde la ruta https://demo.gong.org.es/administracion/proyecto/proyecto/listado, el administrador da de alta un nuevo proyecto:

| Añadir Proyecto                  |                         |                                             | Х       |
|----------------------------------|-------------------------|---------------------------------------------|---------|
| Nombre                           |                         | Convocatoria<br>AECID-2010 ÷                |         |
| Gestor de la subvención<br>AG1 ‡ | Cuenta Recepción Fondos | Moneda Justificación<br>Lempira Hondureña ‡ | Divisa  |
| ☐ Multipaís<br><i>Título</i>     | Angola ‡                | )                                           |         |
|                                  |                         |                                             | Cuardar |

**Nombre:** El nombre con el que identificaremos el proyecto. Debe seguir las normas de estilo definidas por la organización.

Convocatoria: Convocatoria a la cual presentaremos el proyecto.

Gestor de la subvención: Es el que presenta el proyecto oficialmente ante el financiador Cuenta Recepción Fondos

Moneda Justificación: La moneda en la que realizaremos el seguimiento y justificación al financiador.

Divisa: Divisa usada en el proyecto

Multipaís: El proyecto se desarrolla en varios países o un uno sólo.

País Principal: En el caso de que se desarrolle en un sólo país, idicar cuál.

Título: Descripción del proyecto.

4. Asignaremos los usuarios que intervendrán en el proyecto, así como el rol que asumen en él. El rol de "Coordinador" será necesario para realizar la configuración del proyecto.

# La administración de GONG

Crear un convenio y autorizar su uso

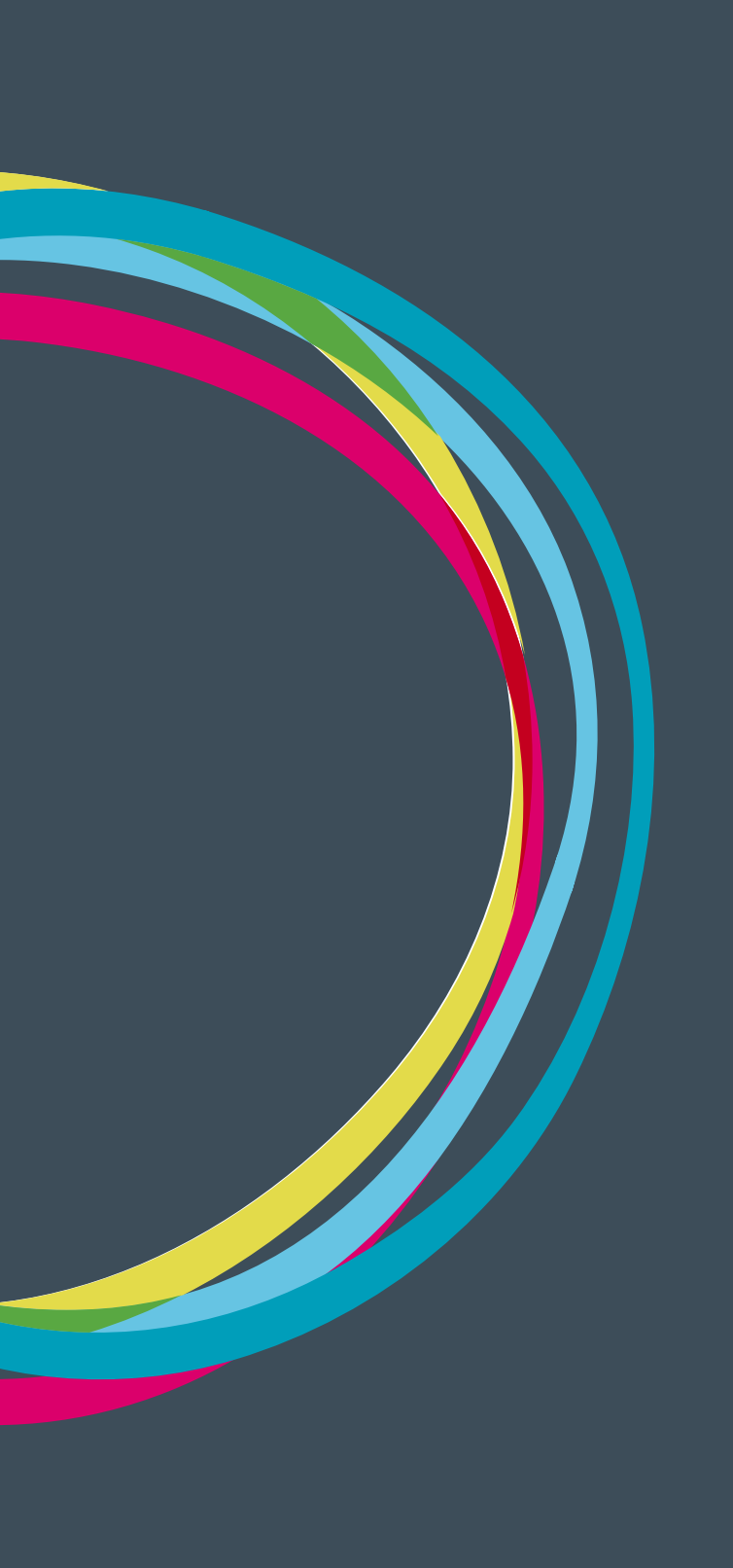

# MANUALES GONG

#### Alta de un Convenio (administrador)

Los dos primeros pasos a realizar son idénticos al caso del alta de proyecto. Sin embargo, el alta de un nuevo convenio se realizará desde la ruta:

http://demo.gong.org.es/administracion/convenio/proyecto/listado

En ella, para dar de alta un nuevo convenio, deberemos rellenar los mismos campos usados para el caso anterior, añadiendo el siguiente:

Acciones a nivel de: Podremos elegir entre Objetivos Específicos o Resultados, provocando que la matriz del marco lógico a realizar tenga una estructura:

Acciones > Resultados > Actividades

ó

Objetivos Específicos > Acciones > Actividades

La elección de una u otra dependerá de cómo nuestra organización haya definido su estructura de trabajo con Convenios y Programas.

Una vez dado de alta el convenio, será posible definir las PACs incluidas en este, teniendo que proporcionar tan sólo el **Nombre** y **Título** de cada uno de ellas. El resultado será similar a la siguiente pantalla:

| Nombre          | Título             | Financiador |                 |
|-----------------|--------------------|-------------|-----------------|
| CONVENIO 1      | Prueba Convenio    | AECID       | **:= <b>/ 1</b> |
| PACs            |                    |             | 8               |
| PAC1 CONVENIO 1 | CONVENIO1 PAC 2012 | ejecución   |                 |
| PAC2 CONVENIO 1 | CONVENIO1 PAC 2013 | formulación |                 |
| PAC3 CONVENIO 1 | CONVENIO1 PAC 2014 | contacto    |                 |
| PAC4 CONVENIO 1 | CONVENIO1 PAC 2015 | contacto    |                 |

Por ultimo, se asignaran los usuarios que intervendran en el convenio, asi como el rol que asumen en él.

# Configurar la herramienta para nuestra ONG

Entidades basicas del sistema y tipologías.

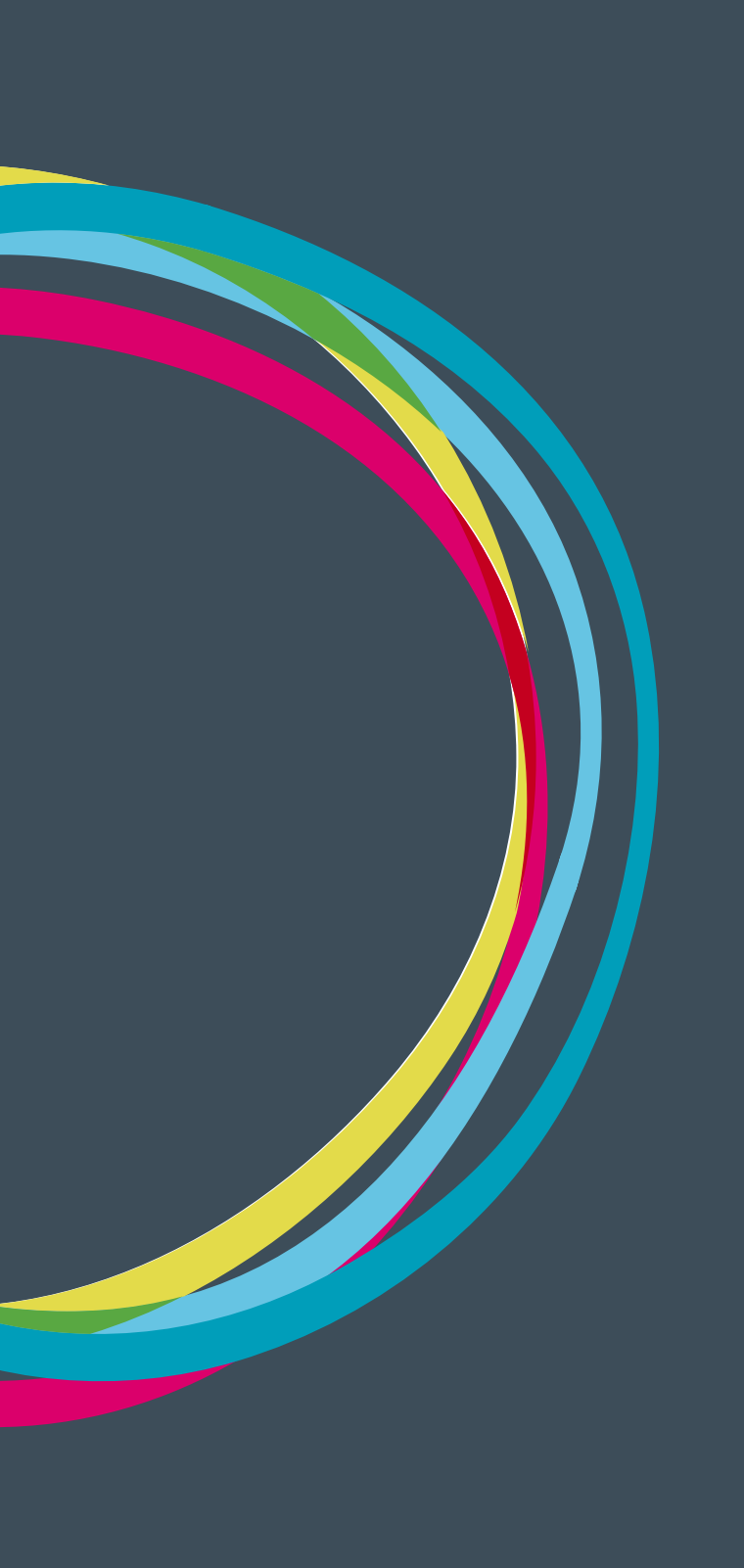

### Configuración del sistema

Dentro Administración del sistema el último elemento de su submenu es Configuración del sistema, donde se configuran los datos básicos del sistema. Los datos configurables desde aquí son los propios de la realidad de trabajo de la ONG, y por lo tanto son datos más permanentes con muy poca posibilidad de cambiar, y que buscan ser comunes al trabajo de toda la ONG en GONG.

| Administración del   | sistema                     | <b>* 2 4 2 1 * * *</b> |
|----------------------|-----------------------------|------------------------|
| Configuración del si | istema >> País              |                        |
| -                    | País                        |                        |
| aís                  | Area Geográfica             |                        |
| tro                  | Monedas                     | Ø                      |
| noola                | Grupos de Datos de Proyecto |                        |
|                      | Datos de proyecto           | ₩ 1                    |
| spana                | Sector intervención         |                        |
| rasil                | Sector población            |                        |
| erú                  | Area de actuación           | P                      |
| olivia               | Workflow                    | Ø                      |
| icaragua             | Partidas                    | P                      |
| onduras              | Tipo tareas                 |                        |
| uador                | Estado tareas               | بر میں<br>ایک          |
|                      | Subtipos de Movimiento      |                        |
| olombia              | Marcado                     |                        |
| lozambique           | Plantillas de Exportación   | Ø                      |
|                      | Backup                      |                        |

### Entidades básicas del sistema y tipologías

- País: País o países en los que trabaja y está ONG, sus delegaciones, proyectos...
- Área Geográfica: Una delimitación geográfica más extensa a la de País para señalar lugares en los que está y trabaja la ONG, y que pueden ser agrupaciones de diferentes países, continentales...
- **Monedas:** Diferentes tipos de monedas, en función de los marcos de moneda, UE, Paises, Delegaciones con las que trabaja la ONG.
- Tipos de convocatorias: Crear tipologias como por ejemplo: ayuda humaniaria, cooperación, etc...
- Grupos de Datos de Proyecto: Grupos de datos dinámicos
- Datos de proyecto: Un conjunto de datos relativos a proyectos que es posible particularizar para la ONG y de esa forma acomodarlos al funcionamiento de la misma o acomodarlos a las necesidades de los financiadores con los que trabaja.

# MANUALES GONG

- Sector intervención: Gestión de todos los sectores CAD (Sectores de distribución de la Ayuda Oficial al Desarrollo de acuerdo al Comité de Ayuda al Desarrollo) en los que trabaje cada ONG.
- Sector población: Sectores de población con los que trabaja cada ONG dentro de sus proyectos (Ej: Juventud, Mujer, infancia...)
- Area de actuación: Un grado por encima de los sectores de intervención. Son menos especificos (Ej: Salud, Desarrollo rural,...)
- Workflow: Diferentes estados por los que puede pasar cada proyecto y que cada organización puede definir al configurar la herramienta.
- **Partidas:** Listado de partidas base del sistema. Tienen que ser suficientemente detalladas para que después encajen con todos las diferentes tipos de partidas de los financiadores con los que se trabaja.
- **Tipo tareas:** Posibilidad de clasificar y agrupar las tareas que se realizan dentro de GONG.
- Estado tareas El "Workflow" para las tareas. Permite el siguimiento de las tareas y pasarlas a diferentes estados, o la aprobación de un coordinador por ejemplo.
- Subtipos de Movimiento Detalle de los tipos de movimiento
- Marcado El marcado permite resaltar los listados de determinados elementos (gastos, transferencias, ...) para permitir el trabajo colaborativo de forma que se puedan indicar con fondos de diferentes colores el "estado" de estos.
- Plantillas de Exportación Permite elegir entre diferentes plantillas de hojas de cálculo para personalizar que elementos estarán en diferentes pestañas.
- Backup Realiza una copia de seguridad de toda la base de datos.

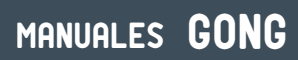

El Workflow

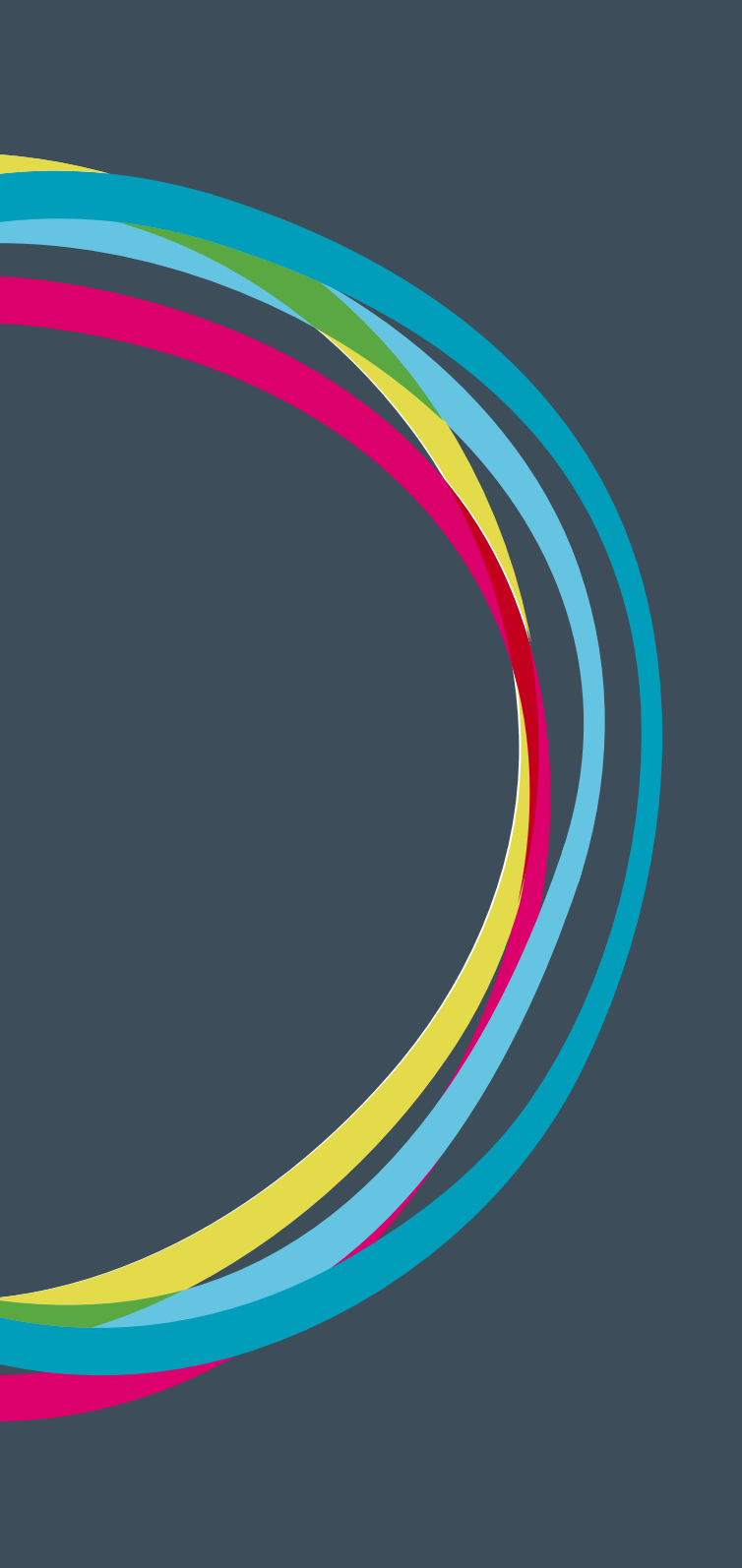

### ¿Qué es el workflow?

El término anglosajón "workflow" agrupa en GONG los diferentes estados por los que puede pasar cada proyecto y que cada organización puede definir al configurar la herramienta. Es muy importante señalar que se configura un único workflow para la ONG.

#### Estados del workflow

Al dar de alta un nuevo estado hay una serie de elementos que hay que completar:

| Conf                | figura                            | 0 🗘<br>Descripción                           |                                                                |              |               |                      | 🗌 Estado inici       | al                   |                      | 0    |  |
|---------------------|-----------------------------------|----------------------------------------------|----------------------------------------------------------------|--------------|---------------|----------------------|----------------------|----------------------|----------------------|------|--|
| Orden 🔻             | Nom                               | Estados anteriores al N                      | uevo Estado                                                    |              |               |                      | -                    |                      |                      |      |  |
| 0                   | Ident                             | Identificación/Contacto                      | Ejecucion                                                      |              | Cerrado       |                      |                      | E                    |                      |      |  |
| 1                   | Ident                             | Reformulacion                                | 🗌 Duda                                                         | Cierre Final | Asignación de |                      | Presentado           |                      |                      | EVPI |  |
| 2                   | Duda                              |                                              | <b>—</b>                                                       | Financiación |               | 🗌 Rechazado          |                      |                      |                      | EVPT |  |
| 3                   | Asign                             | Pendiente de<br>Reformulación                | 🔲 Aprobado                                                     |              |               |                      |                      |                      |                      | EVPT |  |
| 4                   | Form                              |                                              |                                                                |              |               |                      |                      |                      |                      |      |  |
| 5                   | Prese                             | Estados generales relacionados con el estado |                                                                |              |               |                      |                      |                      |                      |      |  |
| 6                   | Recha                             | E Formulación                                | 📃 Aprobado                                                     | Cerrado      |               |                      |                      |                      |                      |      |  |
| 7                   | Pendi                             |                                              |                                                                |              |               |                      |                      |                      | Guardar              |      |  |
| 8                   | Aprot                             | bado                                         | Presentado                                                     |              | Ν             | lo                   | No                   | Sí                   | No                   |      |  |
| 9                   | Refor                             | mulacion                                     | Ejecucion Aprobad                                              | 0            | Ν             | ło                   | Sí                   | Sí                   | No                   | EVPI |  |
| 10                  | Ejecu                             | icion                                        | Reformulacion Apr                                              | obado        | Ν             | lo                   | No                   | Sí                   | No                   |      |  |
| 11                  | Cerra                             | ado                                          | Ejecucion                                                      |              | Λ             | ło                   | No                   | No                   | Sí                   |      |  |
| 12                  | Cierre                            | e Final                                      | Cerrado                                                        |              | Ν             | lo                   | No                   | No                   | Sí                   |      |  |
| 9<br>10<br>11<br>12 | Refor<br>Ejecu<br>Cerra<br>Cierro | mulacion<br>Icion<br>Ido<br>e Final          | Ejecucion Aprobad<br>Reformulacion Apr<br>Ejecucion<br>Cerrado | o<br>obado   | ת<br>ת<br>ת   | 10<br>10<br>10<br>10 | Sí<br>No<br>No<br>No | Sí<br>Sí<br>No<br>No | No<br>No<br>Si<br>Si |      |  |

**Orden:** Selector de número para listar y ordenar los diferentes estados **Nombre:** Nombre del estado

Descripción: Campo de texto libre para hacer nuestra descripción del estado

**Checkbox de estado inicial:** Sólo puede haber un estado inicial. Una vez creado el primero no nos aparecerá esta checkbox.

**Checkbox Estados Anteriores:** Al final de la caja seleccionas todos los estados anteriores al nuevo que estas creando.

Estos son algunos ejemplos de tipos de estado:

Contacto Identificación Formulación Presentado Rechazado Reformulación Ejecución...

### MANUALES GONG

Y este un ejemplo de flujo de trabajo

Administración del sistema

Configuración del sistema >> Workflow

De la formulación puedes volver a la identificación De la formulación puedes ir a presentado Desde presentado puede ser a rechazado Y de presentado puede pasar a reformulación De reformulación puede pasar a presentado Y después volver a ejecución...

# 

| Orden 🔻 | Nombre                     | Estados anteriores                                 | Inicial | Formu. | Aprobado | Cerrado |               |
|---------|----------------------------|----------------------------------------------------|---------|--------|----------|---------|---------------|
| 0       | Identificación/Contacto    |                                                    | Sí      | Sí     | No       | No      | ∷∎♥∕∎         |
| 1       | Identificación Ampliada    | Identificación/Contacto Duda                       | No      | Sí     | No       | No      | ∷∎♥∕∎         |
| 2       | Duda                       | Identificación Ampliada                            | No      | No     | No       | No      | ∷₽⋫₽∎         |
| 3       | Asignación de Financiación | Identificación Ampliada                            | No      | Sí     | No       | No      | ∷►♪∕∎         |
| 4       | Formulación                | Identificación Ampliada Pendiente de Reformulación | No      | Sí     | No       | No      | ∷►⊁∕∎         |
| 5       | Presentado                 | Formulación                                        | No      | No     | No       | No      | ∷₽⋫∕∕∎        |
| 6       | Rechazado                  | Presentado                                         | No      | No     | No       | Sí      | ∷►♪∕∎         |
| 7       | Pendiente de Reformulación | Presentado                                         | No      | No     | No       | No      | ∷►⊁∕∎         |
| 8       | Aprobado                   | Presentado                                         | No      | No     | Sí       | No      | ∷₽⋫∕∕∎        |
| 9       | Reformulacion              | Ejecucion Aprobado                                 | No      | Sí     | Sí       | No      | ∷►♪∕∎         |
| 10      | Ejecucion                  | Reformulacion Aprobado                             | No      | No     | Sí       | No      | ∷►⊁₽∎         |
| 11      | Cerrado                    | Ejecucion                                          | No      | No     | No       | Sí      | ∷►♪∕∎         |
| 12      | Cierre Final               | Cerrado                                            | No      | No     | No       | Sí      | <b>∷</b> ►∕∕∎ |

#### Estados generales relacionados con el estado

Hay tres tipos de "meta-estados" definidos por GONG.

- Formulación: Proyecto en el que se permite seguir metiendo gastos y modificar el presupuesto
- Aprobado: Proyecto en ejecución
- Cerrado: Proyecto con datos visualizables pero no modificables.

#### Tareas asociadas al estado

Aquí se configurán una o varias tareas que se generarán automáticamente en el proyecto cuando pase al estado al que estén asociadas. Estas tareas se notificarán por correo electrónico a todos los miembros del proyecto de forma que puedan asignarse el trabajo a realizar.
## MANUALES GONG

Administración del sistema

Configuración del sistema >> Workflow

|  |  | - | E | 2 | <b>F</b> |
|--|--|---|---|---|----------|
|  |  |   |   |   |          |

| Orden 🔻 | Nombre                     | Estados anteriores                                 | Inicial | Formu. | Aprobado | Cerrado |            |
|---------|----------------------------|----------------------------------------------------|---------|--------|----------|---------|------------|
| 0       | Identificación/Contacto    |                                                    | Sí      | Sí     | No       | No      | ∷►∕∎       |
|         | Tareas                     |                                                    |         |        |          | 8       |            |
|         | Ficha de Identificación    |                                                    |         |        |          | 1       |            |
| 1       | Identificación Ampliada    | Identificación/Contacto Duda                       | No      | Sí     | No       | No      |            |
| 2       | Duda                       | Identificación Ampliada                            | No      | No     | No       | No      |            |
| 3       | Asignación de Financiación | Identificación Ampliada                            | No      | Sí     | No       | No      | <b>₽</b> ∎ |
| 4       | Formulación                | Identificación Ampliada Pendiente de Reformulación | No      | Sí     | No       | No      | ∷∎♥₽∎      |
| 5       | Presentado                 | Formulación                                        | No      | No     | No       | No      | ∷∎♥∥∎      |
| 6       | Rechazado                  | Presentado                                         | No      | No     | No       | Sí      | ∷∎♥∥∎      |
| 7       | Pendiente de Reformulación | Presentado                                         | No      | No     | No       | No      | ∷∎♥₽∎      |
| 8       | Aprobado                   | Presentado                                         | No      | No     | Sí       | No      | ∷∎♥∥∎      |
| 9       | Reformulacion              | Ejecucion Aprobado                                 | No      | Sí     | Sí       | No      | ≔►∕∎       |
| 10      | Ejecucion                  | Reformulacion Aprobado                             | No      | No     | Sí       | No      | ∷∎♥∕∎      |
| 11      | Cerrado                    | Ejecucion                                          | No      | No     | No       | Sí      | ∷∎♥₽∎      |
| 12      | Cierre Final               | Cerrado                                            | No      | No     | No       | Sí      | ∷₽₽₽∎      |

#### Editar etiquetado de los documentos

En esta parte del "workflow" se editan el o los tipos de documento que tienen que existir en algunos de los posibles cambios de estado. Esto es muy útil en gestión de calidad de la ONG puesto que asegura que un proyecto sólo evolucione de estado en el caso de que existan todos los documentos que cada ONG defina como necesarios (p.ej. la carta de confirmación de comienzo de actividades cuando el proyecto pase a un estado de ejecución).

Las etiquetas con las que se identifican a los documentos necesarios en cada cambio de estado son definibles desde la administración en el menú "Etiquetas".

|               |                 | Editar etiquetado de     | e los documentos par            | a este estado                            |                                                 |                |                          | Х       |                 |
|---------------|-----------------|--------------------------|---------------------------------|------------------------------------------|-------------------------------------------------|----------------|--------------------------|---------|-----------------|
| Admi<br>Confi | inisti<br>igura | Justificación            | Ficha de Identificación         | □ Análisis de<br>Identificación Ampliada | <ul> <li>Matriz</li> <li>Presupuesto</li> </ul> | Cronogran      | na<br>n de<br>responsabl | 85      | <b>P *</b><br>i |
| Orden 🔻       | Nom             | 🗌 Detalle presupuesto de | Anexos y                        | 🗌 Carta de presentación                  | Formulacion formato                             | Comunica       | ción oficial             |         |                 |
| 0             | Ident           | ONG-INT                  | Documentación<br>Administrativa | del proyecto                             | oficial del financiador                         | del financiado | r<br>de cierre           |         |                 |
| 1             | Ident           |                          |                                 | aceptación y fechas                      |                                                 | del financiado | r                        |         | E M             |
| 2             | Duda            |                          |                                 |                                          |                                                 |                |                          | Guardar |                 |
| 3             | Asign           |                          |                                 |                                          |                                                 | _              | _                        |         |                 |
| 4             | Formu           | ılación                  | Identificación Ampliada         | Pendiente de Reformulaciór               | n No                                            | Sí             | No                       | No      |                 |
| 5             | Preser          | ntado                    | Formulación                     |                                          | No                                              | No             | No                       | No      |                 |
| 6             | Recha           | zado                     | Presentado                      |                                          | No                                              | No             | No                       | Sí      |                 |

Tras terminar la configuración se acede a ver un listado de todos los estados desde el que ver o volver a gestionar por cada uno de ellos, tareas asociadas, etiquetas de documentos, definición o eliminarlos.

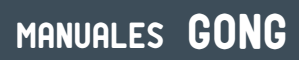

Las partidas

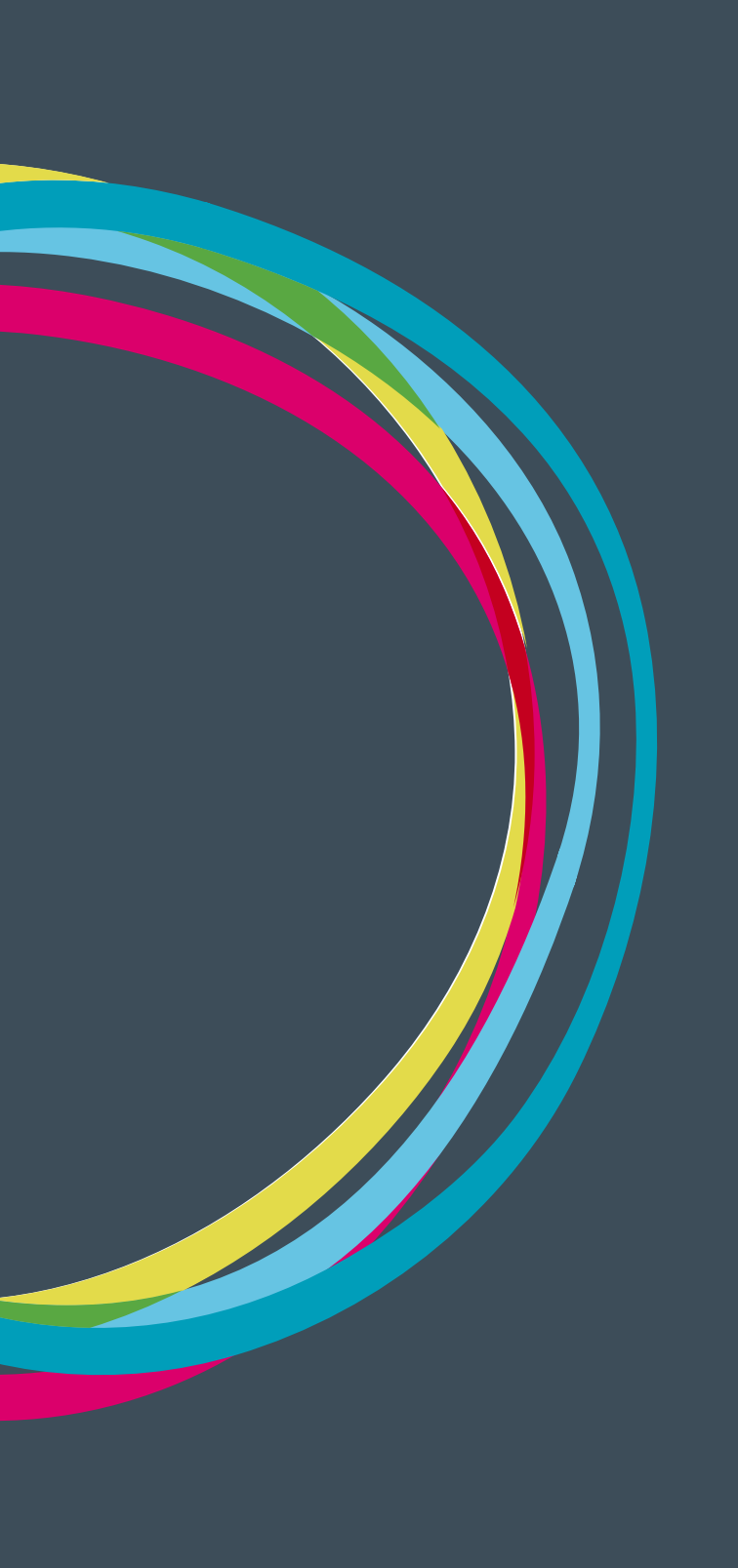

## MANUALES GONG

Aqui configuramos los diferentes tipos de partidas base del sistema.

| Admini   | stración del sistema         |         |                   |             | ) III 🕰 🕑 🔎 🛠 |
|----------|------------------------------|---------|-------------------|-------------|---------------|
| Configu  | ıración del sistema >> P     | artidas |                   |             | 6             |
| Código 🔻 | Nombre                       | Тіро    | Ocultar en agente | Descripción |               |
| 1.01.1.1 | Salarios Personal Sede Id    | Directo | No                |             | e 🖉 🔟         |
| 1.01.1.2 | Salarios Personal Sede       | Directo | No                |             | Ø 🔳           |
| 1.01.2.1 | Salarios Personal Expatri    | Directo | No                |             | Ø 🔳           |
| 1.01.2.2 | Salarios Personal Expatriado | Directo | No                |             | Ø 🖬           |
| 1.01.3   | Salarios Personal Local      | Directo | No                |             | e 🖉 🗖         |
| 1.02     | Administrativas              | Directo | No                |             | e 🖉 🔟         |
| 1.03.1   | Viajes, alimentación y ho    | Directo | No                |             | e 🖉 🔟         |
| 1.03.2   | Viajes, alimentación y ho    | Directo | No                |             | e 🖉 🔟         |
| 1.04     | Mantenimiento de Inmobili    | Directo | No                |             | e 🖉 🔟         |
| 1.05     | Actividades diversas         | Directo | No                |             | e 🖉 🔟         |
| 1.06     | Comunicación                 | Directo | No                |             | e 🖉 🔟         |
| 1.07     | Formación Interna            | Directo | No                |             | e 🖉 🔟         |
| 1.08     | Gastos Financieros           | Directo | No                |             | e 🖉 🗖         |
| 1.09     | Materiales                   | Directo | No                |             | e 🖬           |
| 2.01.1   | Evaluación Intermedia        | Directo | No                |             | e 🖬           |
| 2.01.2   | Evaluación Final             | Directo | No                |             | ۵ 🖉           |
| 2.02     | Auditorías                   | Directo | No                |             | ۵             |
| 2.03     | Servicios Técnicos           | Directo | No                |             | P 🔟           |
| 3.03     | Fondo Rotativo               | Directo | No                |             | Ø 🔟           |
| 3.04     | Terrenos y construcciones    | Directo | No                |             | Ø 🔳           |

La partida presupuestaria involucra el desarrollo de ingresos y categoría de gastos del presupuesto general de una ONG. Se trata de una planificación y una herramienta de manejo de activos que requiere de la identificación del ingreso total disponible y cada uno de los requisitos necesarios para gastos con relación a los costos, así como las actividades y las tareas asociadas.

Las partidas tienen que ser suficientemente detalladas para que sea posible posteriormente la asignación de las partidas de los financiadores con los que trabaja la ONG.

Cada vez que se da de alta una nueva partida hay que completar una serie de campos:

|                    | Editar                                         |                               |                  |  |                 | x                        |  |  |
|--------------------|------------------------------------------------|-------------------------------|------------------|--|-----------------|--------------------------|--|--|
| Adminis<br>Configu | Sti<br>Código No<br>1.01.1.1 Sa<br>Descripción | mbre<br>Iarios Personal Sec   | e Identificación |  | Tipo<br>Directo | <b>A R</b> •<br><b>C</b> |  |  |
| Código 🔻           |                                                |                               |                  |  |                 | +                        |  |  |
| 1.01.1.1           | Ocultar en la gestion de a                     | ultar en la gestion de agente |                  |  |                 |                          |  |  |
| 1.01.1.2           |                                                | gente                         |                  |  |                 |                          |  |  |
| 1.01.2.1           |                                                |                               |                  |  | G               | Jardar)                  |  |  |
| 1.01.2.2           | Salarios Personal Expatriado                   | Directo                       | No               |  |                 | Ø                        |  |  |
| 1.01.3             | Salarios Personal Local                        | Directo                       | No               |  |                 | 0                        |  |  |
| 1.02               | Administrativas                                | Directo                       | No               |  |                 | Ø 🗍                      |  |  |
| 1.03.1             | Viajes, alimentación y ho                      | Directo                       | No               |  |                 | Ø                        |  |  |
| 1.03.2             | Viajes, alimentación y ho                      | Directo                       | No               |  |                 | Ø                        |  |  |
| 1.01               | ••••••••••••••••••••••••••••••••••••••         |                               |                  |  |                 |                          |  |  |

Código: Sirve para ordenar e identificar partidas agrupadas

Nombre: Nombre de la partida

**Tipología de coste:** Forma de clasificar los costes de acuerdo al grado de identificación con el objeto de coste, aquello cuyo coste se desea medir. Puede ser directo o indirecto, según puedan identificarse o no con el objeto particular de costes seleccionado.

**Checkbox "Ocultar en la gestión del agente":** Configuración para que el agente pueda o no asignar elementos a estas partidas.

## Configurar la herramienta para nuestra ONG

Datos de Proyecto

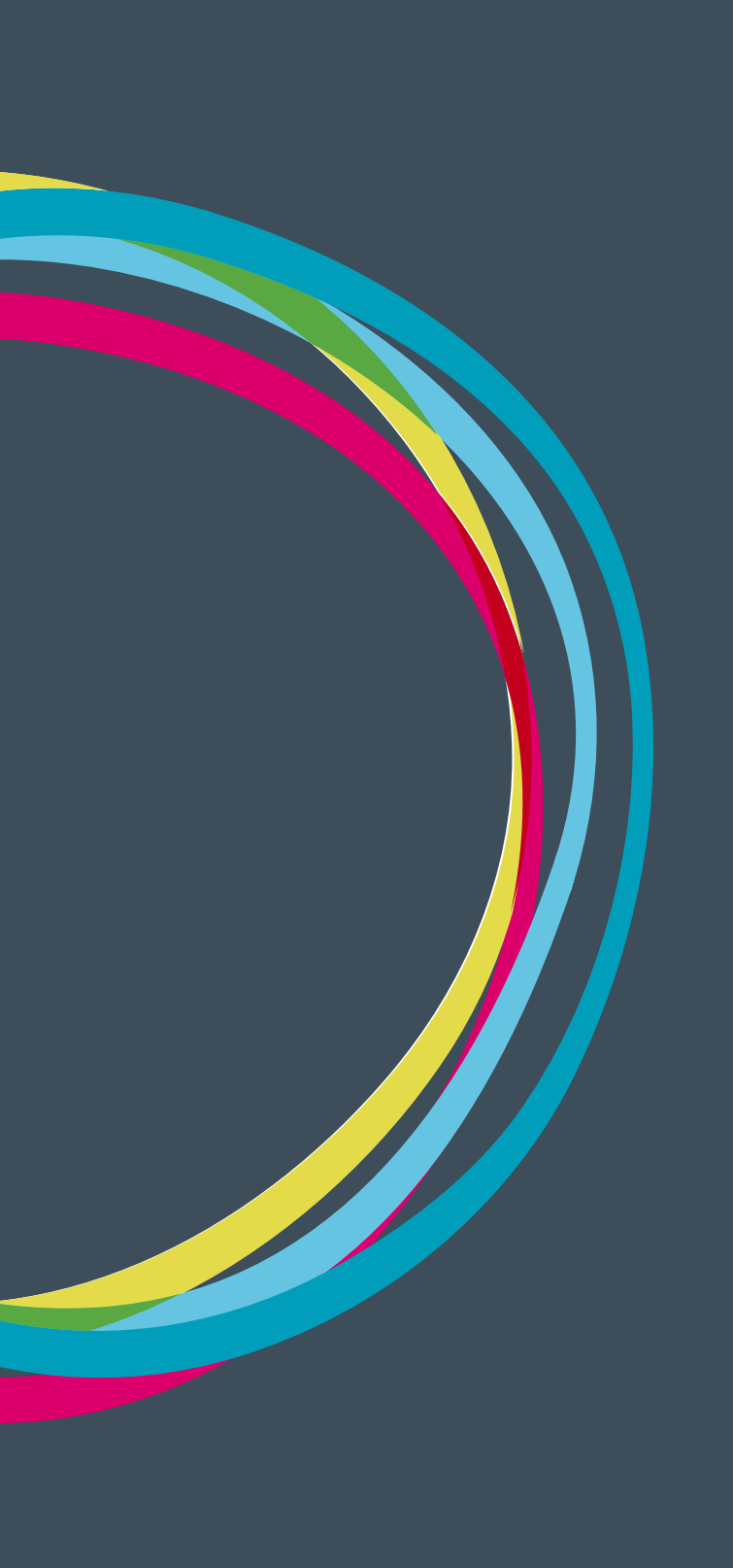

## MANUALES GONG

#### Datos de Proyecto

Existe un conjunto de datos relativos a proyectos que es posible particularizar para nuestra organización y de esa forma acomodarlos al funcionamiento de nuestra ONG o a las necesidades de los financiadores con los que trabajamos.

| Formulacion >> Información del Proyecto                                                                                                    | Û                 |
|----------------------------------------------------------------------------------------------------|-------------------|
| Identificacion                                                                                                    | ŧ                 |
|                                                                                                    |                   |
| Codigo del Financiador                                                                                                    |                   |
| WX09_UNI_2010                                                                                                    |                   |
|                                                                                                    |                   |
| Breve Descripción                                                                                                    |                   |
| Implantación                                                                                                    |                   |
| La herramienta estará implantada en el primer trimestre de 2011 cubriendo las necesidades de las Sedes Centrales de las Organizaciones en cuanto a la Gestión<br>Proyectos. Esta implantación se llevará a cabo en dos etapas:                                                                                                    | n de              |
| <ol> <li>Implantación Piloto. Implantación parcial durante el primer semestre del 2010 del proyecto o proyectos seleccionados por cada organización y acordados<br/>equipo técnico y de consultoría.</li> </ol>                                                                                                    | con el            |
| <ol> <li>Implantación Completa. Implantación desde mediados o finales de 2010 a 2011 del resto de proyectos seleccionados por cada organización y acordados<br/>equipo técnico y de consultoría.</li> </ol>                                                                                                    | con el            |
| 3. Parecido a lo que conoceis                                                                                                    |                   |
| El objetivo perseguido y por tanto, el resultado esperado, es que a finales de 2011 todos los proyectos de Cooperación para el Desarrollo se sigan a través del s                                                                                                    | sistema.          |
| Sin embargo, este objetivo ha de condicionarse a las peculiaridades y situación de cada organización y por tanto, el alcance de la fase de implantación general v<br>tanto en numero de proyectos, como en el alcance dentro de la estructura de cada organización (sede central, departamentos, oficinas en terreno, etc.) y se ac<br>durante el arranque de dicha fase. | variará<br>ordará |

Este manual recoge la forma de modificar y extender tanto las agrupaciones existentes como los datos pertenecientes a cada una de esas categorías.

Si bien las modificaciones en cada proyecto sobre los datos disponibles las realizará un usuario con perfil de coordinador del proyecto, la configuración de grupos y datos las realizará un usuario administrador.

#### Configuración de los Grupos de Datos

1. La modificación y creación de las agrupaciones de datos de proyecto se realiza desde: <u>https://demo.gong.org.es/administracion/datos\_configuracion/datos\_basicos/</u> <u>listado?nombre\_dato\_basico=grupo\_dato\_dinamico</u>

2. En la gestión de un grupo de datos, tan sólo es necesario definir el nombre que tendrá y el orden en el que se mostrará en la página del proyecto:

### Configurar la herramienta para nuestra ONG

|    | https://demo.g         | iong.org.es/ad     | ministracion/dat | os_configuracio | n/datos_basicos/lis | tado?nombre_dato_t | oasico=grup 🏠 🗸 💽 | S 🗸 Google | 86              | $\mathbf{v}$ |
|----|------------------------|--------------------|------------------|-----------------|---------------------|--------------------|-------------------|------------|-----------------|--------------|
|    |                        | Editar             |                  |                 |                     |                    |                   |            | X psario  Ayuda | Cone         |
| NG | Administr<br>Configura | Nombre<br>Contexto |                  | Orden<br>2      | ~                   |                    |                   |            | 6               |              |
|    |                        |                    |                  |                 |                     |                    |                   |            | Guardar         |              |
|    | ombre 🔻                |                    | Orden            |                 |                     |                    |                   |            |                 | 8            |
| c  | Contexto               |                    | 2                |                 |                     |                    |                   |            | Ø               |              |
| I  | dentificacion          |                    | 1                |                 |                     |                    |                   |            | Ø               |              |
| C  | bjetivos               |                    | 3                |                 |                     |                    |                   |            | Ø               |              |

#### Configuración de los datos dinámicos

1. Los datos seleccionables en los proyectos se gestionan desde la ruta: <u>https://demo.gong.org.es/administracion/datos\_configuracion/datos\_basicos/</u> <u>listado?nombre\_dato\_basico=definicion\_dato</u>

2. Desde esta página, podremos definir todos los datos que estarán disponibles para su inclusión en los proyectos que nuestra organización gestiona. La edición de un dato dinámico

|         | Editar                 |                        |                | X (ario) |
|---------|------------------------|------------------------|----------------|----------|
| nistr   |                        |                        |                | 2        |
|         | Nombre                 | Rótulo                 |                |          |
| gura    | kodigo_del_financiador | Codigo del Financiador |                |          |
|         | Pestaña                | Tipo                   | Orden          |          |
|         | Identificacion 🗸       | Texto 🗸                | 1 🗸            |          |
| la_or   |                        |                        |                |          |
| _finan  |                        |                        |                | Guardar  |
| cripcio | n Breve Descripción    | Texto                  | Identificacion | 2        |

Nombre: Nombre interno del dato. No debe contener espacios.

Rótulo: Texto visible en la página de gestión de datos en el proyecto.

Pestaña: Grupo al que pertenece

Tipo: texto, numérico, ...

Orden: Orden en el que aparece en la gestión de datos del proyecto.

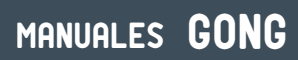

Marcado

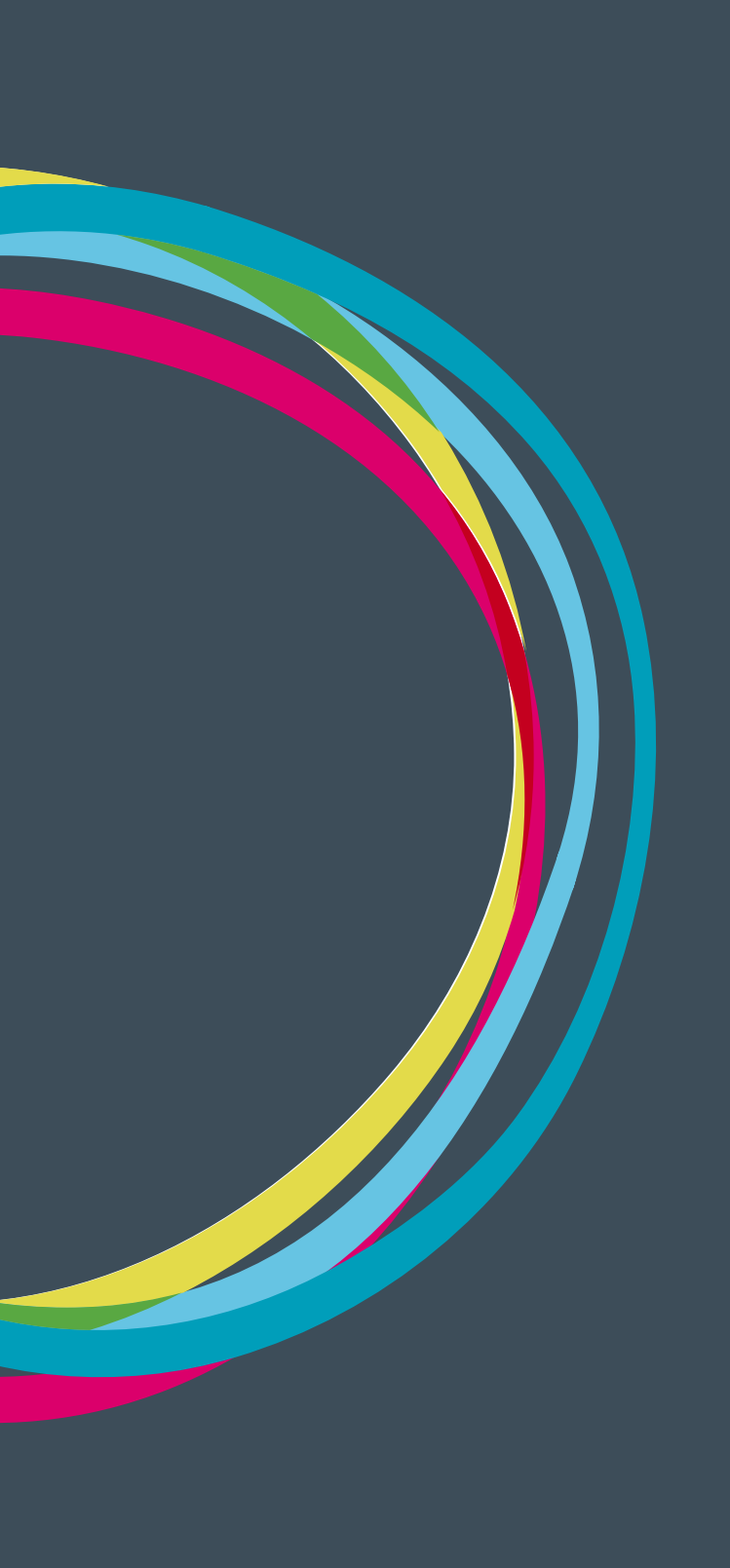

#### Marcado

El marcado permite resaltar los listados de determinados elementos (gastos, transferencias, ...) para permitir el trabajo colaborativo de forma que podamos indicar con códigos de colores el "estado" de estos.

| Ejecucióı  | n >> Gastos    |                      |                           |               |            | 0         |
|------------|----------------|----------------------|---------------------------|---------------|------------|-----------|
| Fecha      | Importe        | Partida              | Concepto                  | Implementador | Cambio     | ₽±∎       |
| 12/08/2010 | 500,00 USD     | (A3) 4 - Materiales  | Pago boligrafos           | CONTRAPARTE   |            | OŊ₽Q∷∕CO  |
| 08/09/2010 | 500,00 EUR     | (A2) 2 - Viajes      | Billetes autobus          | ONG-INT       | 28/05/2013 | ON₽Q∷∕CII |
| 06/10/2010 | 500,00 MZN     | (A3) 4 - Materiales  | Gasto en clips            | UNC           | 28/05/2013 |           |
| 07/10/2010 | 3.000,00 SOL   | (A1) 1 - Consultorio | Pago de concepto o concep | CONTRAPARTE   |            |           |
| 08/10/2010 | 3.000,00 SOL   | (A1) 1 - Consultorio | Concepto que ponemos para | ONG-INT       | 06/11/2012 |           |
| 14/10/2010 | 100.000,00 MZN | (A1) 1 - Consultorio | Alquiler de centro de con | UNC           | 28/05/2013 | ON₽Q∷∕CI  |
| 14/10/2010 | 9.000,00 EUR   | (A1) 1 - Consultorio | Análisis de soluciones    | ONG-INT       | 28/05/2013 | O►₽Q∷≠₽₫∎ |

La configuración inicial de GONG proporciona un flujo de etiquetado ya predefinido (error, revisar, corregir, aceptado), pero es posible ajustar este flujo al funcionamiento particular de nuestra ONG de forma que incluya y permita nuestra forma de señalar advertencias, revisiones, validaciones, etc...

#### Configuración del Marcado

La configuración del marcado la realiza un usuario administrador desde la URL: https://demo.gong.org.es/administracion/datos\_configuracion/datos\_basicos/listado?nombre\_ dato\_basico=marcado\_

| Editar           |                                        | Х    |
|------------------|----------------------------------------|------|
| Nombre           | Descripción                            |      |
| Color            | Estado anterior                        |      |
| rosa 🗸 🗸         | Revisar                                |      |
| Estado inicial M | arcado automático 🔲 Marcado de errores |      |
|                  | Gua                                    | rdar |

Nombre: Nombre del marcado. Obligatorio.

Color: Color con el que señalar los elementos marcados con este tipo

Estado anterior: El marcado anterior al estado que estamos editando.

Estado inicial: Este estado podrá ser seleccionado si el elemento no está aún marcado.

Marcado automático: Un nuevo elemento o uno existente que haya sido modificado se marcará con este estado.

**Marcado de errores:** Si el elemento tiene alguna advertencia (p.ej. Un gasto no está pagado, o los repartos de importes no suman el total) se marcará con este estado.

## Formulando un proyecto

Configurar proyecto, Estado, Etapas, Relaciones de proyecto

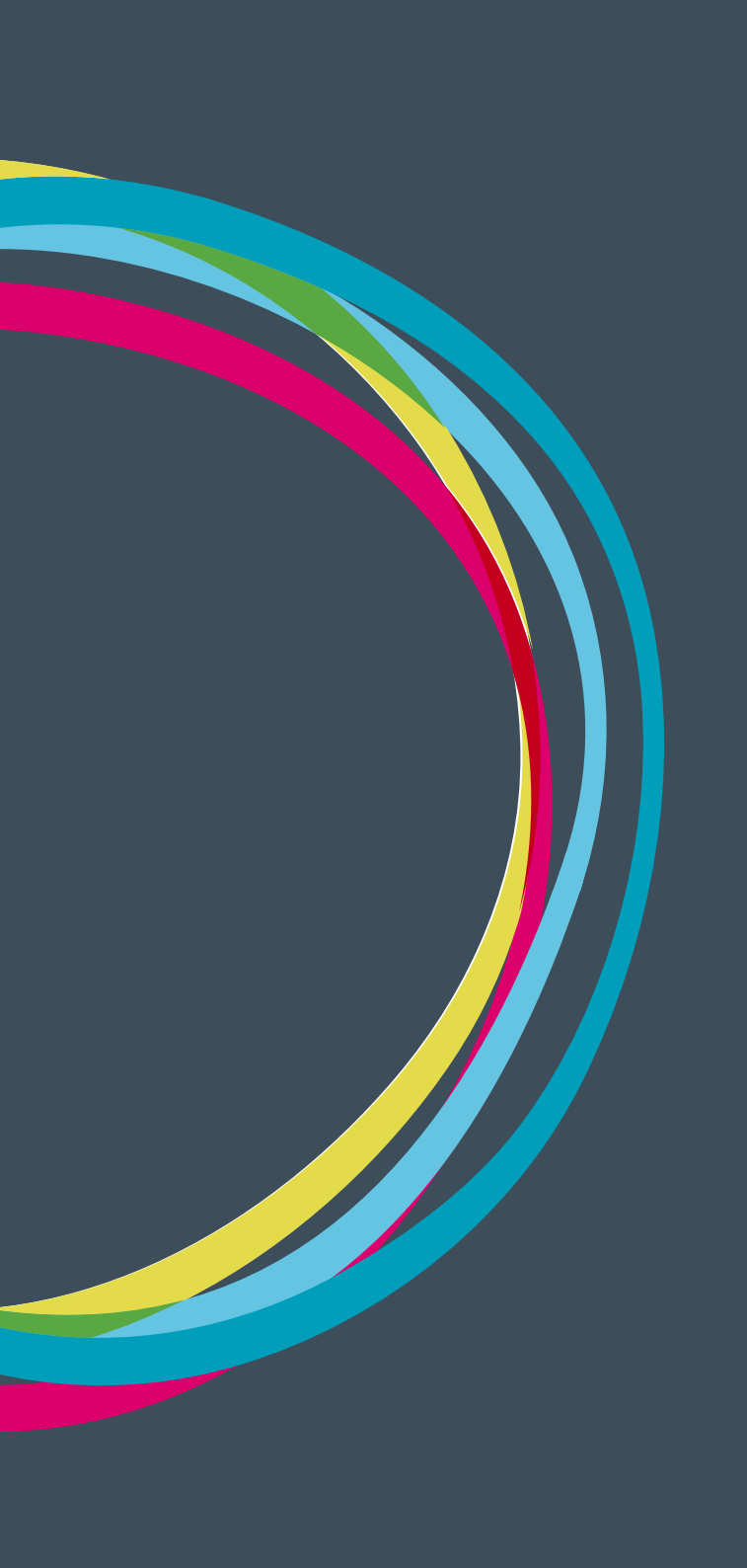

#### Configuración del Proyecto (coordinador ó configurador)

Una vez que el proyecto ha sido creado, el coordinador definir el funcionamiento de este. Para ello, el coordinador acederá al menú de configuración del proyecto, debiendo realizar las siguientes acciones:

#### Estado del Proyecto

En el "Estado del Proyecto" se muestra la evolución de este según las directrices configuradas por la organización para el flujo de trabajo. El moderador es el responsable de hacer evolucionar el proyecto según la fase en la que este se encuentre. Es necesario que el proyecto tenga algún estado definido antes de poder configurar los puntos siguientes.

#### Etapas y Tasas de Cambio

Las etapas definen las fases temporales del proyecto. De forma general, un proyecto tendrá una única etapa y dentro de ella se podrán generar tantas aplicaciones de tasas de cambio como se necesiten. Supongamos que el proyecto tiene una duración de todo el año 2013, por lo que la daremos de alta:

| Proyecto: PR-13-GUATEMALA-UE<br>Editar etapa |                         |                         | х       |
|----------------------------------------------|-------------------------|-------------------------|---------|
| Nombre<br>Etapa Total<br>Descripción         | Fecha inicio 01/01/2013 | Fecha fin<br>31/12/2013 |         |
| Etapa total del Proyecto                     |                         |                         |         |
|                                              |                         |                         | Guardar |

Y pinchando el icono del listado podremos ver las tasas de cambio generadas (en principio y de forma automática, aparecerán las propias para la moneda principal del proyecto). Conforme introduzcamos las monedas en el punto siguiente podremos configurar las tasas de cambio a aplicar sobre los presupuestos y sobre los gastos.

Para dar de alta un nuevo valor de tasa de cambio, deberemos añadir los siguientes campos:

| Proyecto: PR 13 UE<br>Crear Tasa de Cam        | GONG MOZAMBIQU      | E             |         |     |         |     | х       |
|------------------------------------------------|---------------------|---------------|---------|-----|---------|-----|---------|
| Moneda base: EUR<br>Moneda intermedia: USD     |                     |               |         |     |         |     |         |
| Presupuesto o Gastos<br>Gastos ‡<br>País<br>\$ | Cálculo<br>Manual ‡ | Moneda<br>USD | 1 USD = | EUR | 1 USD = | USD |         |
| 🗹 Toda la Etapa                                |                     |               |         |     |         |     | Guardar |

49

Presupuesto o Gasto: La tasa de cambio es aplicable al presupuesto o a los gastos.

Manual ó Media Ponderada: Seleccionando manual, deberemos introducir los valores del tipo de cambio a aplicar. Seleccionando media ponderada (sólo disponible para gastos) el sistema nos realizará el cálculo automático del tipo de cambio según las transferencias realizadas a la moneda implicada.

Moneda: La moneda para la cual definimos el tipo de cambio

**Toda la Etapa:** Seleccionándolo, dejaremos que la tasa de cambio se aplique a la etapa referida. En tasas de cambio para presupuestos, la opción obligada es "toda la etapa".

**Fecha Inicio/Fecha fin:** Si no seleccionamos la opción anterior, podremos definir las fechas para la que este tipo de cambio debe aplicarse.

País: Cuando el proyecto es multipaís se podra definir una TC para cada uno.

Tras la configuración de las tasas de cambio para todas las monedas implicadas, la pantalla tendrá un aspecto similar al siguiente:

| pa. Total |         |            | 01/01/2013 | 31/12/2013  | 12       | Etapa total del Proyecto | 6          |
|-----------|---------|------------|------------|-------------|----------|--------------------------|------------|
| ſ         | Tasa Ca | umbio      |            |             |          |                          | 8          |
|           |         |            |            |             |          |                          |            |
|           | EUR     | 01/01/2013 | 31/12/2013 | Presupuesto | Manual   | 1.0 EUR                  | 0          |
|           | GTQ     | 01/01/2013 | 31/12/2013 | Presupuesto | Manual   | 0.0979151 EUR            | <b>0/1</b> |
|           | USD     | 01/01/2013 | 31/12/2013 | Presupuesto | Manual   | 0.763101 EUR             | <b>0/1</b> |
|           | EUR     | 01/01/2013 | 31/12/2013 | Gasto       | Manual   | 1.0 EUR                  | 0          |
|           | GTQ     | 01/01/2013 | 31/12/2013 | Gasto       | Ponderad | a 0.0 EUR                | <b>6/1</b> |
|           | USD     | 01/01/2013 | 31/12/2013 | Gasto       | Ponderad | a. 0.0 EUR               | 6/1        |

Los valores de TC a 0.0€ para las tasas de cambio de gastos de GTQ y USD se deben a que aún no existen transferencias que permitan realizar el cálculo ponderado de los tipos de cambio. Conforme se generen nuevas transferencias estos valores se modificarán dinámicamente.

En cualquier momento durante la duración del proyecto, podremos modificar estas definiciones para adaptarlas a posibles cambios que se produzcan.

#### **Relaciones del Proyecto**

Configuraremos los *Paises, Monedas* (divisas y locales), *Financiadores, Implementadores y Cuentas* (específica del proyecto, y cuentas bancarias y "cajas chichas" a usar por los agentes implementadores) que manejaremos en el proyecto. Además también introduciremos la información relativa a Sector de Población, *Sector de Intervención y Área de Actuación*.

Es necesario que el moderador del proyecto disponga de los permisos adecuados sobre estos elementos (otorgados por el administrador), pues en caso contrario no será posible incluir los implementadores o cuentas relacionadas.

Tras realizar cualquier cambio en las monedas a usar en el proyecto es conveniente volver al submenú de "*Etapas y Tasas de Cambio*" para hacer los ajustes adecuados en los tipos de cambio de la moneda modificada.

#### **Proyectos Cofinanciadores**

Se definen aquí los proyectos que cofinanciarán a este si los hubiera. Durante la fase de ejecución podremos vincular gastos producidos en los proyectos aquí recogidos como si fueran propios, sin que se produzca una duplicidad de información.

Para el alta de un proyecto cofinanciador hay que proporcionar los siguientes datos:

**Proyecto cofinanciador:** Nombre del proyecto que va a cofinanciar al que estamos configurando. **Importe:** Importe total que cofinancia.

**Financiación Pública:** Si la cofinanciación corresponde a un financiador público **Financiación Privada:** Si la cofinanciación corresponde a un financiador privado

## Formulando un proyecto

Configurar proyecto. Mapeo partidas del financiador.

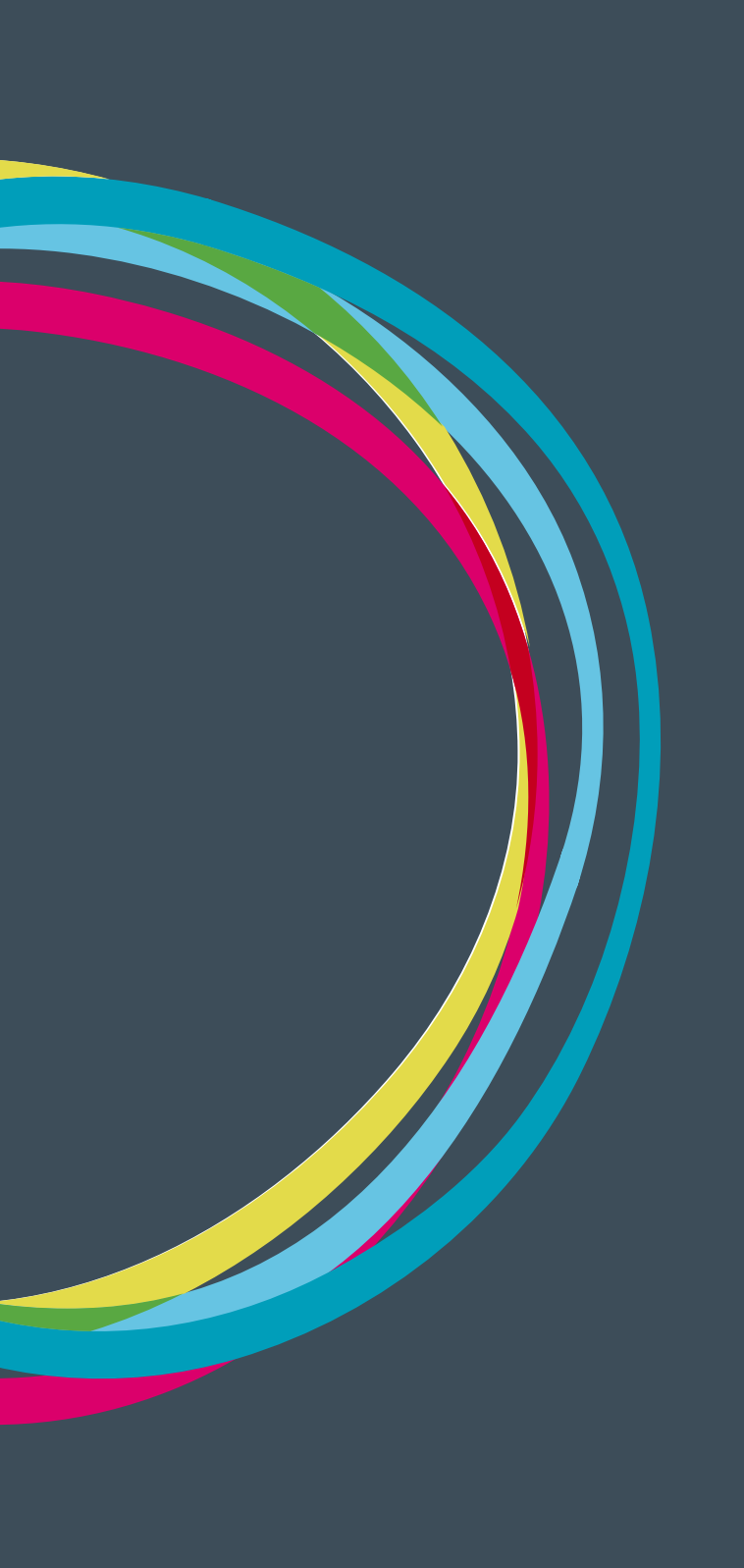

#### Partidas del Financiador

En este submenú daremos de alta las partidas usadas por el financiador y realizaremos el "mapeo" desde estas hacia las partidas definidas para nuestra organización.

Las reglas de mapeo implican que una o varias partidas del sistema pueden vincularse a cada partida del financiador: es decir, las partidas de nuestra organización, como mínimo, van a ser tan detalladas como las del financiador, pudiendo ser incluso más concretas.

En primer lugar, iremos dando de alta todas las partidas que el financiador maneja de acuerdo a los siguientes campos:

Código: Código único de la partida Nombre: Nombre de la partida Directa/Indirecta: La partida es directa o indirecta Descripción: Descripción de la partida Partida tipo 'madre': La partida tiene partidas hijas Partida 'madre': Si la partida pertenece a una partida 'madre', el nombre de esta.

Una vez que tenemos dadas de alta todas las partidas a utilizar en el proyecto, realizaremos el mapeo entre las de nuestra organización y las del financiador. En el caso de que queden partidas de nuestra organización sin asignar con las del financiador, el sistema nos mostrará un mensaje de advertencia.

|                        |           | Directo           |                           |                                                 |                                                |
|------------------------|-----------|-------------------|---------------------------|-------------------------------------------------|------------------------------------------------|
|                        |           | Directo           |                           |                                                 | := <i>@</i> 1                                  |
| ida de la financiación |           |                   |                           | 8                                               | )                                              |
|                        |           |                   |                           |                                                 |                                                |
| IONES Y CONSERVACION   | I Directo | No                | de contrucciones, de vehí | 1111                                            |                                                |
| RTE DE MATERIALES      | Directo   | No                | Gastos de transporte de m |                                                 |                                                |
| DE SUMINISTROS         | Directo   | No                | Material de oficina, pape | 1111                                            |                                                |
| ACTIVIDADES            | Directo   | No                | Compra de equipamiento pa | 1001                                            |                                                |
| NFORMATICOS            | Directo   | No                | Compra de equipamiento of |                                                 | J                                              |
|                        |           | Directo           |                           |                                                 |                                                |
|                        |           | Directo           |                           |                                                 | :≡ <b>₽</b> 1                                  |
| ida de la financiación |           |                   |                           |                                                 | )                                              |
|                        |           |                   |                           | 0                                               |                                                |
| L LOCAL                | Directo   | No                | Sueldos y salarios del pe |                                                 |                                                |
| AD SOCIAL P. LOCAL     | Directo   | No                | Seguridad Social del pers |                                                 |                                                |
|                        |           | Directo           |                           |                                                 | :≡ <b>∕</b> 1                                  |
| ida de la financiación |           |                   |                           | 8                                               | )                                              |
| L EXPATRIADO           | Directo   | No                | Sueldos v salarios carαad | Timi                                            |                                                |
| L E                    | XPATRIADO | XPATRIADO Directo | XPATRIADO Directo No      | XPATRIADO Directo No Sueldos v salarios carciad | XPATRIADO Directo No Sueldos v salarios cardad |

Finalmente, el mapeo de partidas resultará algo similar a la siguiente pantalla:

Esta configuración es posible exportarla e importarla desde el submenú de "*Importación*" del menú de "*Configuración*".

#### Subpartidas

Bajo este submenú se realizará la gestión de las subpartidas a utilizar en el proyecto.

Para dar de alta las subpartidas necesitaremos proporcionar:

**Nombre:** Nombre de la subpartida **Partida:** Partida de la organización a la cuál estará vinculada.

Si bien es posible realizar una configuración inicial de las subpartidas (vinculadas a cada partida de nuestra organización) desde esta pantalla, también es posible definirlas dinámicamente en el momento en que realicemos el presupuesto.

La configuración realizada es posible exportarla e importarla desde el submenú de "Importación" del menú de "*Configuración*".

## Formulando un proyecto

Configurar convenio

### Configuración del Convenio (coordinador ó configurador)

La configuración de un Convenio es similar a la de un Proyecto, salvo por las siguientes particularidades:

- La configuración realizada en los submenús "*Relaciones de Proyecto*" y "*Partidas del financiador*" sólo se realiza en el convenio, y esta afecta a todas las PACs que forman parte de él.
- La configuración realizada en el submenú "Proyectos cofinanciadores" sólo se realiza en cada PAC del convenio.

## Formulando un proyecto

Datos de Identificación

#### Datos de Proyecto

Los datos de información del proyecto previamente definidos desde el apartado de administración general del sistema nos ayudan a completar la información necesaria de Identificación, Contexto, etc... según lo hayamos definido en el apartado de agrupaciones (en una instalación básica: Identificación, Contexto y Objetivos, pudiéndo sufrir cambios estos grupos según la configuración realizada en la administración del sistema).

#### Existen dos tipos de acciones a realizar sobre estos datos:

- Incluir o Eliminar datos de proyecto (sólo coordinador del proyecto)
- Completar el contenido de un dato de proyecto (coordinadores y usuarios del proyecto)

De esta forma, una tarea del moderador del proyecto será definir qué campos de los disponibles se utilizarán para proveer la información necesaria al proyecto de modo que posteriormente pueda ser completada dicha información por cualquier usuario de este.

#### Incluir o Eliminar Datos de Proyecto

En el menú de Formulación -> Información del Proyecto se podrá incluir un nuevo campo a cada uno de los grupos existentes.

Para ello pulsaremos sobre el icono de añadir situado a la derecha de la barra del grupo elegido:

| Formulacion >> Información del Proyecto | •                |
|-----------------------------------------|------------------|
| Identificacion                          | 0                |
|                                         | Añadir uno nuevo |

#### Se desplegará entonces un formulario con los posibles campos a incluir:

| entificacion                                 | 8       |
|----------------------------------------------|---------|
| Añadir Nuevo Campo                           | Ø       |
| 🕑 Codigo de la Organización                  |         |
| Codigo del Financiador                       |         |
| 🔲 Breve Descripción                          |         |
| Análisis razonado de la acción               |         |
| 📃 Contenidos e ideas que difunde el proyecto |         |
| Adecuación a los principios horizontales     |         |
| Descripción de la metodología                |         |
| 📃 Plan de Difusión                           |         |
| Materiales y soportes                        | Guardar |

Para eliminar un dato disponible en el proyecto, el coordinador de este podrá hacerlo pulsando sobre el botón "eliminar" del dato no deseado.

#### Completar el contenido de un dato de proyecto

Cualquier usuario con permisos sobre el proyecto (moderadores y usuarios) podrán editar el contenido de un campo pulsando sobre el botón "editar" situado a la derecha de su nombre.

Se desplegará entonces un formulario con un editor de texto enriquecido para realizar los cambios necesarios:

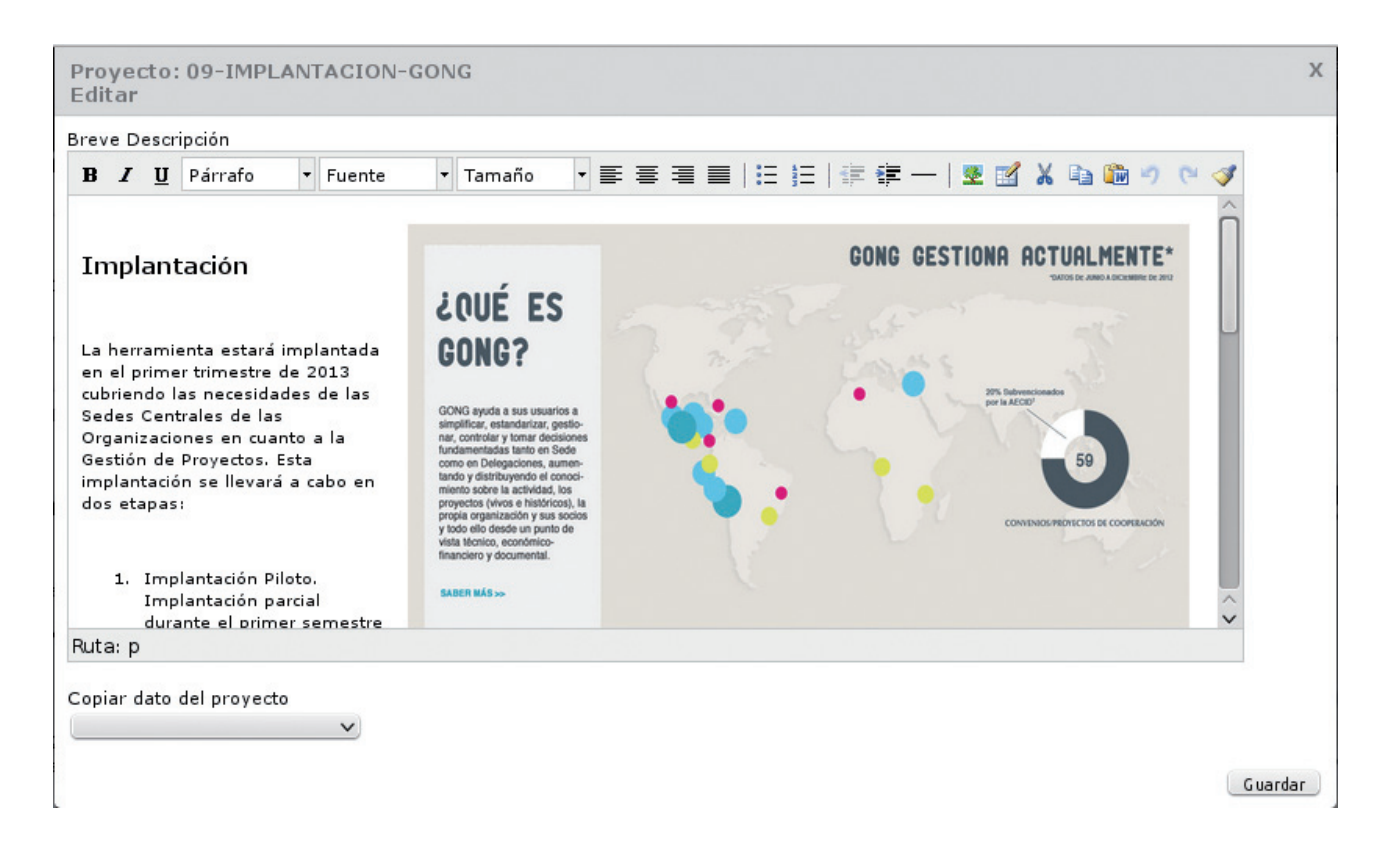

- Las opciones disponibles de formateo del texto introducido aparecen en la parte superior de la caja de edición.
- Si estamos insertando un texto traido desde un documento Word, es conveniente realizar el pegado del texto a través del icono "Pegar desde Word" pues de esta forma se eliminan códigos traidos desde el procesador de textos que pueden provocar problemas de visualización.
- Si queremos pegar imágenes existentes en internet, pulsando sobre el icono "Insertar/Editar imágenes" podremos introducir la ruta (URL) de la imagen así como las características de esta: dimensiones, posición respecto al texto, márgenes, etc... Es posible de esta forma insertar imágenes subidas al repositorio de documentación del propio proyecto.

## MANUALES GONG

En el caso de que deseemos reutilizar alguna información ya introducida previamente en otro proyecto, usaremos el selector "Copiar dato del proyecto". El valor existente en el proyecto seleccionado para el mismo campo que estamos utilizando será el que se emplee en el proyecto actual.

## Formulando un proyecto

Elaborar la matriz del proyecto

#### Matriz del proyecto

En esta parte de formulación del proyecto se elaboran los elementos que componen la Matriz del mismo.

El objetivo general Los objetivos específicos; Los resultados esperados; Las actividades necesarias para alcanzar dichos resultados Los recursos necesarios para desarrollar las actividades; Las limitantes externas del programa o proyecto; Los indicadores medibles y objetivos para evaluar el programa o proyecto; y, Las fuentes de verficación como procedimiento para determinar los indicadores.

#### **Objetivos especificos**

Al crear un objetivo específico toda la información del mismo se agrupa en una misma caja encabezada por el objetivo y debajo de éste sus diferentes resultados.

El objetivo específico cuenta con indicadores, fuentes de verificación e hipótesis gestionados clicando el icono del listado:

| For    | mulacion >> Matriz         |                                       |    | C C                 |
|--------|----------------------------|---------------------------------------|----|---------------------|
| OE1    | Melhorar a gestão do co    | nhecimento                            |    | o≔∕                 |
|        | Indicadores                |                                       |    | 8                   |
|        | <b>.</b>                   |                                       |    |                     |
|        | I1 (OE1)                   | Fuente de verificacion primera        |    | <b>6</b> / <b>%</b> |
|        | I2 (OE1)                   | Indicador segundo                     |    | • ₽ ₽ □             |
|        | Fuentes de verificaci      | ón                                    |    | 0                   |
|        | EV1 Vorif                  | icación primera del indicador primero | T1 | 8.4T                |
|        | EV2 Euon                   |                                       | 11 |                     |
|        |                            |                                       |    |                     |
|        | Hipótesis                  |                                       |    | 8                   |
|        | Nueva hinotesis            |                                       |    | <b>A</b> 2 <b>T</b> |
|        | Prueba                     |                                       |    | 0/ U                |
|        | La ultima hipotesis par    | a rellenar el tema                    |    | 6/1                 |
|        |                            |                                       |    |                     |
| Result | tados                      |                                       |    | ۶ŧ                  |
| R1     | Desenvolvidas, testadas    | •                                     |    | Ø∿≔∕                |
| R2     | Realizados diagnosticos so | cioambiebtais                         |    | 0%:E/               |
| R3     | resultado 3                |                                       |    | 0×E/                |
| OE2    | Nivelar os conheciment     | os institucionais dentro da AXA       |    | 0:=/                |
|        |                            |                                       |    |                     |
| Result | tados                      |                                       |    | e                   |

#### Indicadores

Los indicadores medibles ayudan a evaluar el objetivo específico dentro del convenio o proyecto. Su definición es simple pues basta con definir el código único a utilizar para referirlo y una descripción de su significado:

| Indicadores                                                                           |                                                                                                    | 6             |
|---------------------------------------------------------------------------------------|----------------------------------------------------------------------------------------------------|---------------|
| 0                                                                                     |                                                                                                    |               |
| OE- IOV 1 (OE)                                                                        | El 80% de las mujeres han sido capacitadas en las especializaciones de                                                                                                    | 0 <b>/</b> /1 |
|                                                                                       |                                                                                                    |               |
| Descripción<br>El 80% de las mu<br>iniciativas econ                                   | njeres han sido capacitadas en las especializaciones de sus<br>nómicas                                                                                                    | Guardar       |
| Descripción<br>El 80% de las mu<br>iniciativas econ<br>OE-IOV 2 (OE)                  | ajeres han sido capacitadas en las especializaciones de sus<br>iómicas<br>El 80% de las mujeres de la Nueva Capital han desarrollado sus capacid                                                                          | Guardar)      |
| Descripción<br>El 80% de las mu<br>iniciativas ecol<br>OE-IOV 2 (OE)<br>OE-IOV 3 (OE) | ajeres han sido capacitadas en las especializaciones de sus<br>nómicas<br>El 80% de las mujeres de la Nueva Capital han desarrollado sus capacid<br>El 80% de las mujeres de la Nueva Capital cuentan con mayor capacidad | Guardar       |

#### Fuentes de verificación

La edición de una fuente de verificación es similar al caso anterior, con la posiblidad de relacionarla con un indicador concreto:

| FV1       | Esta es la fuente de verificacion correspondiente con el indicador IOV1 | OE- IOV 1 | O / I   |
|-----------|-------------------------------------------------------------------------|-----------|---------|
|           |                                                                         |           | 6       |
| Código    | Indicador'                                                              |           |         |
| FV1       | OE- IOV 1                                                               |           |         |
| Descripci | ón                                                                      |           |         |
| Esta e    | s la fuente de verificacion correspondiente con el indicador IC         | V1        |         |
|           |                                                                         | h         | Guardar |

#### Hipótesis

Configuración del conjunto de hipótesis que se tienen que dar para que el resultado sea conseguido.

| 8            |
|--------------|
|              |
| 0 <b>/</b> 1 |
| 6/1          |
|              |

## MANUALES GONG

#### Resultados

Cada objetivo específico contiene diferentes resultados y cada resultado puede ir asociado a una o varias actividades, a indicadores y a fuentes de verificación.

| OE1  | Generación de renta a través de la mejora de la capacidad de autonomía y respuesta de familias de pequeños campesinos de la<br>r   | O≔∕∎  |
|------|----------------------------------------------------------------------------------------------------|-------|
| Resu | Itados                                                                                                    | ۶ŧ۵   |
| R1   | 40 familias de pequeños campesinos consiguen salir de la pobreza a través de la venta de sus cosechas de frutas a la fábrica       | ◓⅍▤◢◨ |
| R2   | Plantadas 10 hectáreas de cultivos frutales en sistema agroecológico, en tierras de pequeños campesinos que habían sido degra      | ◑╲≔и∎ |
|      | La Célesian de Dullas de Canton (Annuncia Dellas de Canton) supresta que estividades baste encenció un 700/ de entrepretecto didad | A     |

#### Actividades

Pulsando sobre el icono del listado de actividades, se gestionan las actividades relacionadas con cada resultado:

| OE1    | Generación de renta a través de la mejora de la capacidad de autonomía y respuesta de familias de pequeños campesinos de la<br>r | O≔∥1   |
|--------|----------------------------------------------------------------------------------------------------|--------|
| Result | tados                                                                                                    | ₽±∎    |
| R1     | 40 familias de pequeños campesinos consiguen salir de la pobreza a través de la venta de sus cosechas de frutas a la fábrica     | Oħ:≡∥∎ |
|        | Actividades                                                                                                    | 0      |
|        | A1R1 - Realizada 1 reunión anual de planificación y evaluación de los cultivos y de                                              | 0/1    |
|        | A2R1 - Realizada la gestión, contactos, logística, compras y pagos de la renta que s                                             | 0/1    |
|        | A3R1 - Realizada la gestión, logísticas, compras y pagos de frutas provenientes de                                               | 0/1    |
|        | A4R1 - Realizada la gestión, contactos, logística, acompañamiento, tramitaciones fis                                             | 0/T    |
|        | ASR1 - Realizados más de 25 viajes en camión al año para organizar y recoger las fru                                             | 0/T    |
|        | A6R1 - Organizados y estructurados 4 puntos permanentes de almacenamiento de frutas                                              | 0/1    |
| 22     | Plantadas 10 hostávens de sultivos frutales en sistema associalánico, en tiersas de negueños composinos que balían side degra    |        |

En la edición de una actividad, hay que indicar además de su código único y su descripción en qué paises se ejecutará (si el proyecto abarcara más de uno) y en qué etapas se realizará (si el proyecto hubiera definido varias como puede ser el caso de una matriz de formulación general de un convenio).

| Código              | Descripción             |                                    |                   |  |
|---------------------|-------------------------|------------------------------------|-------------------|--|
| A1R1                | Realizada 1 reunión anu | al de planificación y evaluación o | de los cultivos y |  |
| Paises de la activi | ad                      | Etapas de la act                   | ividad            |  |
|                     |                         |                                    | <b>—</b>          |  |

También se detallarán las etiquetas técnicas (dadas de alta en la administración del sistema) descriptivas de la actividad.

#### **Actividades Globales**

Además de las actividades relacionadas a los resultados, finalmente existen unas actividades globales que pueden ir no asociadas a ningún resultado. Dentro de estas además existen subactividades.

| Actividades                | 8   |
|----------------------------|-----|
| 8                          |     |
| A1 - Técnico de campo      | 6/1 |
| AG-01 - Actividad Global 1 | 6/1 |

#### Subactividades

Para cada una de las actividades definidas se pueden definir varias subactividades que reflejen un nivel de detalle mayor.

Aunque las subactividades no son directamente requeridas por la justificación al financiador, permiten durante la ejecución del proyecto, definir un nivel más detallado de las labores a realizar.

| Proyecto : PR 13 UE GONG MOZAMBIQUE   | 👘 😑 🟜 🖶 🕕 🟝 🗭 🖈 |
|---------------------------------------|-----------------|
| Formulacion >> Subactividades         | 0               |
|                                       |                 |
| R1.0 - Traducción del Software        |                 |
| 1.Traducción al portugués             | 6 <b>- / -</b>  |
| 2.Instalación de traducciones         | 0₽∕≣            |
|                                       |                 |
| R1.1 - Instalación del software.      | 8               |
| 1.Identificación de requisitos HW     | 0₽∕ī            |
| 2.Compra de equipos                   | ◐₽◢◨            |
| 3.Instalación de OS                   | ◐₽◢◨            |
| 4.Instalación y configuración de GONG | ❻₽∥₺₸           |

De igual forma, una subactividad contiene los campos necesarios para facilitar su ejecución (responsable, comentarios para la ejecución, ...):

## Formulando un proyecto

Cronograma e indicadores

MANUALES GONG

#### Cronograma

El cronograma permite gestionar en una sola vista todas las actividades y subactividades de un proyecto y asignarlas al mes o meses en que van a ser realizadas.

En el calendario los meses aparecen en abstracto ya que aunque al formular el proyecto se indican unas fechas de ejecución, estas sufrirán modificaciones según los tiempos de aceptación por parte del financiador, posibles modificaciones finales o tiempos de entrada de la financiación.

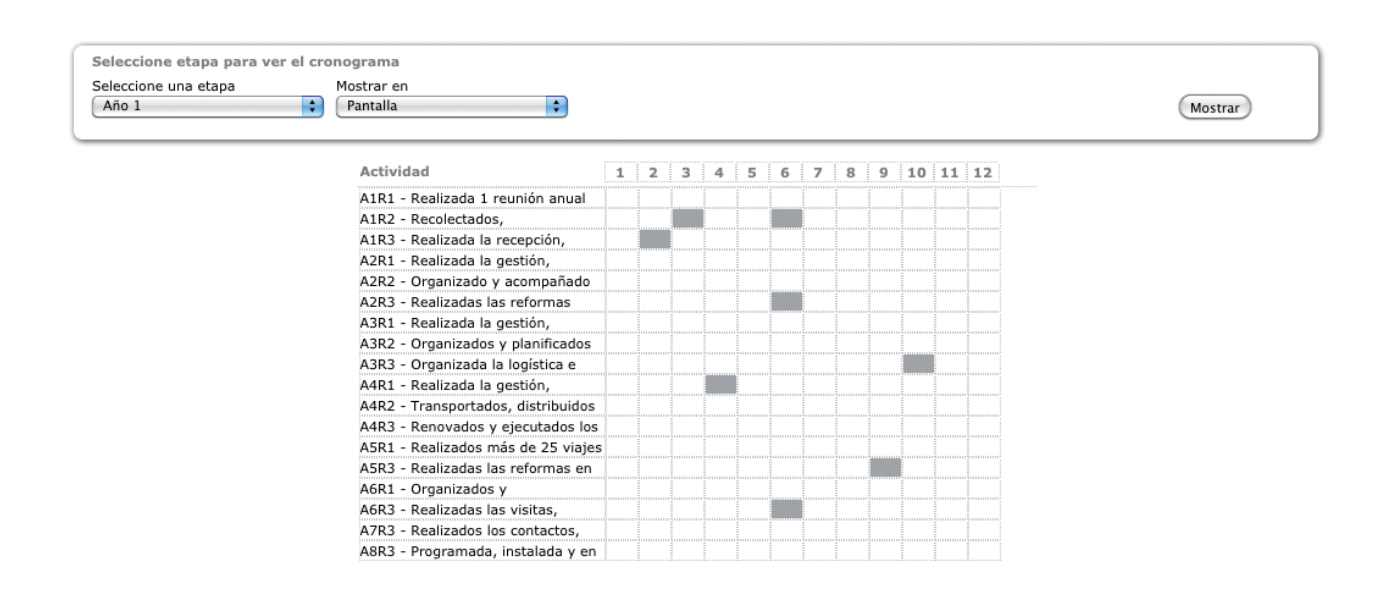

Para modificar la ejecución de una actividad en un mes concreto, bastará con clicar en la casilla del cronograma que corresponda, y su estado cambiará.

| eleccione una etapa<br>Año 1 | Mostrar en Pantalla                |            |   |   |         |       |   |    |    |    | Mostrar |
|------------------------------|------------------------------------|------------|---|---|---------|-------|---|----|----|----|---------|
|                              | Actividad                          |            | 2 |   |         | <br>  |   | 10 |    |    |         |
|                              | A1D1 Dealizada 1 acurita acual     | -          | 2 | э | <br>> 0 | <br>• | э | 10 | ** | 12 |         |
|                              | AIRI - Realizada I reunion anual   | ·          |   |   |         |       |   |    |    |    |         |
|                              | A1P3 - Pealizada la recención      | ·          |   |   |         |       |   |    |    |    |         |
|                              | A2R1 - Realizada la recepción      | ·          |   |   |         |       |   |    |    |    |         |
|                              | A2R2 - Organizado y acompañado     | 4          |   |   |         |       |   |    |    |    |         |
|                              | A2B3 - Realizadas las reformas     | ·          |   |   |         |       |   |    |    |    |         |
|                              | A3R1 - Realizada la gestión.       | 1          |   |   |         |       |   |    |    |    |         |
|                              | A3R2 - Organizados y planificados  | 1          |   |   |         |       |   |    |    |    |         |
|                              | A3R3 - Organizada la logística e   | 1911111    |   |   |         |       |   |    |    |    |         |
|                              | A4R1 - Realizada la gestión,       | 1011111111 |   |   |         |       |   |    |    |    |         |
|                              | A4R2 - Transportados, distribuidos |            |   |   |         |       |   |    |    |    |         |
|                              | A4R3 - Renovados y ejecutados los  |            |   |   |         |       |   |    |    |    |         |
|                              | A5R1 - Realizados más de 25 viajes |            |   |   |         |       |   |    |    |    |         |
|                              | A5R3 - Realizadas las reformas en  |            |   |   |         |       |   |    |    |    |         |
|                              | A6R1 - Organizados y               |            |   |   |         |       |   |    |    |    |         |
|                              | A6R3 - Realizadas las visitas,     |            |   |   |         |       |   |    |    |    |         |
|                              | A7R3 - Realizados los contactos,   |            |   |   |         |       |   |    |    |    |         |
|                              | A8R3 - Programada, instalada y en  |            |   |   |         |       |   |    |    |    |         |

## MANUALES GONG

Al poderse formular la matriz de forma distinta según las etapas definidas (como por ejemplo, el caso de la matriz global de un convenio), existirán tantos cronogramas como etapas definidas, pues las actividades han sido vinculadas a estas últimas. El selector de "Etapa" permite el cambio entre cada uno de los distintos cronogramas existentes.

#### Indicadores

El listado de Indicadores muestra los indicadores creados al rellenar la Matriz. Aquí se puede definir para cada uno de ellos, una o más variables que permitan determinar su cumplimiento de forma objetiva.

Estas variables constan de una valor base (valor del que se parte en una determinada fecha) y de un valor objetivo (valor que se desea alcanzar, valor diana en tora determinada fecha).

| R1-IOV 1 (OE1 / R1)          | -IOV 1 (OE1 / R1) Se han implantado 9 proyectos piloto (3 por cada organización) y al men |         |                |       |  |  |
|------------------------------|-------------------------------------------------------------------------------------------|---------|----------------|-------|--|--|
| Variable de Indicador        | Val                                                                                       | or Base | Valor Objetivo |       |  |  |
| Proyectos implantados en ONO | G-INT-MOZAMBIQUE 0.0                                                                      | .0      | 3.0            | 0/1   |  |  |
| Proyectos implantados en CP1 | -MOZAMBIQUE 0.0                                                                           |         | 3.0            | 0 / T |  |  |
| Proyectos implantados en CP2 | -MOZAMBIQUE 0.0                                                                           |         | 3.0            | 0/1   |  |  |
| % Proyectos Piloto ONU       | 0.0                                                                                       |         | 50.0           | 0/1   |  |  |

Durante la fase de ejecución se puede hacer un seguimiento individualizado de las variables definidas para cada indicador durante la etapa de ejecución.

Cuando se da de alta una variable, los campos que podemos rellenar son:

| 1-IOV 1 (OE1 / R1) Se han implantado 9 proyectos piloto (3 por cada organización) y al men |                    |                                                 |            |                |     |
|--------------------------------------------------------------------------------------------|--------------------|-------------------------------------------------|------------|----------------|-----|
| riable de Indicador                                                                        |                    |                                                 | Valor Base | Valor Objetivo |     |
| yectos implantados en ONG-INT-MOZAMBIQUE                                                   |                    |                                                 | 0.0        | 3.0            | 0/1 |
| Nombre                                                                                     |                    |                                                 |            |                | 8   |
| Proyectos implantados er                                                                   | ONG-INT-MOZAMBIQUE |                                                 |            |                |     |
| Herramienta de Medición Fuente de Informaci                                                |                    |                                                 |            |                |     |
|                                                                                            |                    |                                                 |            |                |     |
| Contexto                                                                                   |                    |                                                 |            |                |     |
|                                                                                            |                    |                                                 |            |                |     |
|                                                                                            |                    |                                                 |            | la la          |     |
| Valor Base                                                                                 | Fecha Base         |                                                 |            |                |     |
| 0.0                                                                                        | 01/01/2013         |                                                 |            |                |     |
|                                                                                            | <b>=</b>           |                                                 |            |                |     |
| Valor Objetivo                                                                             | Fecha Objetivo     |                                                 |            |                |     |
| 3.0                                                                                        | 31/12/2013         |                                                 |            |                |     |
|                                                                                            |                    | 14 - 16 - 17 - 18 - 18 - 18 - 18 - 18 - 18 - 18 |            |                |     |

Nombre Herramienta de Medición Fuente de Información Contexto

## MANUALES GONG

Valor Base Fecha Base Valor Objetivo Fecha Objetivo

Durante la fase de Ejecución (y por eso no aparecen en este página de Formulación), a cada variable se lo podrán tomar tantas mediciones intermedias como sea necesario o aconsejable realizar, lo que permitirá conocer en todo momento su evolución y saber si se aleja o se acerca al valor objetivo.

## Formulando un proyecto

Presupuestar un proyecto
#### Presupuesto por partidas

El presupuesto se agrupa en cajas para cada partida del financiador indicando el total presupuestado para la partida (y su % sobre el presupuesto total), el presupuesto estimado, el total subvencionado por el financiador principal (y su % sobre el total de la subvención) y el límite máximo de financiación para esa partida.

| ſ | A1 Primera partida               |                       |            |                  |         | 0:EØ     |
|---|----------------------------------|-----------------------|------------|------------------|---------|----------|
| L | Total número de presupuestos: 12 | Total partida         | Acumulado: | 402.251,67 EUR   | 78,48 % |          |
| L |                                  |                       | Previsto:  | 1.500.000,00 EUR |         |          |
| L |                                  | Financiador principal | Acumulado: | 78.251,68 EUR    | 41,50 % | <b>A</b> |
| L |                                  |                       | Máximo:    | 800.000,00 EUR   | 40,00 % |          |
| L |                                  |                       |            |                  |         |          |

Si se superara el presupuesto estimado para la partida o el % de financiación sobre el total de la subvención definido en la configuración de las partidas del financiador, el sistema lo indicará marcando la línea relacionada con una sombra roja.

La modificación del presupuesto estimado de cada partida se realiza a través de los iconos de edición que hay a la derecha del nombre de cada una de ellas.

| A.IV.1 Terrenos y/o inmuebles (excepto vivienda de | e expatriado)         |            |          |       | O≔₽        |
|----------------------------------------------------|-----------------------|------------|----------|-------|------------|
| Importe previsto                                   |                       |            |          |       | 6          |
| 0,00                                               |                       |            |          |       | Guardar    |
| Total número de presupuestos: 0                    | Total partida         | Acumulado: | 0,00 EUR | NaN % |            |
|                                                    | Financiador principal | Acumulado: | 0,00 EUR | NaN % |            |
| Presupuestos de la partida                         |                       |            |          |       | <b>E</b> 8 |

Al hacer clic en "ver las lineas del presupuesto" podemos ver cada uno de los presupuestos de la partida seleccionada.

| O.A.VI Equipos, materiales y suministros |                        |             |              | 0:     |
|------------------------------------------|------------------------|-------------|--------------|--------|
| Total número de presupuestos: 4          | Total partida          | Acumulado:  | 5.050,00 EUR | 2,75 % |
|                                          | Financiador principal  | Acumulado:  | 2.700,00 EUR | 2,80 % |
| Presupuestos de la partida               |                        |             |              | E      |
| 1.09 - Materiales                        | SERVIDOR MOZAMBIQUE    | ONG-INT MOZ | 1.800,00 EUR | ▋♥₽₫ǿ  |
| 1.09 - Materiales                        | IMPRESORAS             | ONG-INT MOZ | 600,00 EUR   | ▋♥₽₫ǿ  |
| 1.09 - Materiales                        | ORDENADORES MOZAMBIQUE | ONG-INT MOZ | 2.400,00 EUR | ▋♥₽₫ǿ  |
| 1.09 - Materiales                        | MATERIAL DE OFICINA    | ONG-INT MOZ | 250,00 EUR   |        |

#### Formulando un proyecto

### MANUALES GONG

Para dar de alta una línea de presupuesto por partida hay que completar diferentes campos: etapa, partida, concepto, unidad, número de unidades, coste de unidad, moneda e implementador.

| .A.I Identificación                        |                              |                              |                   |                      |              | 0:            |
|--------------------------------------------|------------------------------|------------------------------|-------------------|----------------------|--------------|---------------|
| otal número de presupu                     | estos: 1                     |                              | Total pa          | artida: 1.000,00 EUR | 0,54 %       |               |
|                                            |                              | Financiador p                | rincipal Total pa | artida: 500,00 EUR   | 0,52 %       |               |
| resupuestos de la partid                   | a                            |                              |                   |                      |              |               |
| .03.1 - Viajes, a                          |                              | VIAJES IDENTIFICACIO         | N ONG-INT         | 1.000,00 EUR         | 01           |               |
| _                                          |                              |                              |                   |                      |              | 6             |
| Etapa                                      | Partida                      | n v hocnedaje Identificación | Subpartid         | la                   |              |               |
| Cancente/Detalle                           | 1.05.1 - Viajes, annientacio | n y nospedaje identineación  | Observasiones     |                      |              |               |
|                                            |                              |                              | Observaciones     |                      |              |               |
| Unidad No                                  | unidades Coste/unidad        | Importo Moned                | a Implementador   |                      |              |               |
| 1                                          | 1 1000                       | 00 1000,00 EUR               | ONG-INT           |                      | *            |               |
| Astividades                                |                              |                              |                   |                      |              |               |
| Actividades                                |                              |                              |                   |                      |              |               |
| R3 3 Incorporación de los                  | s provertos al software      |                              |                   |                      | >> Detall    | ar actividade |
| ✓ Dividir entre todas las<br>Financiadores | actividades de la etapa      |                              |                   |                      |              |               |
| -                                          |                              | -                            |                   |                      | << No detall | ar financiado |
| Financiador                                | Importe 500.00               |                              | Importe           | Añadir financiador   |              |               |
|                                            | 500,00                       |                              | 500,00            |                      |              |               |
|                                            |                              |                              |                   |                      |              | Guardar       |

Estos son datos son necesarios a la hora de abrir una nueva linea de presupuesto, y en caso de no cumplimentarlos correctamente, al activar la nueva linea, aparecerá un mensaje de "Warning" con los diferentes mensajes de aviso sobre que datos faltan por introducir o corregir.

Además de los anteriores, existen otra serie de campos donde dar mayor definición de la linea de presupuesto:

**Actividades:** En el apartado de actividades se reparte la nueva linea de presupuesto entre las actividades formuladas anteriormente. Existen varias posibilidades en el reparto de actividades:

- La línea de presupuesto se asigna a una única actividad: Únicamente hay que seleccionar la actividad elegida en el desplegable de actividades.
- La línea de presupuesto se reparte entre todas las actividades de la etapa: Hacer clic en el check-box "Dividir entre todas las actividades de la etapa"
- La línea de presupuesto se reparte entre varias actividades, pero no todas las formuladas: Pulsar sobre "Detallar Actividades" para poder elegir una a una las actividades involucradas, sus importes y el número de unidades relacionado. Existe la opción de que el sistema divida automáticamente los importes entre las actividades elegidas pulsando la opción "Dividir entre todas las actividades seleccionadas"

#### Formulando un proyecto

### MANUALES GONG

| Ejecución                | 1.03.1 - Via      | jes, alimentación y hosp | edaje Iden | tificación  | \$            |                           |
|--------------------------|-------------------|--------------------------|------------|-------------|---------------|---------------------------|
| oncepto/Detalle          |                   |                          |            |             | Observaciones |                           |
| IAJES IDENTIFICACION     |                   |                          |            |             |               |                           |
| nidad N                  | ° unidades        | Coste/unidad             | Importe    | Moneda      | Implementador | _                         |
|                          | 1                 | 1000,00                  | 1000,00    | EUR 🛟       | ONG-INT       | •                         |
| Actividades              |                   |                          |            |             |               |                           |
|                          |                   |                          |            |             |               |                           |
|                          |                   |                          |            |             |               | << No detallar actividade |
| Actividades              |                   |                          |            | Nº unidades | Importe       |                           |
| R3.3 Incorporación de l  | os proyectos al   | software.                | \$         | 0           | 52,00         |                           |
| Actividades              |                   |                          |            | Nº unidades | Importe       |                           |
| R2.1 Diseño de modific   | aciones.          |                          | \$         | 0           | 52,00         |                           |
| Actividades              |                   |                          |            | Nº unidades | Importe       |                           |
| R5.1 Elaborar un manu    | al de buenas pr   | ácticas.                 | \$         | 0           | 52,00         |                           |
| Actividades              |                   |                          |            | Nº unidades | Importe       |                           |
| R3.4 Evaluación de la ir | nplantación.      |                          | \$         | 0           | 52,00         |                           |
| Actividades              |                   |                          |            | Nº unidades | Importe       |                           |
| R2.2 Desarrollo de moo   | lificaciones.     |                          | \$         | 1           | 64,00         |                           |
| Actividades              |                   |                          |            | Nº unidades | Importe       |                           |
| R5.2 Puesta en marcha    | de las herramie   | entas de difusión.       | \$         | 0           | 52,00         |                           |
| Actividades              |                   |                          |            | Nº unidades | Importe       |                           |
| R4.1 Diseño de modific   | aciones de nue    | vas funcionalidades.     | \$         | 0           | 52,00         |                           |
| Actividades              |                   |                          |            | Nº unidades | Importe       |                           |
| R2.3 Incorporar las mo   | dificaciones al s | software de cada organiz | zaciói 🛟   | 0           | 52,00         |                           |
| Actividades              |                   |                          |            | Nº unidades | Importe       |                           |
| R6.1 Comunicación cor    | a la AECID        |                          | \$         | 0           | 52.00         |                           |

**Financiadores:** Para la correcta identificación del presupuesto es necesario definir qué agentes financiarán la línea. El procedimiento es similar al caso de las actividades:

- Se puede definir un sólo financiador, escogiéndolo del desplegable
- Para definir varios financiadores para la línea de presupuesto, hay que pulsar sobre "Detallar financiadores" dónde podremos configurar cuales son y los importes aportados por cada uno.

| tapa                                                                                                    | Partida                                                       |                          |                    |        | Subpartida     | 1                  |                          |
|----------------------------------------------------------------------------------------------------|---------------------------------------------------------------|--------------------------|--------------------|--------|----------------|--------------------|--------------------------|
| Ejecución                                                                                                    | 🗘 (1.03.1 - Viaj                                              | es, alimentación y ho    | ospedaje Identifie | cación | \$             |                    |                          |
| Concepto/Detalle                                                                                                    | 8 2 - 60 Kit                                                  |                          |                    |        | Observaciones  |                    |                          |
| VIAJES IDENTIFICACI                                                                                                    | ON                                                            |                          |                    |        |                |                    |                          |
| Inidad                                                                                                    | Nº unidades                                                   | Coste/unidad             | Importe            | Moneda | Implementador  |                    |                          |
| 1                                                                                                    | 1                                                             | 1000,00                  | 1000,00            | EUR 😫  | ONG-INT        |                    |                          |
| Actividades                                                                                                    |                                                               |                          |                    |        |                |                    |                          |
| Actividad                                                                                                    |                                                               |                          |                    |        |                |                    |                          |
| R3.3 Incorporación                                                                                                    | n de los proyectos al s                                       | oftware.                 | \$                 |        |                |                    | >> Detallar actividade   |
| M Dividir entre too                                                                                                    | das las actividades de                                        | e la etapa               |                    |        |                |                    |                          |
| Dividir entre toc     Financiadores     Financiador                                                                                                    | las las actividades de<br>Importe                             | e la etapa               | nanciador          | Imp    | orte           |                    | << No detallar financiad |
| Dividir entre too     Financiadores     Financiador     UE                                                                                                    | Importe<br>500                                                | a la etapa<br>Fi<br>1,00 | nanciador<br>AECID | Imp    | orte<br>500,00 | Añadir financiador | << No detallar financiad |
| Dividir entre toc     Financiadores     Financiador     UE     AECID     CP1 MOZAMBIQUE                                                                                                    | Importe<br>500                                                | Fi<br>0,00               | nanciador<br>AECID | Imp    | orte<br>500,00 | Añadir financiador | << No detallar financiad |
| Dividir entre too     Financiadores     Financiador     UE     AECID     CP1 MOZAMBIQUE     ONG-INT                                                                                                    | Importe<br>500                                                | a la etapa<br>,00 Fi     | nanciador<br>AECID | Imp    | orte           | Añadir financiador | << No detallar financiad |
| Dividir entre too     Financiadores     Financiador     UE     AECID     CP1 MOZAMBIQUE     ONG-INT     ONG-INT     ONG-I | Importe<br>500<br>BIQUE                                       | a la etapa<br>1,00       | nanciador<br>AECID | Imp    | orte<br>500,00 | Añadir financiador | << No detallar financiad |
| Dividir entre toc     Financiadore     Financiador     UE     AECID     CP1 MOZAMBIQUE     ONG-INT     ONG-INT     ONG-INT MOZAMI     OTRAS FINANCIAC     OTRAS FINANCIAC                                                                                                    | Importe<br>500<br>EIQUE<br>CIONES PRIVADAS<br>CIONES PÚBLICAS | a la etapa<br>,00 Fi     | nanciador<br>AECID | Imp    | orte           | Añadir financiador | << No detallar financiad |

#### Presupuesto Detallado

Para poder realizar posteriormente el seguimiento del proyecto, es necesario realizar el presupuesto detallado de cada línea de presupuesto introducida. De esta forma, durante la ejecución del proyecto permite comparar lo presupuestado para un rango temporal concreto con lo realmente ejecutado y detectar desviaciones frente a lo previsto.

Esto supone tener que detallar el importe que está previsto ejecutar en cada uno de los meses de la etapa a la cual está la línea de presupuesto asignada.

**GONG** realiza automáticamente el cálculo promediado del importe total entre los meses involucrados, pero a través del enlace "Presupuesto Detallado" es posible definir el detalle de cómo se repartiría el presupuesto en esos meses o corregir alguno existente en el caso de que hubiese cambiado el importe total de la línea de presupuesto.

| 03.1 - Viaj            | ies, a                    |                         |                       |                    | VIAJES I           | DENTIFICAC | CION               | ONG-INT            | Γ                  | 1.000              | ,00 EUR            |                 | O♥₽₫₽ |
|------------------------|---------------------------|-------------------------|-----------------------|--------------------|--------------------|------------|--------------------|--------------------|--------------------|--------------------|--------------------|-----------------|-------|
| Fechas de<br>Importe ( | e etapa del<br>presupuest | presupues<br>ado: 1000, | to: 01-01-:<br>00 EUR | 2013 / 31-         | 12-2013            |            |                    |                    |                    |                    |                    |                 |       |
| 01 / 2013<br>83,33     | 02 / 2013<br>83,33        | 03 / 2013<br>83,33      | 04 / 2013             | 05 / 2013<br>83,33 | 06 / 2013<br>83,33 | 07 / 2013  | 08 / 2013<br>83,33 | 09 / 2013<br>83,33 | 10 / 2013<br>83,33 | 11 / 2013<br>83,33 | 12 / 2013<br>83,37 | Total<br>1000.0 |       |
|                        |                           |                         |                       |                    |                    |            |                    |                    |                    |                    |                    |                 |       |

En el formulario del presupuesto detallado, se deberan introducir los importes aplicables en cada mes. Tras la modificación de una cantidad, el sistema calcula automáticamente el importe total resultante del reparto. En el caso de que querer dividir el importe total sólo entre algunos meses a partes iguales, hay que desactivar los meses donde no se prevee gasto haciendo clic sobre su etiqueta y pulsando sobre "Dividir importe por meses".

| Fechas d<br>Importe | le etapa de<br>presupues | l presupu<br>tado: 5000 | esto: 01-0<br>00,00 SOL | 1-2010 / 3 | 31-12-201            | 0                    |                      |           |           |           |                      |                  | 6       |
|---------------------|--------------------------|-------------------------|-------------------------|------------|----------------------|----------------------|----------------------|-----------|-----------|-----------|----------------------|------------------|---------|
| 01 / 2010           | 02 / 2010                | 03/2010                 | 04 / 2010               | 05 / 2010  | 06 / 2010<br>6250.00 | 07 / 2010<br>6250.00 | 08 / 2010<br>6250.00 | 09 / 2010 | 10 / 2010 | 11 / 2010 | 12 / 2010<br>6250,00 | Total<br>50000.0 |         |
| Dividir im          | iporte por m             | eses                    |                         | Haz CC     |                      | ival/desacci         | var et mes           |           |           |           |                      |                  | Guardar |

En el caso de que el reparto por meses no correspondiera al total del importe del presupuesto, el sistema avisaría de esto presentando un icono de advertencia en lugar del icono de reparto del presupuesto:

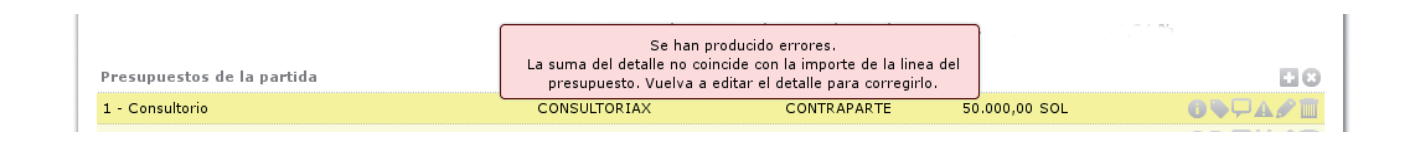

#### Presupuesto por actividades

El presupuesto por actividades es otra forma de elaborar el presupuesto más cercana al uso habitual de una ONG.

La página de entrada de presupuesto por actividades refleja la misma información del "presupuesto por partidas", pero en este caso desglosado por las actividades formuladas en la matriz, en lugar de hacerlo por las partidas del financiador.

La forma de actuación es similar a la del presupuesto por partidas pero en el caso de las actividades, para incluir una nueva línea de presupuesto, hay que decidir si agruparla en algún concepto existente (lo que nos permitiría utilizar una línea ya existente junto con su información de partida, importe, etc...) o se trata de un concepto nuevo.

|                                                                           | 8       |
|---------------------------------------------------------------------------|---------|
| Dar de alta un nuevo concepto para esta actividad.                        |         |
| o<br>Vincular concepto ya existente a esta actividad. Escribe el concepto |         |
|                                                                           |         |
|                                                                           | Guardar |

La edición de una línea de presupuesto por actividad es muy similar a la de los presupuestos por partidas.

| Ejecución                             | (O.A.VII.2) 1.01.2.2 - 1  | Salarios Personal Expatriado | > •              | Ibpartida          |                      |
|---------------------------------------|---------------------------|------------------------------|------------------|--------------------|----------------------|
| Concepto/Detalle                      |                           |                              | Observacio       | nes                |                      |
| SALARIO JUANA                         |                           |                              |                  |                    |                      |
| Jnidad                                | Nº unidades Coste/u       | inidad Importe               | Moneda Implement | tador              |                      |
|                                       |                           |                              |                  |                    |                      |
| mes                                   | 0                         | 1500,00 <b>947,00</b>        | EUR 🗘 ONG-INT    |                    |                      |
| mes<br>Financiadores de               | 0 el presupuesto          | 1500,00 <b>947,00</b>        | EUR 🗘 ONG-INT    |                    | < Detalle financiado |
| Financiadores de<br>Financiador<br>UE | el presupuesto<br>Importe | Financiador                  | EUR CONG-INT     | Añadir financiador | < Detalle financiado |

## Formulando un proyecto

Resúmenes de Seguimiento de la Formulación

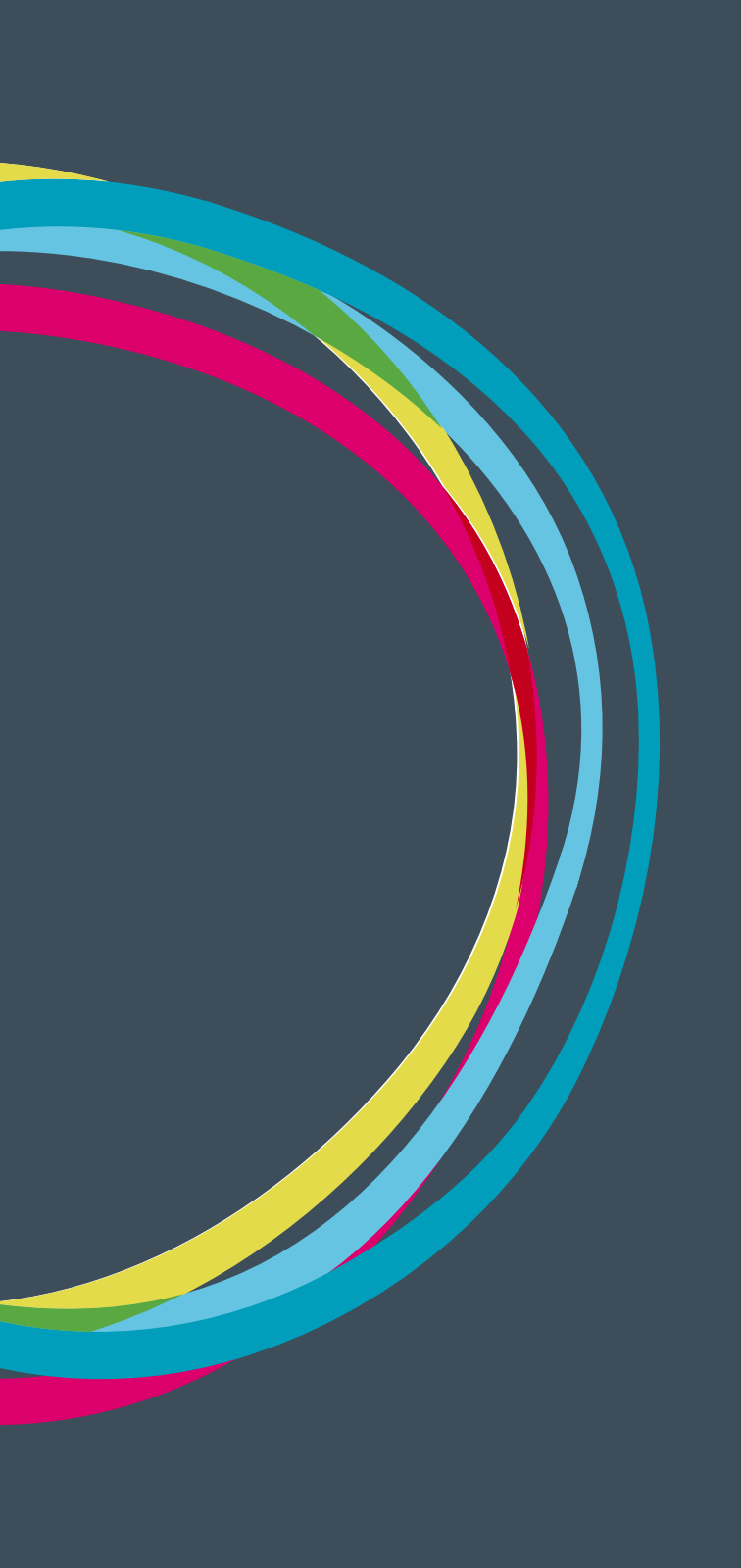

#### Formulando un proyecto

Si bien la realización de la matriz y la elaboración del presupuesto proporcionan la información necesaria de cómo estará dimensionado un proyecto, existe otra forma de ver toda la información anteriormente completada de una forma consolidada:

#### Vista resumen de la Matriz

En cualquier momento se puede acceder a un cuadro resumen de la matriz formulada accediendo al menú: "Resumen" -> "Resumen Matriz"

| País                                                                               | Etapa                                                                 | Resumen de                                                                                      |                                                                                                    |                                                                                                    |
|------------------------------------------------------------------------------------|-----------------------------------------------------------------------|-------------------------------------------------------------------------------------------------|----------------------------------------------------------------------------------------------------|----------------------------------------------------------------------------------------------------|
| Todos 🛟                                                                            | Todas                                                                 | Formulación                                                                                     | Sacar el resul                                                                                             | tado a fichero (Mostrar)                                                                                                    |
| fatriz de Formulación<br>aís: Todos<br>itapa: Todas                                |                                                                       |                                                                                                 |                                                                                                    |                                                                                                    |
| Descripción                                                                        | Indicado                                                              | res                                                                                             | Fuentes de verificacion                                                                                    | Hipótesis                                                                                                    |
| OE1: Implantado, adaptado un sisto<br>para ONGDs en software libre y su<br>sector. | ema de gestión OE1- IOV<br>difusión en el implantad<br>en su orga     | 1: 3 ONGDs han<br>o el sistema de gestión<br>anización.                                         | OE1F1: Informes técnicos del<br>equipo de desarrollo del software.                                         | El software se adapta a los<br>procesos individuales de gestión de<br>las ONGDs                                                         |
|                                                                                    |                                                                       |                                                                                                 | OE1F2: Informes de usabilidad del<br>software por por parte de las<br>ONGDs piloto.                        | La experiencia de implantación en<br>las 3 ONGDs ha sido exitosa y<br>genera expectativas en las ONGDs<br>de Cooperación al Desarrollo. |
|                                                                                    |                                                                       |                                                                                                 | OE1F3: Página WEB.                                                                                         | Las ONGDs de la agrupación son<br>activas en el proceso de difusión.                                                                    |
|                                                                                    |                                                                       |                                                                                                 | OE1F4: Convocatoria y material<br>fotográfico de presentación del<br>sistema de gestión en la<br>CONGDMOZ. |                                                                                                    |
|                                                                                    |                                                                       |                                                                                                 | OE1F6: Coordinación con ONGDs                                                                              |                                                                                                    |
|                                                                                    | OE1-IOV<br>CONGDMO<br>gestión y<br>herramier                          | 2: Las ONGDs de la<br>DZ conocen el sistema de<br>disponen de las<br>Itas para la implantación. | OE1F5: Consulta a las ONGDs de l<br>CONGDMOZ sobre el sistema<br>integrado de gestión.                     | a                                                                                                    |
| Resultados                                                                         |                                                                       |                                                                                                 |                                                                                                    |                                                                                                    |
| R1: Implantado y evaluado el proye<br>organizaciones.                              | ecto piloto en las R1-IOV 1:<br>proyectos<br>organizaci<br>ellos de O | : Se han implantado 9<br>piloto (3 por cada<br>ión) y al menos el 50% de<br>NU.                 | F1R1: Diagnóstico de evaluación<br>preliminar.<br>e                                                        | Todas las ONGDs colaboran en la<br>implantación.                                                                                        |
|                                                                                    |                                                                       |                                                                                                 | F2R1: Listado de proyectos<br>cumplimentados en todas sus<br>fases.                                        |                                                                                                    |
|                                                                                    |                                                                       |                                                                                                 | F3R1: Informe de evaluación y<br>detección de adaptaciones y                                               |                                                                                                    |

En este resumen de matriz se puede ver la matriz introducida durante la formulación, pero vinculada al presupuesto realizado, de forma que en cada una de las actividades se detallen los recursos (partidas) y costes previstos.

#### \_\_\_\_\_

MANUALES GONG

#### Formulando un proyecto

| Actividades Resultado R1        | Recursos                          | Costes   |  |
|---------------------------------|-----------------------------------|----------|--|
| R1.0: Traducción del Software   | Total                             | 8.374,96 |  |
|                                 | Identificación                    | 52,00    |  |
|                                 | Equipos, materiales y suministros | 264,00   |  |
|                                 | Gastos financieros                | 10,00    |  |
|                                 | Viajes, alojamientos y dietas     | 131,00   |  |
|                                 | Personal en sede                  | 1.578,00 |  |
|                                 | Personal expatriado               | 947,00   |  |
|                                 | Personal local                    | 657,96   |  |
|                                 | Servicios técnicos                | 4.525,00 |  |
|                                 | Evaluación externa                | 210,00   |  |
| R1.1: Instalación del software. | Total                             | 8.374,96 |  |
|                                 | Identificación                    | 52,00    |  |
|                                 | Equipos, materiales y suministros | 264,00   |  |
|                                 | Gastos financieros                | 10,00    |  |
|                                 | Viajes, alojamientos y dietas     | 131,00   |  |
|                                 | Personal en sede                  | 1.578,00 |  |
|                                 | Personal expatriado               | 947,00   |  |
|                                 | Personal local                    | 657,96   |  |
|                                 | Servicios técnicos                | 4.525,00 |  |
|                                 | Evaluación externa                | 210,00   |  |

En esta vista se obtiene por defecto la matriz completa del proyecto. Sin embargo, como durante la formulación de la matriz se ha definido el país y la etapa de cada una de las actividades, se puede seleccionar cada una de las matrices aplicables a cada país y a cada etapa del proyecto.

| Seleccione los criteri | ios para la vista resumen de M | latriz:                    |                              |         |
|------------------------|--------------------------------|----------------------------|------------------------------|---------|
| País<br>Todos          | Etapa<br>Todas                 | Resumen de<br>Formulación  | Sacar el resultado a fichero | Mostrar |
|                        |                                | Formulación<br>Seguimiento |                              |         |

Este resumen de la matriz es exportable a una hoja de cálculo seleccionando la opción "Sacar el resultado a fichero" y pulsando en el botón de "Mostrar".

| 0  | 0                                                                                                    | resumen_matriz_PR_13                                                                                                    | _UE_GONG_MOZAMBIQUE_2013                                                                                   | -07-05.xls (read-only) - LibreOff                                                                                                    | ice Calc |   |   | _ |   |   |
|----|----------------------------------------------------------------------------------------------------|----------------------------------------------------------------------------------------------------|----------------------------------------------------------------------------------------------------|----------------------------------------------------------------------------------------------------|----------|---|---|---|---|---|
|    | • 🖻 🗟 🖻 📓 🖶 🐯 🗮 💥 🖻                                                                                            | 18-1 5-0- 243                                                                                                    | î 🖉 🕼 🔶 🛱 🖬 😂                                                                                              |                                                                                                    |          |   |   |   |   |   |
| A1 | 💽 🍰 🔀 = Matriz de For                                                                                          | mulación PR 13 UE GONG MOZA                                                                                                    | MBIQUE / País: Todos / Etapa: T                                                                            | odas                                                                                                    |          |   |   |   |   |   |
|    | А                                                                                                    | В                                                                                                    | С                                                                                                    | D                                                                                                    | E        | F | G | н | 1 | J |
| 1  | Matriz de Formulación PR 13 UE GONG MOZA                                                                       | MBIQUE / País: Todos / Etapa: To                                                                                                   | odas                                                                                                    |                                                                                                    |          |   |   |   |   |   |
| 2  |                                                                                                    |                                                                                                    |                                                                                                    |                                                                                                    |          |   |   |   |   |   |
| 3  | Descripción                                                                                                    | Indicadores                                                                                                    | Fuentes de verificacion                                                                                    | Hipótesis                                                                                                    |          |   |   |   |   |   |
| 4  | OE1: Implantado, adaptado un sistema de<br>gestión para ONGDs en software libre y su<br>difusión en el sector. | OE1- IOV 1: 3 ONGDs han<br>implantado el sistema de gestión<br>en su organización.                                                 | OE1F1: Informes técnicos del<br>equipo de desarrollo del software.                                         | El software se adapta a los<br>procesos individuales de gestión<br>de las ONGDs                                                            |          |   |   |   |   |   |
| 5  |                                                                                                    |                                                                                                    | OE1F2: Informes de usabilidad<br>del software por por parte de las<br>ONGDs piloto.                        | La experiencia de implantación<br>en las 3 ONGDs ha sido exitosa y<br>genera expectativas en las<br>ONGDs de Cooperación al<br>Desarrollo. |          |   |   |   |   |   |
| 6  |                                                                                                    |                                                                                                    | OE1F3: Página WEB.                                                                                         | Las ONGDs de la agrupación son<br>activas en el proceso de difusión.                                                                       |          |   |   |   |   |   |
| 7  |                                                                                                    |                                                                                                    | OE1F4: Convocatoria y material<br>fotográfico de presentación del<br>sistema de gestión en la<br>CONGDMOZ. |                                                                                                    |          |   |   |   |   |   |
| 8  |                                                                                                    |                                                                                                    | OE1F6: Coordinación con<br>ONGDs                                                                           |                                                                                                    |          |   |   |   |   |   |
| 9  |                                                                                                    | OE1-IOV 2: Las ONGDs de la<br>CONGDMOZ conocen el sistema<br>de gestión y disponen de las<br>herramientas para la<br>implantación. | OE1F5: Consulta a las ONGDs<br>de la CONGDMOZ sobre el<br>sistema integrado de gestión.                    |                                                                                                    |          |   |   |   |   |   |
| 10 | Resultados                                                                                                    |                                                                                                    |                                                                                                    |                                                                                                    |          |   |   |   |   |   |
| 11 | R1: Implantado y evaluado el proyecto piloto en<br>las organizaciones.                                         | R1-IOV 1: Se han implantado 9<br>proyectos piloto (3 por cada<br>organización) y al menos el 50%<br>de ellos de ONU.               | F1R1: Diagnóstico de evaluación<br>preliminar.                                                             | Todas las ONGDs colaboran en<br>la implantación.                                                                                           |          |   |   |   |   |   |
|    |                                                                                                    |                                                                                                    | F2R1: Listado de proyectos                                                                                 |                                                                                                    |          |   |   |   |   |   |

Actividades

y en las columnas:

- Implementadores
- Financiadores
- Financiadores Agrupados (por país y tipo de aportación)

Además de las anteriores combinaciones, es posible filtrar qué presupuesto analizar seleccionando entre:

- Monedas (todas, o cada una de las disponibles en el proyecto)
- Etapa

Es posible seleccionar si los importes quieren mostrarse en la moneda elegida, o en la moneda usada para justificar el proyecto.

| Seleccione los criterios para la                                                                                                    | vista resumen del p | resupuesto: |                       |            |                     |            |           |
|----------------------------------------------------------------------------------------------------|---------------------|-------------|-----------------------|------------|---------------------|------------|-----------|
| Moneda                                                                                                    | Etapa               | Pa          | rtida/Actividad/P.Pr  | oyecto Imp | olementadores/Finan | ciadores   |           |
| Dolar 🛟                                                                                                    | Ejecución           | • F         | Partidas del proyecto | Fi         | nanciadores         | \$         |           |
| 🗌 Aplicar tasas de cambio                                                                                                    | Sacar el resultad   | o a fichero |                       |            |                     |            | Buscar    |
| Resumen de presupuesto.<br>Moneda: USD<br>Fasa Cambio: No aplicada (imj<br>Etapa: Ejecución<br>Filas: Partidas del proyecto<br>Columnas: Financiador | portes en USD).     |             |                       |            |                     |            |           |
|                                                                                                    | AECID               | CP1 MOZAMB  | ONG-INT               | ONG-INT MO | OTRAS FINA          | OTRAS FINA | UE        |
| O.A.I Identificacion                                                                                                    | 0,00                | 0,00        | 0,00                  | 0,00       | 0,00                | 0,00       | 0,00      |
| O.A.II Evaluación externa                                                                                                    | 0,00                | 0,00        | 0,00                  | 0,00       | 0,00                | 0,00       | 0,00      |
| O.A.III Auditorias                                                                                                    | 0,00                | 0,00        | 0,00                  | 0,00       | 0,00                | 0,00       | 0,00      |
| O.A.IV Terrenos y/o inmu                                                                                                    | 0,00                | 0,00        | 0,00                  | 0,00       | 0,00                | 0,00       | 0,00      |
| O.A.IV.1 Terrenos y/o in                                                                                                    | 0,00                | 0,00        | 0,00                  | 0,00       | 0,00                | 0,00       | 0,00      |
| O.A.IV.2 Vivienda de exp                                                                                                    | 0,00                | 0,00        | 0,00                  | 0,00       | 0,00                | 0,00       | 0,00      |
| O.A.IX Fondo rotatorio                                                                                                    | 0,00                | 0,00        | 0,00                  | 0,00       | 0,00                | 0,00       | 0,00      |
| O.A.V Construcción y/o r                                                                                                    | 0,00                | 0,00        | 0,00                  | 0,00       | 0,00                | 0,00       | 0,00      |
| O.A.VI Equipos, material                                                                                                    | 0,00                | 0,00        | 0,00                  | 0,00       | 0,00                | 0,00       | 0,00      |
| O.A.VII Personal                                                                                                    | 0,00                | 0,00        | 0,00                  | 0,00       | 0,00                | 0,00       | 0,00      |
| O.A.VII.1 Personal local                                                                                                    | 5.000,00            | 0,00        | 0,00                  | 0,00       | 0,00                | 0,00       | 10.000,00 |
| O.A.VII.2 Personal expat                                                                                                    | 0,00                | 0,00        | 0,00                  | 0,00       | 0,00                | 0,00       | 0,00      |
| O.A.VII.3 Personal en sede                                                                                                    | 0,00                | 0,00        | 0,00                  | 0,00       | 0,00                | 0,00       | 0,00      |
| O.A.VIII Servicios técnicos                                                                                                    | 0,00                | 0,00        | 0,00                  | 0,00       | 0,00                | 0,00       | 0,00      |
| O.A.X Funcionamiento en                                                                                                    | 0,00                | 0,00        | 0,00                  | 0,00       | 0,00                | 0,00       | 0,00      |
| O.A.XI Viajes, alojamien                                                                                                    | 0,00                | 0,00        | 0,00                  | 0,00       | 0,00                | 0,00       | 0,00      |
| O.A.XII Gastos financieros                                                                                                    | 0,00                | 0,00        | 0,00                  | 0,00       | 0,00                | 0,00       | 0,00      |
| O.A.XIII Educación y sen                                                                                                    | 0,00                | 0,00        | 0,00                  | 0,00       | 0,00                | 0,00       | 0,00      |

En todo momento, se puede obtener el resumen de presupuesto elegido en formato de hoja de cálculo seleccionando la opción "Sacar el resultado a fichero" y pulsando sobre el botón "Mostrar".

En el caso de que se elija mostrar en el resumen las partidas del financiador o las partidas de la ONG, se generará también un desglose del presupuesto por las subpartidas definidas durante la formulación.

| Seleccione los criterios para la             | vista resumen del j | presupuesto: |                   |             |                   |            |           |
|----------------------------------------------|---------------------|--------------|-------------------|-------------|-------------------|------------|-----------|
| Moneda                                       | Etapa               | Partic       | da/Actividad/P.Pr | oyecto Impl | ementadores/Finan | ciadores   |           |
| Dolar 🛟                                      | Ejecución           | Part         | idas              | Fin:        | anciadores        | •          |           |
| Aplicar tasas de cambio                      | Sacar el resultad   | do a fichero |                   |             |                   |            | Buscar    |
|                                              |                     |              |                   |             |                   |            |           |
| Resumen de presupuesto.                      |                     |              |                   |             |                   |            |           |
| 4oneda: USD<br>Fasa Cambio: No aplicada (imp | portes en USD).     |              |                   |             |                   |            |           |
| tapa: Ejecución                              | -                   |              |                   |             |                   |            |           |
| Columnas: Financiador                        |                     |              |                   |             |                   |            |           |
|                                              |                     |              |                   |             |                   |            |           |
|                                              | AECID               | CP1 MOZAMB   | ONG-INT           | ONG-INT MO  | OTRAS FINA        | OTRAS FINA | UE        |
| 1.01.1.1 - Salarios Perso                    | 0,00                | 0,00         | 0,00              | 0,00        | 0,00              | 0,00       | 0,00      |
| 1.01.1.2 - Salarios Perso                    | 0,00                | 0,00         | 0,00              | 0,00        | 0,00              | 0,00       | 0,00      |
| 1.01.2.1 - Salarios Perso                    | 0,00                | 0,00         | 0,00              | 0,00        | 0,00              | 0,00       | 0,00      |
| 1.01.2.2 - Salarios Perso                    | 0,00                | 0,00         | 0,00              | 0,00        | 0,00              | 0,00       | 0,00      |
| 1.01.3 - Salarios Persona                    | 5.000,00            | 0,00         | 0,00              | 0,00        | 0,00              | 0,00       | 10.000,00 |
| 1.02 - Administrativas                       | 0,00                | 0,00         | 0,00              | 0,00        | 0,00              | 0,00       | 0,00      |
| 1.03.1 - Viajes, alimenta                    | 0,00                | 0,00         | 0,00              | 0,00        | 0,00              | 0,00       | 0,00      |
| 1.03.2 - Viajes, alimenta                    | 0,00                | 0,00         | 0,00              | 0,00        | 0,00              | 0,00       | 0,00      |
| 1.04 - Mantenimiento de I                    | 0,00                | 0,00         | 0,00              | 0,00        | 0,00              | 0,00       | 0,00      |
| 1.05 - Actividades diversas                  | 0,00                | 0,00         | 0,00              | 0,00        | 0,00              | 0,00       | 0,00      |
| 1.06 - Comunicación                          | 0,00                | 0,00         | 0,00              | 0,00        | 0,00              | 0,00       | 0,00      |
| 1.07 - Formación Interna                     | 0,00                | 0,00         | 0,00              | 0,00        | 0,00              | 0,00       | 0,00      |
| 1.08 - Gastos Financieros                    | 0,00                | 0,00         | 0,00              | 0,00        | 0,00              | 0,00       | 0,00      |
| 1.09 - Materiales                            | 0,00                | 0,00         | 0,00              | 0,00        | 0,00              | 0,00       | 0,00      |
| 2.01.1 - Evaluación Inter                    | 0,00                | 0,00         | 0,00              | 0,00        | 0,00              | 0,00       | 0,00      |
| 2.01.2 - Evaluación Final                    | 0,00                | 0,00         | 0,00              | 0,00        | 0,00              | 0,00       | 0,00      |
| 2.02 - Auditorías                            | 0,00                | 0,00         | 0,00              | 0,00        | 0,00              | 0,00       | 0,00      |

## Ejecutando un proyecto

Seguimiento del cronograma, actividades e indicadores.

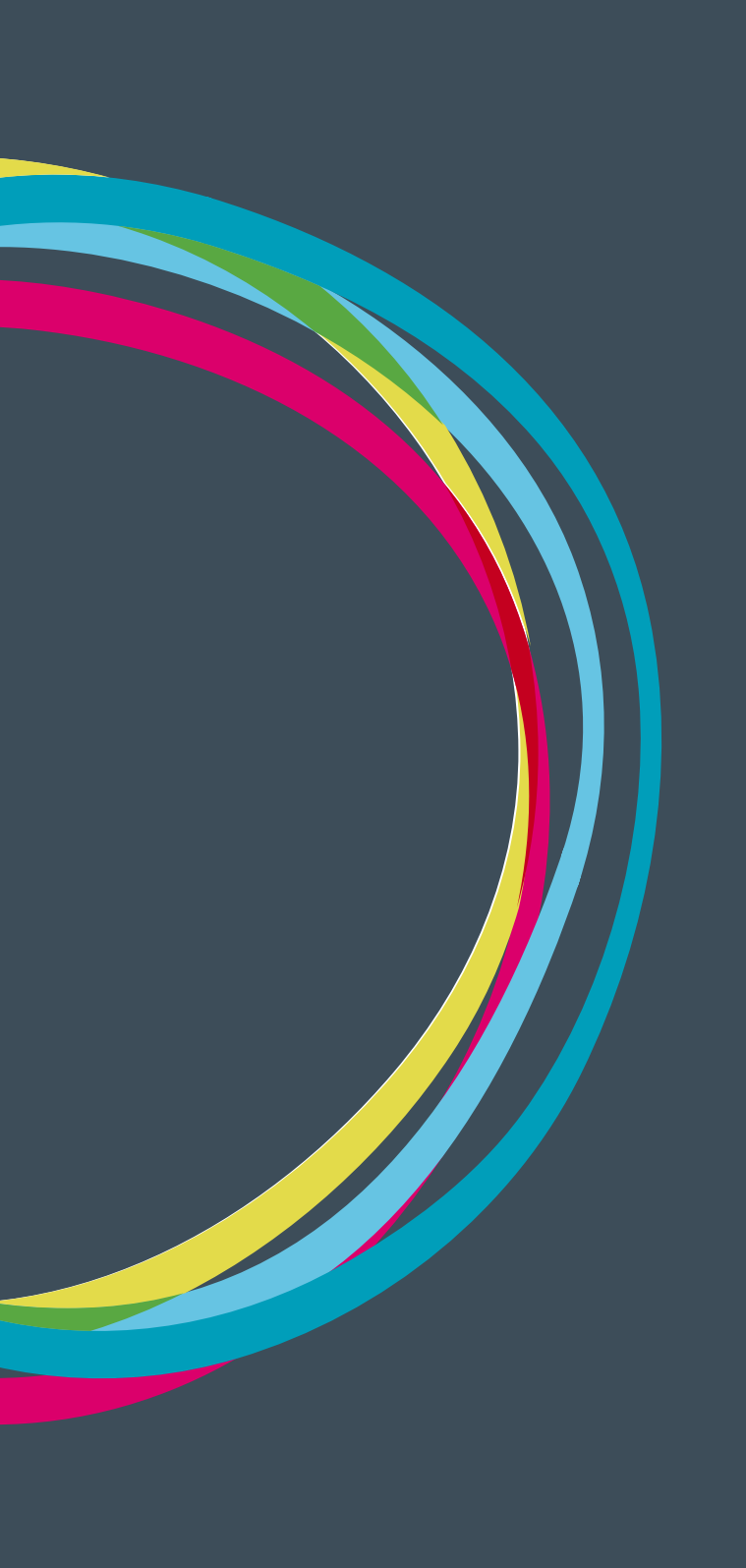

### MANUALES GONG

#### Seguimiento del cronograma

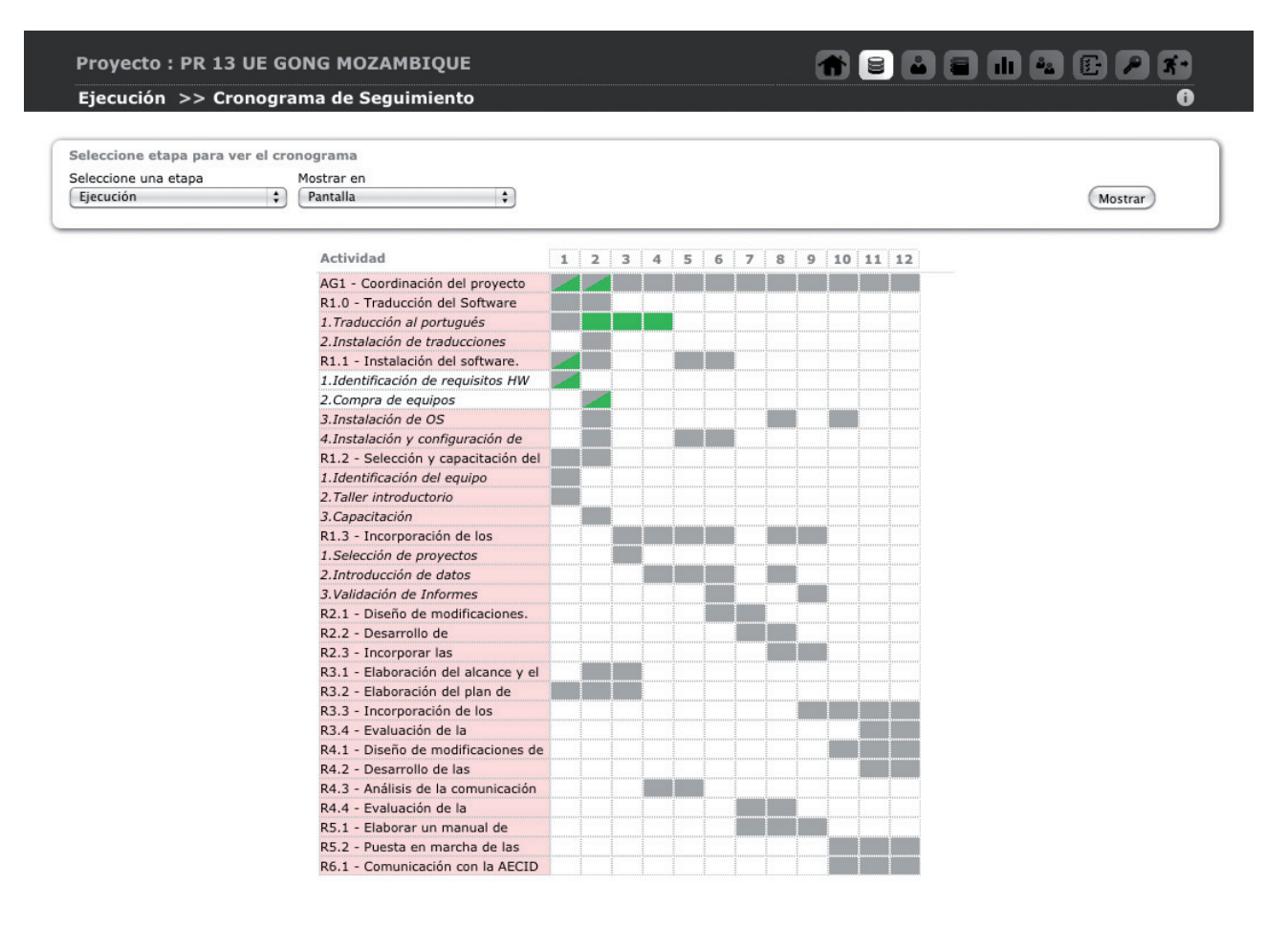

En el seguimiento del cronograma se ven toda los meses de actividades de un proyecto anual o en el caso de que se trate de un convenio, se puede elegir entre diferentes etapas del mismo . También hay un seleccionable para mostrar en pantalla o exportar a una hoja de cálculo.

En este calendario anual se ve lo programado (fondo gris) y lo ejecutado (fondo verde) de cada actividad dentro de cada mes del proyecto, y al situarse encima de cada nombre de actividad se muestra una descripción de cada una y su estado.

#### Seguimiento de actividades

Listado de actividades y subactividades del proyecto donde se hará el seguimiento de la realización de cada actividad y subactividad incluyendo la información necesaria para su posterior justificación.

Cuando una actividad no está completamente realizada, el sistema avisa marcando la línea de esa actividad con un fondo rojo. En el momento en el que la actividad se haya completado dicho aviso desaparecerá.

### MANUALES GONG

| Ejecución >> Seguimiento Actividado                 |              |         | 6                    |
|-----------------------------------------------------|--------------|---------|----------------------|
| tado de Actividades - Ejecución (2013-01-01/201     | .3-12-31)    |         |                      |
| AG1 - Coordinación del proyecto                     |              | 0%      | A07/                 |
| R1.0 - Traducción del Software                      |              | 0%      | A G P J              |
| Subactividad                                        |              | Estado  | Porcentaje           |
| 1.Traducción al portugués                           |              |         | 0%                   |
| 2.Instalación de traducciones                       |              |         | 0% 07                |
| R1.1 - Instalación del software.                    | En curso     | SC      | <b>A</b> 67 <i>;</i> |
| Subactividad                                        |              | Estado  | Porcentaje           |
| 1.Identificación de requisitos HW                   |              | Cerrada | 100%                 |
| 2.Compra de equipos                                 |              | Cerrada | 100%                 |
| 3.Instalación de OS                                 |              |         | 0%                   |
| 4.Instalación y configuración de GONG               |              |         | 0%                   |
| R1.2 - Selección y capacitación del equipo implan   | tador en las | 0%      | A G P J              |
| Subactividad                                        |              | Estado  | Porcentaje           |
| 1.Identificación del equipo                         |              |         | 0%                   |
| 2.Taller introductorio                              |              |         | 0%                   |
| 3.Capacitación                                      |              |         | 0% 07                |
| R1.3 - Incorporación de los proyectos piloto al sol | ítware.      | 0%      | A 6 7                |
|                                                     |              |         | Salassiana atana     |

Para cada una de las actividades se puede determinar su estado de cumplimiento, almacenándose en el sistema un histórico de todos los avances que se han ido realizando dentro de ella.

| Seguimiento | de Actividad E | jecutada |     |                                                        | 8          |
|-------------|----------------|----------|-----|--------------------------------------------------------|------------|
| 09/07/2013  | admin          | En curso | 70% | Requisitos de Hardware e instalación de nuevo software |            |
| 15/02/2013  | admin          | En curso | 60% | Compra e instalación de nuevo software necesario       | <b>2 m</b> |

Desde este listado de históricos es posible almacenar un nuevo valor del grado de realización de la actividad relacionada y si ha sido completada o no:

86

### MANUALES GONG

| seguimento | ie Activitat | Ejecutada |                   |                                                        | 0          |
|------------|--------------|-----------|-------------------|--------------------------------------------------------|------------|
| Fecha      |              | Cerrada % | o realizado<br>0% |                                                        |            |
|            |              |           |                   |                                                        | Guardar    |
| 8          |              |           |                   |                                                        |            |
| 09/07/2013 | admin        | En curso  | 70%               | Requisitos de Hardware e instalación de nuevo software |            |
|            | admin        | En curso  | 60%               | Compra e instalación de nuevo software necesario       | <b>2</b> 1 |

Fecha: La fecha en la que se realiza la anotación.

Cerrada: Cerrada o Abierta.

% **realizado:** Porcentaje total de realización de la actividad. Modificará el dato de porcentaje al lado del nombre de la actividad.

**Comentario:** Comentario sobre el cambio de realización de la actividad.

#### Seguimiento de indicadores

Desde la página de seguimiento de los indicadores se gestiona el avance en el cumplimiento de estos en función de las variables de indicador definidas durante la etapa de formulación.

| R1-IOV 1 (OE1 / R1)         | Se han implantado 9 proyectos piloto (3 por cada organizaci | ón) y al men | 10%            |               | A, , o      |
|-----------------------------|-------------------------------------------------------------|--------------|----------------|---------------|-------------|
| Variable de Indicador       |                                                             | Valor Base   | Valor Objetivo | Última medida |             |
| Proyectos implantados en ON | G-INT-MOZAMBIQUE                                            | 0.0          | 3.0            | 1.0           | <b>6</b> := |
| Proyectos implantados en CP | 1-MOZAMBIQUE                                                | 0.0          | 3.0            |               | <b>0</b> := |
| Proyectos implantados en CP | 2-MOZAMBIQUE                                                | 0.0          | 3.0            |               | <b>0</b> := |
| % Proyectos Piloto ONU      |                                                             | 0.0          | 50.0           |               | 0:E         |
|                             |                                                             |              |                |               |             |
| R2-IOV 1 (OE1 / R2)         | El software ha incorporado al menos el 80 % de las modifica | ciones prese | 100%           |               | <b>P</b>    |

Mientras un indicador no esté alcanzado el sistema lo indicará mostrando una advertencia con el mensaje "!Atención!. El indicador no está alcanzado al 100%"

Para cada uno de los indicadores es posible determinar su estado de cumplimiento, almacenándose en el sistema un histórico de todos los avances que se han ido realizando

| -IOV 1 (OE1 / R1) | Se han implantado 9 proyectos piloto (3 por cada organizacion) y a | 103/2 A |
|-------------------|--------------------------------------------------------------------|---------|
| Porcentajes de    | Cumplimiento Medidos                                               | 0       |
| 28/06/2013        | admin 10%                                                          | Ø       |
| 08/10/2012        | admin 0%                                                           |         |

Desde este listado de históricos es posible almacenar un nuevo valor del grado de cumplimiento del indicador:

| 8/06/2013  | admin | 10%        |            | Ø1      |
|------------|-------|------------|------------|---------|
|            |       |            |            |         |
|            |       |            |            |         |
| Fecha      |       | Porcentaje | Comentario |         |
| 28/06/2013 |       | 10%        |            |         |
|            |       |            |            |         |
|            |       |            |            | Guardar |

Fecha: La fecha en la que se realiza la anotaciónPorcentaje: Porcentaje de cumplimientoComentario: Comentario sobre el cambio de cumplimiento del indicador

#### Mediciones de las variables del indicador

| R1-IOV 1 (OE1 / R1)         | Se han implantado 9 proyectos piloto (3 por cada orga | nización) y al men | 10%            |               | A P P       |
|-----------------------------|-------------------------------------------------------|--------------------|----------------|---------------|-------------|
| Variable de Indicador       |                                                       | Valor Base         | Valor Objetivo | Última medida |             |
| Proyectos implantados en ON | G-INT-MOZAMBIQUE                                      | 0.0                | 3.0            | 1.0           | 0:3         |
| Valores Medidos             | s                                                     |                    |                | 8             |             |
| 19/06/2013                  | 1.0 Hemos volcado un proyecto                         |                    |                | 01            |             |
| Proyectos implantados en CP | I-MOZAMBIQUE                                          | 0.0                | 3.0            |               | 0:=         |
| Proyectos implantados en CP | 2-MOZAMBIQUE                                          | 0.0                | 3.0            |               | <b>0</b> := |
|                             |                                                       |                    |                |               |             |

Para cada una de las variables de indicador definidas durante la formulación, es posible realizar un seguimiento periódico de los valores medidos durante la fase de ejecución anotando el valor medido, la fecha y los comentarios necesarios para su entendimiento.

| bie de Indicador         |                     |            | valor base | valor objetiv | o onima medida |    |
|--------------------------|---------------------|------------|------------|---------------|----------------|----|
| ctos implantados en ONG- | INT-MOZAMBIQUE      |            | 0.0        | 3.0           | 1.0            | 0: |
| Valores Medidos          |                     |            |            |               |                | 0  |
| Fecha                    | Valor Medido        | Comentario |            |               |                | 0  |
|                          |                     |            |            |               |                |    |
|                          |                     |            |            |               | Guard          | ar |
|                          |                     |            |            |               |                | _  |
| 19/06/2013               | 1.0 Hemos volcado u | n provecto |            |               |                | Pm |

### MANUALES GONG

Los valores recogidos para cada variable de indicador no están diréctamente vinculados con los indicadores a los que pertenecen pues es responsabilidad del técnico que realiza el seguimiento el determinar el grado final en el que un indicador pueda haberse cumplido aun cuando las variables recogidas no hayan alcanzado el valor objetivo esperado.

## Ejecutando un proyecto

Seguimiento de fuentes de verificación

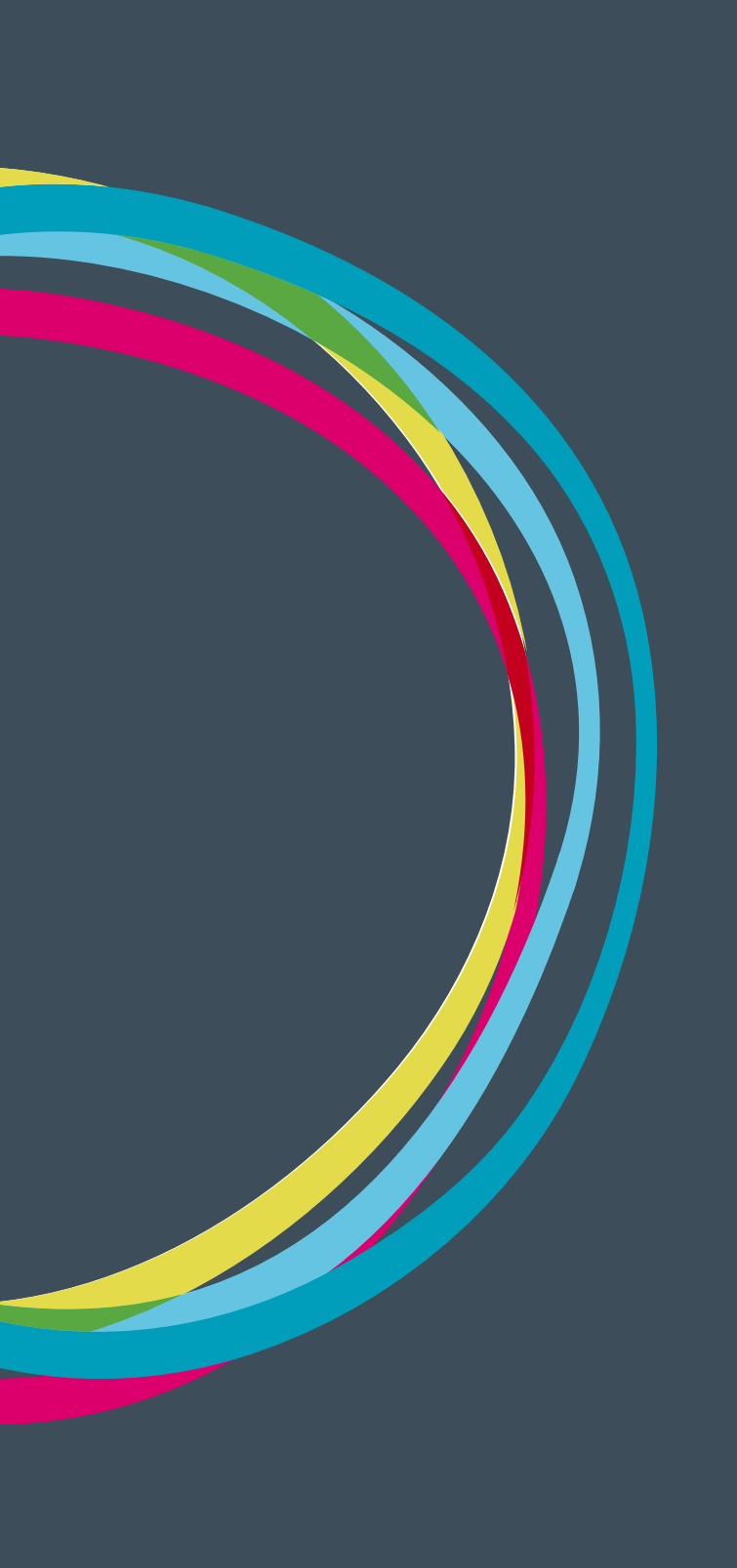

### MANUALES GONG

Listado de fuentes formuladas y debajo de cada una de ellas, los documentos adjuntados a las mismas.

| Ejeci | icion >> Seguimiento Fuentes de Verificación                                                   |                                    |                 | U          |
|-------|------------------------------------------------------------------------------------------------|------------------------------------|-----------------|------------|
| 1F1   | Informes técnicos del equipo de desarrollo del software.                                       | (Objetivo) OE1 Impla               | antado          | 6          |
|       | Documentos                                                                                     |                                    |                 | 1          |
|       |                                                                                                |                                    |                 |            |
|       | registro_cambios_software.odt                                                                  | 09/07/2013                         | O₽±₽∎           |            |
|       | solicitudes_futuros_cambios_software.odt                                                       | 09/07/2013                         | ▋ቑ፝ጟ፞፟፟፟ዾ፟፟፟፟፟፟ |            |
|       |                                                                                                |                                    |                 |            |
| 1F2   | Informes de usabilidad del software por por parte de las ONGDs piloto.                         | (Objetivo) OE1 Impla               | antado          | 64         |
| 1F2   | Informes de usabilidad del software por por parte de las ONGDs piloto.                         | (Objetivo) OE1 Impla               | intado          | <b>G</b> A |
| 1F2   | Informes de usabilidad del software por por parte de las ONGDs piloto.                         | (Objetivo) OE1 Impla               | antado          | 6A         |
| 1F2   | Informes de usabilidad del software por por parte de las ONGDs piloto.  Documentos  896941.jpg | (Objetivo) OE1 Impla<br>04/02/2013 | antado<br>0₽±∕∎ | 0A         |

Cuando una fuente de verificación no se encuentra completada al no disponer aún de los documentos necesarios, el sistema avisa mediante una advertencia y marcando la fuente de verificación con fondo rojo.

Para indicar que la fuente de verificación tiene ya todos los documentos necesarios, se pulsa sobre el aviso anterior, abriendose un formullario donde es posible cambiar el estado:

| Proyecto   | Proyecto: PR 13 UE GONG MOZAMBIQUE<br>Fuente de verificación completada                                                             |                                                  | ×       |
|------------|----------------------------------------------------------------------------------------------------|--------------------------------------------------|---------|
| Ejecució   | 🗿 🗹 La fuente de verificación tiene asociados todos los documentos necesarios                                                       |                                                  | 0       |
| OE1F1 Info | for                                                                                                    |                                                  | Guardar |
|            | Documentos                                                                                                    |                                                  |         |
|            | registro_cambios_software.odt                                                                                                    | 09/07/2013                                       | OP±/1   |
|            |                                                                                                    |                                                  |         |
|            | solicitudes_futuros_cambios_software.odt                                                                                            | 09/07/2013                                       | 092/I   |
|            | solicitudes_futuros_cambios_software.odt                                                                                            | 09/07/2013                                       |         |
| DE1F2 Info | solicitudes_futuros_cambios_software.odt                                                                                            | 09/07/2013<br>(Objetivo) OE1 Impla               | antado  |
| OE1F2 Info | solicitudes_futuros_cambios_software.odt formes de usabilidad del software por por parte de las ONGDs piloto. Documentos            | 09/07/2013<br>(Objetivo) OE1 Impla               | entado  |
| DE1F2 Info | solicitudes_futuros_cambios_software.odt formes de usabilidad del software por por parte de las ONGDs piloto. Documentos B96941.jpg | 09/07/2013<br>(Objetivo) OE1 Impla<br>04/02/2013 |         |

A cada una de las fuentes de verificación se le asignan cada uno de los documentos que son necesarios. Esto es posible hacerlo adjuntando un nuevo documento o utilizando algún otro que ya se haya utilizado como justificación dentro del proyecto:

|            |                                                                                      | 6     |
|------------|--------------------------------------------------------------------------------------|-------|
|            | Adjuntar un nuevo documento a FuenteVerificacion                                     |       |
| Vinc       | ular a EventeVerificacion un documento va evistente en la documentación del provecto |       |
| VIII.      |                                                                                      |       |
|            | ana a ruentevenntation un documento ya existente en la documentation del proyecto    |       |
|            | anar a ruentevenntación un documento ya existente en la documentación del proyecto   |       |
| +          | anar a ruentevernicación un documento ya existente en la documentación del proyecto  | •     |
| 996941.jpg | 04/02/2013                                                                           | 09±/1 |

Para subir un nuevo documento, tan sólo es necesario indicar su ruta dentro de nuestro ordenador y completar la información de descripción y etiquetas si fuera necesario.

|                              |                                                                                     | (    |
|------------------------------|-------------------------------------------------------------------------------------|------|
| Examinar) regis              | tro_cambios_software.odt                                                            |      |
| escripción                   | niska da kada las ambies efectoredas en el afferención de las inclusions de Maran   |      |
| Jocumento de re              | gistro de todos los campios electuados en el soltware tras su implantación de Enero |      |
| Junio 2013 er                | la delegación de Mozambique                                                         |      |
| a Junio 2013 er              | la delegación de Mozambique                                                         |      |
| a Junio 2013 er              | la delegación de Mozambique                                                         |      |
| a Junio 2013 er<br>Etiquetas | la delegación de Mozambique                                                         |      |
| a Junio 2013 er<br>Etiquetas | la delegación de Mozambique                                                         | arda |

## Ejecutando un proyecto

Gestión de gastos

#### Gastos

Desde Ejecución económica > Gastos se puede acceder a la gestión del gasto para el proyecto seleccionado. Es importante tener en cuenta que si el proyecto no se encuentra en un estado de tipo "ejecución" no se pueden modificar los gastos y **GONG** nos avisará ante esta situación.

El listado de gastos tiene diferentes criterios de orden: fecha, importe, partida, concepto, implementador y cambio.

Los gastos podrán filtrarse por la etapa, la moneda, el agente, financiador, la partida, subpartidad, actividad, marcado fecha de inicio y de fin, el marcado. En este caso el marcado son las etiquetas del estado del gasto, que se definen en la sección de administración de GONG previamente a introducir gastos por lo general.

Los gastos están filtrados por defecto en la primera etapa, pero se puede seleccionar otra etapa con los filtros de listado a pie de página. Dentro de estos filtros estás además de la etapa, la moneda, el agente, la partida, la fecha de inicio y de fin y el marcado. En este caso el marcado son las etiquetas de estado del gasto, que se definen en la sección de administración de GONG previamente a introducir gastos por lo general.

En el listado de gastos aparecen todos los gastos relacionados con el proyecto:

- Gastos generados en el propio proyecto
- Gastos generados en otros proyectos cofinanciadores
- Gastos generados desde la sección financiera de la sede o una delegación.

En cualquier momento se pueden obtener en formato de hoja de cálculo todos los gastos del proyecto según los filtros introducidos y con la ordenación que hayamos seleccionado pulsando sobre el botón "Exportar a XLS" que se encuentra en la cabecera del listado con el siguiente icono:

#### $\pm$

También podemos descargar la hoja de gastos o pago, accediendo a ella desde el icono de información i.

Para la gestión de cada gasto hay diferentes acciones o funciones. Además de la llamada de atención ante algún posible error o del estado del gasto, la información adicional, los comentarios, la edición y el borrado, existen otras funcionalidades que son específicas de los gastos.

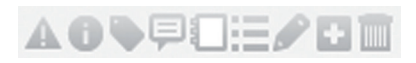

**Etiquetado** / **Marcado:** Estas son las etiquetas de estado del gasto, que previamente se han definido en la sección de administración de GONG, generando una especie de *Workflow* para los gastos (formas de cambiar de estado de los gastos, condiciones necesarias...) . De esta forma, por ejem-

#### Ejecutando un proyecto

plo, además del marcado automático "revisar" para todo gasto creado nuevo o modificado, también se incorpora un marcado de "error" en el caso que por ejemplo los importes de financiadores o actividades no sumen el total del gasto, o queden pagos pendientes de realizar en el gasto.

| 13/03/2013                 | 250,00 PEN         | (A.VII.1) 1.01.3 - Salari H | lonorarios marzo | CP PERú            | 13/03 | O♥₽Q∷∕D∎ |
|----------------------------|--------------------|-----------------------------|------------------|--------------------|-------|----------|
|                            |                    |                             |                  |                    |       | 0        |
| Marcado actual:<br>Revisar | Cambiar            | marcado<br>ir               | :                | ] Eliminar marcado |       | Guardar  |
|                            | Corregi<br>Aceptad | lo                          |                  |                    |       |          |
| 15/03/2013                 | 350,00 PEN         | (A.VII.1) 1.01.3 - Salari H | lonorarios marzo | ONG-INT            | 15/11 |          |

Ver documentos: Un gasto puede tener asociado documento, por ejemplo, una factura, una valorización o cualquier otro documento acreditativo del gasto. El proceso para vincular un documento al gasto es el estandar, permitiendo siempre incluir un nuevo documento u usar uno ya existente (p.ej. en el caso de que utilizáramos como documento acreditativo una valorización común a varias líneas).

| 15/02/2013 | 1.800,00 EUR      | (A.VI) 1.09 - Materiales | Compra de Servidor   | ONG-INT MOZAMBIQUE                  | 12/12 | 0∖₽8≘∕ |  |
|------------|-------------------|--------------------------|----------------------|-------------------------------------|-------|--------|--|
| ſ          | Documentos        |                          |                      |                                     |       | 8      |  |
|            | factura_64458.pdf |                          | Factura de Compra de | servidor para PAC1-2013-C 05/12/201 | 3     | O₽±∕∎  |  |

**Ver pagos:** Reflejan los pagos vinculados con el gasto. Puede haber uno, o varios y en diferentes formas de pago. En el caso de valorizaciones no existen pagos relacionados con el gasto. Para introducir o editar un pago existe un formulario con los siguientes campos: cuenta, importe, moneda (que estará definida en funcion de la cuenta a la que este asociado), fecha y obsevaciones.

| 13/02/2013 | 5.100,00 MZN       | (O.A.XI) 1.03.2 - Viajes | Gato de combustible |          | CP1 MOZAMBIQUE | 17/11               | 0 <b>\</b> \$ <b>2</b> ::/01 |
|------------|--------------------|--------------------------|---------------------|----------|----------------|---------------------|------------------------------|
| ſ          | Pagos              |                          |                     |          |                |                     | 8                            |
|            | 13/02/2013CP1-MOZA | MBIQUE.MZN.CAJA          | 4.000,00 MZN        | Metálico |                | Gato de combustible | 1                            |
|            | 12/11/2013CP1-MOZA | MBIQUE.MZN.BANCO4        | 500,00 MZN          | Cheque   |                | Gato de combustible |                              |
|            | 15/11/2013CP1-MOZA | MBIQUE.MZN.BANCO4        | 500,00 MZN          | Cheque   |                | Gato de combustible |                              |
|            | 17/11/2013CP1-MOZA | MBIQUE.MZN.BANCO4        | 100,00 MZN          | Cheque   |                | Gato de combustible | 1                            |

**Copiar:** Permite hacer una copia de un gasto con todos sus campos asociados, con la idea de generar uno nuevo y cambiar sólo algunos conceptos (se trata por ejempo de un gasto periódico de personal en el que sólo se quiere cambiar la fecha y el concepto para indicar el mes). Es importante señalar que en la copia GONG permite poner el mismo título al concepto.

Además de estas funcionalidades, como para cualquier entidad listada en GONG, exxiste la posibilidad de editarla (ó dar de alta una nueva a traves del boton de "Añadir" arriba a la derecha del listado).

### MANUALES GONG

Este es el formulario de modificación de un gasto, con sus diferentes campos, entre los cuales hay alguno que son obligatorios:

| Partida<br>(O.A.XI) 1.03.2 - Viaje | s, alimentaci                   | ón y hospedaj 🛟                          | Subpartida             |                   |                   | •         | Fecha<br>13/02/2013 | Fecha i | nforme                          |
|------------------------------------|---------------------------------|------------------------------------------|------------------------|-------------------|-------------------|-----------|---------------------|---------|---------------------------------|
| Concepto                           |                                 |                                          |                        |                   | Número factura    |           | Emisor factura      |         | DNI/CIF Emisor                  |
| Gato de combustible                |                                 |                                          |                        |                   | 98779879XX        |           | Posto alto          |         | 98989898                        |
| Importe                            | Moneda                          | Implementador                            |                        |                   |                   | Impuestos |                     |         |                                 |
| 5100,00                            | MZN 🗘                           | CP1 MOZAMBIQ                             | JE                     |                   | •                 | 500,00    |                     |         |                                 |
| Observaciones                      |                                 |                                          |                        |                   |                   |           |                     |         |                                 |
|                                    |                                 |                                          |                        |                   |                   |           |                     |         |                                 |
| Actividades                        |                                 |                                          |                        |                   |                   |           |                     | (Ca     | mbiar a Resultados)             |
| Actividades<br>R4.1 Diseño de mod  | ificaciones d<br>as las activic | e nuevas funcional<br>lades seleccionada | idades. 🗘              | Importe<br>5100,0 | 0 Añadir activida | d         |                     |         |                                 |
| Financiadores                      |                                 |                                          |                        |                   |                   |           |                     |         |                                 |
| Financiador<br>AECID               | Impor                           | te<br>5000,00                            | Financiador<br>ONG-INT | Im                | porte<br>100,00   | Añadir fi | nanciador           | << No ( | detallar financiador<br>Guardar |

Los campos que se recogen en el son:

Partida: (Obligatorio).

Subpartida: Si la partida elegida tuviese subpartidas asociadas para este proyecto.

Fecha: (Obligatorio). Fecha de emisión de la factura del gasto.

**Fecha informe** Permite que el posible informe aparezca en una fecha que no coincide con la fecha de emisión de la factura del gasto.

Concepto: (Obligatorio).

Nº Factura.

**Emisor Factura.** 

**DNI/CIF Emisor Factura.** 

Importe: (Obligatorio).

**Gasto pagado:** Si se selecciona "gasto pagado", se debe también seleccionar la cuenta o "caja chica" con la que se ha producido el pago, y esto generará automáticamente un pago asociado al gasto con la misma fecha en la cuenta seleccionada. También debe detallarse la forma de pago: "Metálico", automático para pagos desde "caja chica" y "Cheque" o "Transferencia" para pagos producidos desde cuentas bancarias. Este pago puede modificarse o consultarse desde el boton de "Ver pagos" de la linea del gasto.

Si no se indica "gasto pagado" se debe elegir obligatoriamente el implementador que ha generado el gasto y la moneda en la que se ha producido.

#### Impuestos Reembolsables.

#### Observaciones.

Actividades: Permite seleccionar una única actividad, y en ese caso el importe destinado a esta actividad será el total del importe de la factura; o seleccionar todas las actividades, y entonces el importe total de la factura se dividirá a partes iguales entre todas las actividades; o bien seleccionar más de una actividad con detalle específico de importe para cada una de ellas. En este caso

hay que desplegar "Detallar actividades"

**Financiadores**: Permite: seleccionar un único financiador, y en ese caso el importe financiado por este financiador será el total del importe de la factura; o seleccionar más de un financiador especificando el detalle de la parte conjunta financiada por cada uno de ellos. En este caso hay que desplegar "Detallar financiadores"

#### **Gastos cofinanciables**

Estos son los gastos producidos en otro proyecto que cofinancian el proyecto sobre el que se está trabajando, que han sido definidos en la configuración del proyecto, y que nos permite vincularlos al proyecto sobre el que se está trabajando para que aparezca también en ellos.

Al entrar en este elemento de ejecución económica aparece un listado con todos los gastos en esa situación. Los podemos ordenar por fecha, importe, partida, concepto, implementador y proyecto origen.

| Ejecució                          | n Económica 🗦                                                              | Sastos cofinanci             | iables                                                                  |                                                 |                                                                     |              |
|-----------------------------------|----------------------------------------------------------------------------|------------------------------|-------------------------------------------------------------------------|-------------------------------------------------|---------------------------------------------------------------------|--------------|
| Fecha                             | Importe                                                                    | Partida                      | Concepto                                                                | Implementador                                   | Proyecto Origen                                                     | ,0 ±         |
| 13/02/2013                        | 5.100,00 MZN                                                               | (A.XI) 1.03.2 - Viajes, a    | . Gato de combustible                                                   | CP1 MOZAMBIQUE                                  | PR 13 UE GONG MOZAMBIQUE                                            | 0 0          |
| 13/02/2013                        | 5.100,00 MZN                                                               | (A.XI) 1.03.2 - Viajes, a    | . Gato de combustible                                                   | CP1 MOZAMBIQUE                                  | PR 13 UE GONG MOZAMBIQUE                                            | 0 0          |
| 15/02/2013                        | 1.800,00 EUR                                                               | (A.VI) 1.09 - Materiales     | Compra de Servidor                                                      | ONG-INT MOZAMBIQUE                              | PR 13 UE GONG MOZAMBIQUE                                            | 0/1          |
| 15/02/2013                        | 600,00 EUR                                                                 | (A.VI) 1.09 - Materiales     | Impresoras                                                              | ONG-INT MOZAMBIQUE                              | PR 13 UE GONG MOZAMBIQUE                                            | <b>0</b> / 1 |
| 15/02/2013                        | 2.400,00 EUR                                                               | (A.VI) 1.09 - Materiales     | Ordenadores contrapartes                                                | ONG-INT MOZAMBIQUE                              | PR 13 UE GONG MOZAMBIQUE                                            | <b>6/</b> 1  |
| 17/07/2013                        | 100,00 MZN                                                                 | (A.I) 1.03.1 - Viajes, ali   | Borrame                                                                 | CP2 MOZAMBIQUE                                  | PR 13 UE GONG MOZAMBIQUE                                            | <b>6</b> E   |
| 26/07/2013                        | 150,00 EUR                                                                 | (A.VI) 1.09 - Materiales     | MMC SEDE Equipamiento Oficina                                           | ONG-INT MOZAMBIQUE                              | PR 13 UE GONG MOZAMBIQUE                                            | <b>0/1</b>   |
| Por página:<br>Seleccion<br>Todas | 20 , 50 , 100 , 200<br>ne etapa Sele<br>Todas<br>Fecha inicio<br>Enero 20: | cccione moneda Sele<br>Todos | Eccione agente Seleccione p<br>Todas<br>Fecha fin<br>Pro (2014 ) Aplica | artida Seleccione m<br>Todos<br>r filtro fecha: | Mostrando todos los ele<br>arcado<br>ccione proyecto<br>5 (Filtrar) | ementos: 24  |

Para incluir un gasto de otro proyecto en el proyecto en el que se está trabajando se pulsa sobre el icono del + de la linea de gasto, y para desvincularlo se pulsa en el icono de la papelera (Eliminar).

Al provenir de una cofinanciación únicamente hay algunos datos que se podrán cambiar y otros de los que únicamente podrá verse la información, como por ejemplo, Proyecto de origen, financiación, importe, concepto y partida del gasto.

Los campos que se debe completar en cada gasto cofinanciable son:

- La subpartida (propia del proyecto) vinculada al gasto
- Las actividades sobre las que se ha realizado el gasto. Se pueden (al igual que en la edición de un gasto propio) vincular a una actividad, a varias o todas las de la etapa en la que se realiza el gasto.

- MANUALES GONG
- Los financiadores (uno o varios) del gasto realizado y el importe cubierto por cada uno de ellos.

#### Numeración de facturas

Desde esta página se puede numerar automáticamente todas las facturas relacionadas con los gastos del proyecto. Están filtradas por defecto a la primera etapa, pero se puede elegir otra etapa en los filtros del listado a pie de página.

| Cambiar los criterios de numeración de facturas<br>Tipo de Orden<br>Numerar por Fecha (sin incluir país) |            |              |         | (                        | Reordenar |
|----------------------------------------------------------------------------------------------------|------------|--------------|---------|--------------------------|-----------|
| Zódigo                                                                                                   | Fecha      | Importe      | Factura | Agente<br>Implementador  | ,0        |
|                                                                                                    | 13/03/2013 | 250,00 PEN   |         | CP PERú                  | (         |
|                                                                                                    | 15/03/2013 | 350,00 PEN   |         | ONG-INT                  | (         |
| PAC1-2013-CO-13/Mozambique/A.VI/10/001                                                                   | 15/02/2013 | 2.400,00 EUR |         | ONG-INT MOZAMBIQ         | (         |
| PAC1-2013-CO-13/Mozambique/A.VI/10/002                                                                   | 15/02/2013 | 1.800,00 EUR |         | ONG-INT MOZAMBIQ         |           |
| PAC1-2013-CO-13/Mozambique/A.VI/10/003                                                                   | 15/02/2013 | 600,00 EUR   |         | ONG-INT MOZAMBIQ         |           |
| PAC1-2013-CO-13/Mozambique/A.VIII/21/001                                                                 | 26/07/2013 | 150,00 EUR   | 8502    | ONG-INT MOZAMBIQ         | (         |
| Por página: 20 , 50 , 100 , 200                                                                          |            |              |         | Mostrando todos los eler | nentos: 6 |

Existen diferentes criterios que se pueden seleccionar para la numeración automática de facturas:

- Númerar por Fecha
- Numerar por Fecha (sin incluir país)
- Numerar por País y Fecha
- Numerar por País, Partida y Fecha
- Numerar por País, Partida, Subpartida y Fecha

Cuidado, una vez generada una numeración automática de facturas, se decide cambiar la numeración y reordenar las facturas, debe tenerse en cuenta que se perderán los códigos de la numeración previa que se haya generado.

Es importante tener en cuenta que esta numeración, realizada según el criterio elegido en cada proyecto, y que el sistema genera automáticamente, puede además exportarse a una etiqueta

99

preparada para imprimir y que permite vincular cada gasto con las facturas reales en el archivo físico.

## Ejecutando un proyecto

Seguimiento de transferencias y movimientos.

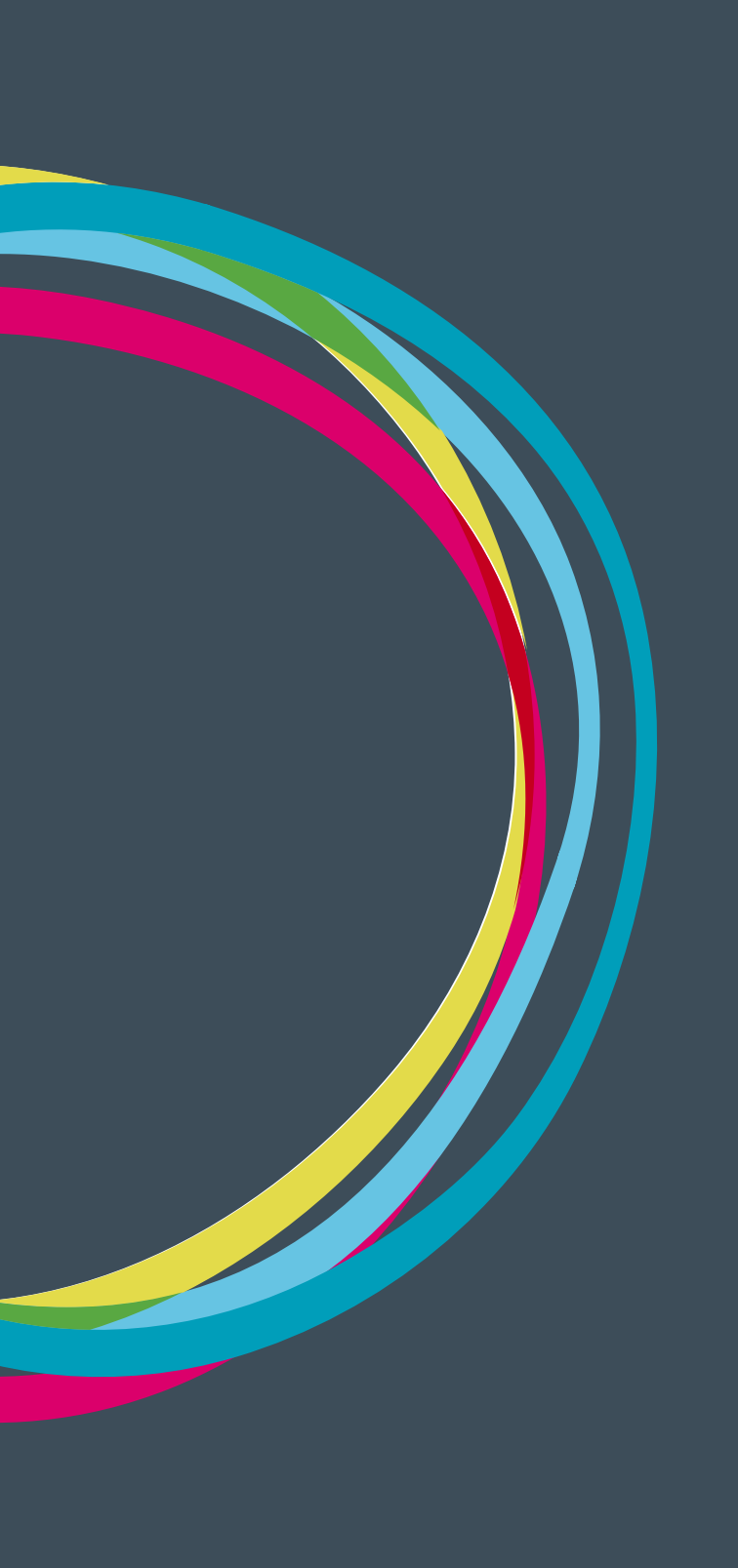

#### Movimientos

En GONG se entiende por "Movimiento" cualquier envío de dinero desde y/o hacia alguna de las cuentas involucradas en el proyecto excluyendo los pagos vinculados a gastos y sean estas cuentas bancarias o "cajas chicas". La tabla siguiente detalla las tipologías de cada movimiento:

| Nombre                                                 | Tipo<br>Cta.Origen           | Tipo<br>Cta.Destino  | Tasa Cambio                              | Dirección             | Registro  |
|--------------------------------------------------------|------------------------------|----------------------|------------------------------------------|-----------------------|-----------|
| Transferencia                                          | Banco                        | Banco/<br>Caja Chica | Sí o No                                  | Entrante/<br>Saliente | Separados |
| Cambio                                                 | Cambio Caja Chica Caja Chica |                      | Sí (siempre<br>son monedas<br>distintas) | Entrante/<br>Saliente | Agrupados |
| Retirada                                               | Banco                        | Caja Chica           | Sí o No                                  | Entrante/<br>Saliente | Agrupados |
| Ingreso                                                | Caja Chica                   | Banco                | Sí o No                                  | Entrante/<br>Saliente | Agrupados |
| Ingreso sin<br>Cta. origen<br>(Adelanto,<br>Donación,) |                              | Banco/<br>Caja Chica | No                                       | Entrante              | N/A       |
| Envío sin<br>Cta Destino<br>(Devolución,<br>)          | Banco/<br>Caja Chica         |                      | No                                       | Saliente              | N/A       |
| Intereses                                              |                              | Banco                | No                                       | Entrante              | N/A       |
| Subvencion                                             |                              | Banco                | No                                       | Entrante              | N/A       |
| Reintegro de<br>subvención                             |                              | Banco                | No                                       | Entrante              | N/A       |

#### MANUALES GONG

La columna de "Registro" define cómo se anotarán las operaciones:

- **Separadas:** La operación de salida y la de entrada se anotan de forma separada (confirmación de recepción)
- Agrupados: Las dos operaciones están relacionadas (no puede darse una si la otra)
- N/A: Sólo existe una operación de entrada o de salida

Desde la página de Movimientos podemos acceder a todos los movimientos producidos en proyecto seleccionado:

| Proyecto       | o:09-IMPLAI    | NTACION-GONG   |                    |                | 👚 🛢 🖬                       |                  |                    |
|----------------|----------------|----------------|--------------------|----------------|-----------------------------|------------------|--------------------|
| Ejecució       | n Económica    | >> Movimientos |                    |                |                             |                  | i                  |
| Fecha<br>Envío | Enviado        | Cuenta Origen  | Fecha<br>Recepción | Ingresado      | Cuenta Destino              | Тіро             | ₽ <b>±</b> ∎       |
| 10/03/2010     | 200.000,00 EUR | GONG-AECID     |                    | 0,00           | GONG-ONG-EURO               | Transferencia    | <b>A</b> ⊕€□∥∎     |
|                |                |                | 26/02/2010         | 500.000,00 EUR | GONG-AECID                  | Subvención       | O€□∕∎              |
|                |                |                | 05/03/2010         | 200.000,00 EUR | GONG-AECID                  | Subvención       | 0€□∕1              |
|                |                |                | 25/03/2010         | 100,00 EUR     | GONG-AECID                  | Intereses        | <b>A</b> O € □ Ø 🖬 |
|                |                |                | 25/03/2010         | 50,00 SOL      | CONTRAPARTE-PERU-PESO       | Intereses        | AO€□∕D             |
|                |                |                | 25/03/2010         | 50,00 EUR      | GONG-MAPUTO-EURO            | Intereses        | AO€□∥              |
| 01/08/2012     | 10.000,00 EUF  | GONG-PERU-EURO | 01/08/2012         | 14.000,00 USD  | CONTRAPARTE-PERU-DOLAR      | Transferencia    | 0€□∕□              |
|                |                |                | 01/01/2013         | 1.000,00 USD   | CAJA BOLIVIA DELEGACION DOL | Ingreso sin Cta. | <b>0</b> €□∥∎      |

En los filtros al pie de la herramienta además de número por página, y los selectores de etapa, cuenta, financiador...,es posible elegir tipo o subtipo de movimiento.

|                                                        |                    |                        | 01/01/2013   | 1.000,00 | 030                                                            | CADA DOLIVIA I                                        | DELEGRACION DOL | origen       | siii Cta.           | U                | ╶┶┲⋓     |  |
|--------------------------------------------------------|--------------------|------------------------|--------------|----------|----------------------------------------------------------------|-------------------------------------------------------|-----------------|--------------|---------------------|------------------|----------|--|
| 01/03/2012                                             | 1.111,00 EUR       | GONG-ONG-EURO          | 25/07/2013   | 60,00    | USD                                                            | CONTRAPARTE-                                          | PERU-DOLAR      | Transfere    | encia               | 0€               |          |  |
| 13/09/2013                                             | 3.000,00 EUR       | GONG-AECID             | 16/09/2013   | 2.995,00 | Todos                                                          | CONTRADADTE                                           | PERU-EURO       | Transfere    | encia               | 0€               |          |  |
| Modo: development. Tiempo total ejecucion: 0.441812355 |                    |                        |              |          | Transfe<br>Cambio<br>Retirada<br>Ingreso<br>Ingreso<br>Devoluc | rrencia<br>a<br>o sin Cta. origen<br>ción de Adelanto |                 |              |                     |                  |          |  |
| Por página: 2                                          | 0 , 50 , 100 , 200 |                        |              |          | Subvene<br>Reinteg                                             | es<br>ción<br>Iro de Subvenciói                       | n               | Mo           | ostrando tod        | los los elemen   | ntos: 29 |  |
|                                                        |                    | Seleccione etapa Todas | Seleccione o | cuenta   | IVA Rec<br>Todos                                               | uperado<br>¢                                          | Seleccione s    | ubtipo<br>\$ | Seleccione<br>Todos | financiador<br>‡ | Filtrar  |  |

En el caso de que el movimiento necesitara confirmación de recepción (por ejemplo, en el caso de una transferencia donde se da de alta primero el envío y posteriormente la recepción), el sistema avisará de que falta información relativa a este.

En cada línea de movimiento, además de las opciones de editar y borrar podemos encontrar:

Información Adicional: Como en el resto de los menús, muestra la información completa del movimiento sin necesidad de editarlo.

### MANUALES GONG

| Proyecto : 09-IMPLANTACION-GONG |                |                  |            |                |                        |               |     |                                  |
|---------------------------------|----------------|------------------|------------|----------------|------------------------|---------------|-----|----------------------------------|
| Ejecució                        | ón Económica   | >> Movimientos   |            |                |                        |               |     | Fecha Envío:                     |
| Facha                           | Enviado        | Cuanta Origan    | Facha      | Tagagada       | Cuanta Dastina         | Tine          |     | Enviado:                         |
| Envío                           | Enviado        | cuenta origen    | Recepción  | Ingresado      | Cuenta Destino         | Про           |     | Moneda enviada.abreviatura:      |
| 10/03/2010                      | 200.000,00 EUR | GONG-AECID       |            | 0,00           | GONG-ONG-EURO          | Transferencia | AO  | Cuenta Origen:                   |
|                                 |                |                  | 26/02/2010 | 500.000,00 EUR | GONG-AECID             | Subvención    | 0   | Fecha Recepción: 2010-03-25      |
|                                 |                |                  | 05/03/2010 | 200.000,00 EUR | GONG-AECID             | Subvención    | 0   | Ingresado: 100.0                 |
| 15/03/2010                      | 1.571,60 USD   | CONTRAPARTE-PERU | 15/03/2010 | 2.000,00 SOL   | CONTRAPARTE-PERU-PESO  | Transferencia | 0   | Moneda cambiada.abreviatura: EUR |
| 17/03/2010                      | 100.000,00 EUR | GONG-ONG-EURO    | 17/03/2010 | 100.000,00 EUR | GONG-MAPUTO-EURO       | Transferencia | 0   | Cuenta Destino: GONG-AECID       |
| 18/03/2010                      | 100.000,00 EUR | GONG-ONG-EURO    | 18/03/2010 | 100.000,00 EUR | GONG-PERU-EURO         | Transferencia | 0   | Tipo: Intereses                  |
| 19/03/2010                      | 50.000,00 EUR  | GONG-MAPUTO-EURO | 19/03/2010 | 50.000,00 EUR  | UNC-MAPUTO-EURO        | Transferencia | 0   | Subtipo:                         |
| 20/03/2010                      | 40.000,00 EUR  | GONG-PERU-EURO   | 20/03/2010 | 40.000,00 EUR  | CONTRAPARTE-PERU-EURO  | Transferencia | 0   | Observaciones:                   |
| 21/03/2010                      | 37.500,00 EUR  | UNC-MAPUTO-EURO  | 21/03/2010 | 50.000,00 USD  | UNC-MAPUTO-DOLAR       | Transferencia | 0   | T.Cambio: 1.0                    |
| 22/03/2010                      | 37.750,00 EUR  | CONTRAPARTE-PERU | 22/03/2010 | 50.000,00 USD  | CONTRAPARTE-PERU-DOLAR | Transferencia | 0   | Importe recibido: 100,00         |
| 23/03/2010                      | 20.000,00 USD  | UNC-MAPUTO-DOLAR | 23/03/2010 | 500.000,00 MZN | UNC-MAPUTO-METICAL     | Transferencia | 0   | Proyecto: 09-IMPLANTACION-GONG   |
| 24/03/2010                      | 39.500,00 USD  | CONTRAPARTE-PERU | 24/03/2010 | 50.000,00 SOL  | CONTRAPARTE-PERU-PESO  | Transferencia | 0   | Financiadores:                   |
|                                 |                |                  | 25/03/2010 | 100,00 EUR     | GONG-AECID             | Intereses     | A 0 | €4. <b>//</b>                    |

Gastos asociados: Permite reflejar los gastos financieros relacionados con las transferencias realizadas.

| 15/03/2010 | 1.571,60 USD | CONTRAPARTE-PERU | 15/03/2010 | 2.000,00 SOL | CONTRAPARTE-PERU-PESO | Transferencia | <b>0</b> €□ <b>/</b> □ |
|------------|--------------|------------------|------------|--------------|-----------------------|---------------|------------------------|
| G          | astos        |                  |            |              |                       |               | 0                      |
|            | 50.0 Es      | tructura         |            | Gastos tra   | insferencia           |               |                        |

Ver documentos: Un movimiento puede tener asociado un justificante bancario de su realización o cualquier otro elemento justificativo. El proceso para vincular un documento al movimiento es similar que en otros componentes, permitiéndose siempre incluir un nuevo documento o usar uno ya existente. No existe límite en el número de documentos permitidos.

**Edición/Alta:** El formulario de edición/alta de un movimiento variará según sea el tipo que se edite. Por ejemplo en el caso de una transferencia:

| Transferencia                 |                                       |                    |     |                              |     |                              |     | 8       |
|-------------------------------|---------------------------------------|--------------------|-----|------------------------------|-----|------------------------------|-----|---------|
| Fecha envío<br>15/03/2010     | Enviado desde Cuenta:                 | R                  | \$) | Importe Enviado<br>1.571,60  | USD |                              |     |         |
| Fecha recepción<br>15/03/2010 | Recibido en:<br>CONTRAPARTE-PERU-PESO |                    | \$  | Importe Recibido<br>1.571,60 | USD | Importe Obtenido<br>2.000,00 | SOL |         |
|                               | Descripción/Observaciones             |                    |     |                              |     | Tasa Cambio: 0.7858          |     |         |
| Subtipo de Movimiento:        |                                       |                    |     |                              |     |                              |     |         |
| Financiador<br>AECID \$       | Importe<br>1.571,60                   | Añadir financiador |     |                              |     |                              |     | Guardar |

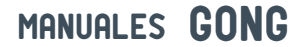

#### O en el caso de una subvención:

| Subvención            |                           |                                                               | U       |
|-----------------------|---------------------------|---------------------------------------------------------------|---------|
| Fecha recepción       | Cuenta:                   | Importe Obtenido                                              |         |
| 26/02/2010            | GONG-AECID                | \$ 500.000,00 EUR                                             |         |
| ===                   |                           |                                                               |         |
|                       | Descripción/Observaciones |                                                               |         |
|                       |                           |                                                               |         |
|                       | IBAN                      |                                                               |         |
| Subtipo de Movimiente | D:<br>‡                   |                                                               |         |
|                       |                           | NOTA: Sólo se visualizarán las cuentas asignadas a su usuario |         |
| Financiadores         |                           |                                                               |         |
| Financiador<br>AECID  | Importe<br>\$ 500.000,00  | Añadir financiador                                            | Juardar |

Algunos campos merecen una especial descripción:

Subtipos de Movimiento: Es posible seleccionar entre los configurados por nuestra ONG en la administración de la herramienta.

**Cuentas Origen o Destino:** Es importante indicar que sólo se visualizarán las cuentas vinculadas a un usuario cuando se este realizando un movimiento completo (Será posible seleccionar una cuenta sobre la que no se tenga gestión sólo cuando se esté enviando una transferencia a esa cuenta, pero en ese caso no se podrá añadir la información relativa a su recepción: fecha e importe).

**Tipo de Cambio:** En los movimientos donde interviene la tasa de cambio, esta será automáticamente calculada según los importes "recibidos" y "recibidos y cambiados".

## Ejecutando un proyecto

Seguimiento técnico de la ejecución

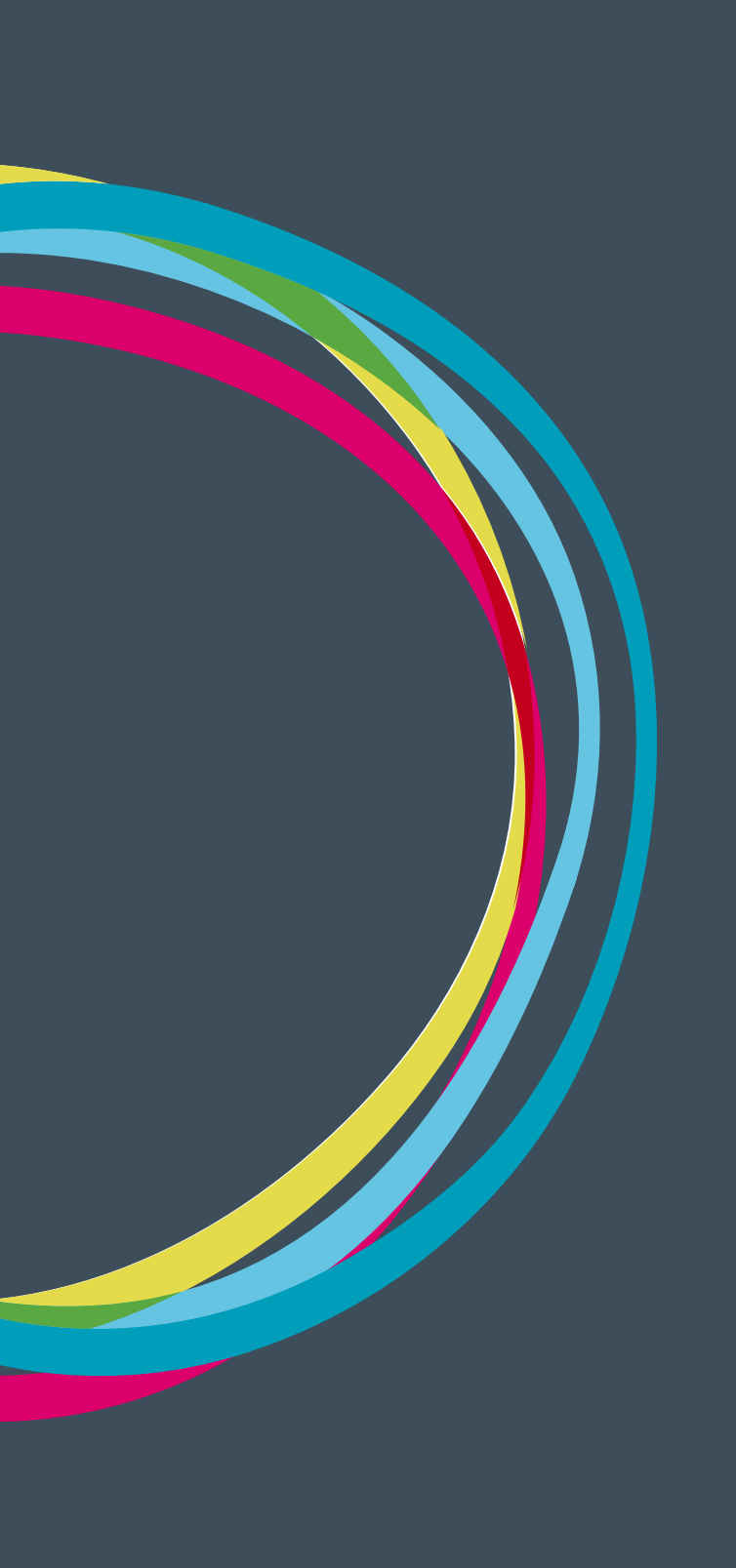
### Ejecutando un proyecto

#### Resumen de Matriz Ejecutada

Podemos ver un cuadro resumen de la matriz ejecutada accediendo al menú: "Resumen" -> "Resumen Matriz"

| Convenio : 13-CO1-081                                                                                                    |                                                                                                    | <b>*</b> 8                              |                                                                                                    |
|----------------------------------------------------------------------------------------------------|----------------------------------------------------------------------------------------------------|-----------------------------------------|----------------------------------------------------------------------------------------------------|
| Resumen >> Resumen Matriz                                                                                                    |                                                                                                    |                                         | 0                                                                                                    |
| Seleccione los criterios para la vista resumen de<br>País Etapa<br>Todos  Todas Mostrar                                                                                                    | Matriz:                                                                                                    | Sacar a fichero                         |                                                                                                    |
| Matriz de Formulación<br>País: Todos<br>Etapa: Todas                                                                                                    |                                                                                                    |                                         |                                                                                                    |
| Objetivo General                                                                                                    |                                                                                                    |                                         |                                                                                                    |
| Contribuir a la mejora de la calidad de vida de los niñ<br>pleno de sus derechos.                                                                                                    | os, niñas y jóvenes (NNJ) más desprot                                                                                                    | egidos de Brasil y Ecuador, garantiza   | ndo el goce                                                                                                    |
| Descripción                                                                                                    | Indicadores                                                                                                    | Fuentes de verificación                 | Hipótesis                                                                                                    |
| OE1: Mejoradas las capacidades del IBNA como<br>titular de obligaciones que garantice el pleno goce<br>de los derechos de los niños, niñas y jóvenes que<br>viven en los Centros de Protección y Atención de<br>Brasil.  | OE.IOV1: El Intituto Brasileño de<br>la Niñez y Adolescencia (IBNA)<br>reconoce en base a criterios de<br>valoración objetivos que el 85%<br>de los centros de protección<br>participantes ha mejorado la<br>atención integral brindada a NNJ. | FV1.1: Informes periódicos del<br>IBNA. | El IBNA como ente regulador de<br>los centros de protección garantiza<br>los derechos de niños, niñas y<br>jóvenes. |
|                                                                                                    | OE.IOV2: 2. 75% NNJ, de la<br>muestra seleccionada, manifiestan<br>mayor grado de satisfacción<br>porque ha habido cambios en los<br>educadores/as participantes en los<br>diplomados.                                                         | FV2.1: Encuestas/entrevistas NNJ        |                                                                                                    |
| OE2: Mejoradas las capacidades del IENA como<br>titular de obligaciones que garantice el pleno goce<br>de los derechos de los niños, niñas y jóvenes que<br>viven en los Centros de Protección y Atención de<br>Ecuador. | ·                                                                                                    |                                         |                                                                                                    |
| OE3: Educación y Sensibilización en España.<br>Sensibilizar a la sociedad española sobre las causas<br>de los centros de Protección en Ecuador y Brasil.<br>Propiciar el conocimiento de historias positivas.            |                                                                                                    |                                         |                                                                                                    |

Aqui podremos ver la matriz introducida durante la formulación vinculándola con los porcentajes de ejecución de indicadores y actividades, los costes presupuestados y ejecutados por partidas de las actividades y todos los comentarios a la ejecución.

| Convenio : 13-CO1-081                                                                                                    |                                  | <b>*</b> 8 |   |
|----------------------------------------------------------------------------------------------------|----------------------------------|------------|---|
| Resumen >> Resumen Matriz                                                                                                    |                                  |            | i |
| Actividades Acción OE1.R1                                                                                                    | Recursos                         | Costes     |   |
| OE1.R1.A1: Diplomado para educadores y<br>educadoras de los centros de protección (4<br>ediciones)                                               | Total                            | 50.348,97  |   |
|                                                                                                    | Equipos, materiales, suministros | 7.348,80   |   |
|                                                                                                    | Personal Local                   | 34.370,07  |   |
|                                                                                                    | Servicios Técnicos               | 4.680,00   |   |
|                                                                                                    | Viajes, alojamientos y dietas    | 3.950,10   |   |
| OE1.R1.A2: Talleres de formación para personal<br>técnico de los centros de protección, orientados para<br>trabajar con Escuelas de Familia (EF) | Total                            | 6.378,61   |   |
|                                                                                                    | Equipos, materiales, suministros | 165,00     |   |
|                                                                                                    | Personal Local                   | 4.386,61   |   |
|                                                                                                    | Servicios Técnicos               | 936,00     |   |
|                                                                                                    | Viajes, alojamientos y dietas    | 891,00     |   |

109

En esta vista obtendremos por defecto la matriz completa del proyecto.

Además como durante la formulación de la matriz se han definido el país y la etapa de cada una de las actividades, podremos seleccionar cada una de las matrices aplicables a cada país y a cada etapa del proyecto.

En cualquier momento podremos obtener en un documento xls de este resumen de matriz que estamos viendo en patalla, seleccionando la opción "Sacar el resultado a fichero" y pulsando en el botón de "Mostrar".

| 1       Natriz de Formulación 13-CO1-081 / País: Todos / Etaps: Todos         2       Objetivo General       Image: Contribuir a la mejora de la calidad de vida de formulación meso y oteres (NN) más siguenes (NN) más y oteres (NN) más siguenes (NN) más y oteres (NN) más siguenes (NN) más siguenes (NN) más y oteres (NN) más siguenes (NN) más siguenes (NN) más                                                      |     | A                                                                                                    | В                                                                                                    | С                                                      | D                                                                                                    | E |   |
|----------------------------------------------------------------------------------------------------|-----|----------------------------------------------------------------------------------------------------|----------------------------------------------------------------------------------------------------|--------------------------------------------------------|----------------------------------------------------------------------------------------------------|---|---|
| 2       Objetivo General       Image: Contribuir a la mejora de la calidad e vida de insinitas y idvenes (NN) más       Image: Contribuir a la mejora de la calidad e vida de insinitas y idvenes (NN) más       Image: Contribuir a la mejora de la calidad e vida de insinitas y idvenes que viven en los Centros de Protección       Image: Contribuir de Contribuir de Contros de Protección       Image: Contros de Contros de Protección       Image: Contros de Contros de Protección       Image: Contros de Contros de Protección       Image: Contros de Contros de Protección       Image: Contros de Contros de Protección       Image: Contros de Contros de Protección       Image: Contros de Contros de Protección       Image: Contros de Contros de Protección       Image: Contros de Contros de Protección       Image: Contros de Contros de Protección       Image: Contros de Contros de Contros de Protección       Image: Contros de Contros de Contros de Contros de Protección       Image: Contros de Contros de C                                                                                                    | 1   | Matriz de Formulación 13-CO1-081 / País: Todo                                                                                                    | os / Etapa: Todas                                                                                                    |                                                        |                                                                                                    |   |   |
| 3       Objetivo General                                                                                                    | 2   |                                                                                                    |                                                                                                    |                                                        |                                                                                                    |   | T |
| Image: section of the section of the sectin sectin of the section of the section of the section | 3   | Objetivo General                                                                                                    |                                                                                                    |                                                        |                                                                                                    |   |   |
| 5     Descripción     Indicadores     Functes de varificación     Hipótesis       0     Destribujar de obligaciones que garantice el pieno<br>goco de los derechos de los infins, niñas y<br>jóvenes que viven en los Centros de Protección<br>y Atención de Brasil.     El IBNA como ente regulador de<br>los centros de protección<br>entros de contros de contros de niños, niñas<br>participantes ha mejorado la<br>atención integral brindada a NNU.     I informes periódicos del<br>BIA.     El IBNA como ente regulador de<br>los centros de protección<br>garantiza los derechos de niños,<br>niñas y jóvenes.       7     Vanción de Brasil.     OE:I.0V2: 2.75% NNU, de la<br>muestra seleccionada.     NV2 1: Encuestas/entrevistas       8     OE:I.0V2: 2.75% NNU, de la<br>muestra seleccionada.     NVJ       9     OE:I.0V2: 2.75% NNU, de la<br>muestra seleccionada.     NVJ       9     OE:I.0V2: 2.75% NNU, de la<br>muestra seleccionada.     NVJ       9     OE:I.0V2: 2.75% NNU, de la<br>muestra seleccionada.     VZ 1: Encuestas/entrevistas       9     OE:I.0V2: 2.75% NNU, de la<br>muestra seleccionada.     VZ 1: Encuestas/entrevistas       9     OE:I.0V2: 2.75% NNU, de la<br>muestra seleccionada.     VZ 1: Encuestas/entrevistas       9     OE:I.0V2: 2.75% NNU, de la<br>muestra seleccionada.     VZ 1: Encuestas/entrevistas       9     OE:I.0V2: 2.75% NNU, de la<br>muestra seleccionada.     VZ 1: Listado de estudiantes<br>qualidación de Ecuador.       9     OE:I.0V2: Al finalizar el protección<br>qualma de la calidad de los Centros de<br>Protección de Erasilea la calidad de los Centros de<br>Protección de                                                                                                    | 4   | Contribuir a la mejora de la calidad de vida de<br>los niños, niñas y jóvenes (NNJ) más                                                                                                    |                                                                                                    |                                                        |                                                                                                    |   |   |
| 0E1: Mejoradas ias capacidades del IBNA como<br>tituiar de obligaciones que garantice el pieno<br>jovenes que viven en los Centros de Protección<br>participantes ha mejorado la<br>atención integral brindado a NNJ.       FV1.1: Informes periódicos del<br>IBNA       El IBNA como entre regulador de<br>los centros de protección<br>parantiza los derechos de niños,<br>niñas y jóvenes.         7       Zentros de Protección<br>participantes ha mejorado la<br>atención integral brindado a NNJ.       FV2.1: Encuestas/entrevistas       FV2.1: Encuestas/entrevistas         8       OE2: Mejoradas las capacidades del IENA como<br>tituiar de obligaciones que garantice el pieno<br>goco de los derechos de protección<br>participantes en los educadores/sa<br>participantes en los diplomados.       FV2.1: Encuestas/entrevistas         9       OE2: Mejoradas las capacidades del IENA como<br>tituiar de obligaciones que garantice el pieno<br>goco de los centros de Protección en<br>participantes en los diplomados.       FV1.1: Listado de estudiantes<br>que viven en los Centros de Protección<br>y Atención de Ecuadory       Encuestas/entrevistas         10       OE3: Educación y Sensibilización en España.<br>Sensibilizar a la sociedad españa sobre las<br>causas de los centros de Protección en<br>a NNJ para garantizar el ejercicio pleno de sus<br>derechos.       F1.10V1: Al finalizar el proyecto,<br>200 aducadores/sa y 120<br>diministradores/sa y 120<br>diministradores/sa y de los centros de Protección (FN) quieren<br>garantizar los derechos de los contros<br>de Protección (fe Brasil en su atención y educación<br>en pasilowas)       FV1.1: Listado de estudiantes<br>que segradúan.       Los directores/sa de los Centros<br>de Protección (fe RTP) quieren<br>garantizar o le gercicio pleno de sus<br>derechos.       Cos directores/sa de los Centros<br>de Protección (fe respectivan                                                                                                    | 5   | Descripción                                                                                                    | Indicadores                                                                                                    | Fuentes de verificación                                | Hipótesis                                                                                                    |   |   |
| 7       OE: IOV:2: 75% NNJ, de la muestra seleccionada, manifestan mayor grado de satisfacción porque ha habido cambios en los ducadores/as periticipantes en los diplomados.       FV2.1: Encuestas/entrevistas NNJ         8       OE:: Mejoradas las capacidades del IENA como titular de obligaciones que garantice el pleno goco de los derechos de los niños, niñas y jóvenes que viven en los Centros de Protección e España. Sensibilizar a la sociedad española sobre las Sensibilizar a la sociedad española sobre las causadores/as positivas.       FV1.1: Listado de estudiantes que viven en los como titular de los centros de Protección el protección respaña. Sensibilizar a la sociedad a la calidad de los Centros de Protección de la sociedad a la calidad de los Centros de Protección de las derechos a la calidad de los Centros de Protección de las derechos de los niños, niñas y jóvenes que viven en los niños, niñas y jóvenes que viven en los niñas y jó                                                               | 6   | OE1: Mejoradas las capacidades del IBNA como<br>titular de obligaciones que garantice el pleno<br>goce de los derechos de los niños, niñas y<br>jóvenes que viven en los Centros de Protección<br>y Atención de Brasil.  | OE.IOV1: El Intituto Brasileño de<br>la Niñez y Adolescencia (IBNA)<br>reconoce en base a criterios de<br>valoración objetivos que el 85%<br>de los centros de protección<br>participantes ha mejorado la<br>atención integral brindada a NNJ.                                                                                                    | FV1.1: Informes periódicos del<br>IBNA.                | El IBNA como ente regulador de<br>los centros de protección<br>garantiza los derechos de niños,<br>niñas y jóvenes.                                                      |   |   |
| 0E2: Mejoradas las capacidades del IENA como<br>titular de obligaciones que garantice el pleno<br>goce de los derechos, niñas y<br>jóvenes que viven en los Centros de Protección<br>y Atención de Ecuador.       Image: Centros de Protección<br>y Atención de Ecuador.         0E3: Educación y Sensibilización en España.<br>Sensibilizar a la sociedad española sobre las<br>causas de los centros de Protección en Ecuador<br>y Brasil. Propiciar el conocimiento de historias<br>positivas.       Image: Centros de Protección<br>el sociedad española sobre las<br>causas de los centros de Protección en Ecuador<br>y Brasil. Propiciar el conocimiento de historias<br>positivas.       Image: Centros de Protección en Ecuador<br>y Brasil. Propiciar el conocimiento de historias<br>positivas.       Image: Centros de Protección en Ecuador<br>y Brasil. Propiciar el conocimiento de historias<br>positivas.       Image: Centros de Protección de Brasil<br>a NNJ para garantizar el ejercicio pleno de sus<br>derechos.       Image: Centros de Protección de Brasil, han cursado el "Diplomado<br>en psicopedagogía para<br>educadores y educadoras de<br>en posicopedagogía para<br>educadores y educadoras de<br>en posicopedagogía para<br>educadores y educadoras de<br>en protección, respectivamente, de<br>la Universidad       FV1.1: Listado de alumnas/os<br>fundamentales de los años de<br>ejecución del proyecto,<br>el 85% de los 240 educadores/as y<br>red los 120 directoreas y sub existences au<br>vela los 120 directoreas y<br>red encetores y educadores as y       Durante los dos años de<br>ejecución del proyecto no se<br>cordine e nouna catástrote a nua                                                                                                    | 7   |                                                                                                    | OE.IOV2: 2. 75% NNJ, de la<br>muestra seleccionada,<br>manifiestan mayor grado de<br>satisfacción porque ha habido<br>cambios en los educadores/as<br>participantes en los diplomados.                                                                                                    | FV2.1: Encuestas/entrevistas<br>NNJ                    |                                                                                                    |   |   |
| OE3: Educación y Sensibilización en España.<br>Sensibilizar a la sociedad española sobre las<br>o causas de los centros de Protección en Ecuador<br>y Brasil. Propiciar el conocimiento de historias<br>positivas.       Image: Controp de Protección en Ecuador<br>y Brasil. Propiciar el conocimiento de historias<br>positivas.       Image: Controp de Protección en Ecuador<br>y Brasil. Propiciar el conocimiento de historias<br>positivas.       Image: Controp de Protección en Ecuador<br>y Brasil. Propiciar el conocimiento de historias<br>positivas.       Image: Controp de Protección en Ecuador<br>y Brasil. Propiciar el conocimiento de historias<br>positivas.       Image: Controp de Protección en Ecuador<br>y Brasil. Propiciar el conocimiento de historias<br>positivas.       Image: Controp de Protección en Ecuador<br>y Brasil. Propiciar el conocimiento de los Centros de<br>Protección de Brasil en su atención y educación<br>a NNJ para garantizar el ejercicio pleno de sus<br>derechos.       Image: R1.IOV1: Al finalizar el proyecto,<br>el Protección de NNJ de<br>Brasil, han cursado el Diplomado<br>en psicopedagogía para<br>educadores y educadoras de<br>Centros de Protección "y el<br>"Diplomado en gestión<br>administrativa de Centros de<br>protección", respectivamente, de<br>la Universidad       Image: FV2.1: Listado de alumnas/os<br>que obtiene su diploma       Image: Contro de proyecto, no se<br>produce no se<br>produce no se<br>produce no se                                                                                                    | 8   | OE2: Mejoradas las capacidades del IENA como<br>titular de obligaciones que garantice el pleno<br>goce de los derechos de los niños, niñas y<br>jóvenes que viven en los Centros de Protección<br>y Atención de Ecuador. |                                                                                                    |                                                        |                                                                                                    |   |   |
| 10       Acciones       Image: Control of the Brasil en su atención y educación de Brasil en su atención y educación de Brasil en su atención y educación de Brasil en su atención y educación de Brasil en su atención y educación de Brasil en su atención y educación de Brasil en su atención y educación de Brasil en su atención y educación de Brasil en su atención y educación de Brasil en su atención y educación de Brasil en su atención y educación de BNJ de Brasil, han cursado el "Diplomado en psicopedagogía para educadores y educacións de Centros de Protección "y el "Diplomado en gestión administrativa de Centros de protección", respectivamente, de la Universidad       FV2.1: Listado de elumnas/os el ejecución del proyecto, 120 directores/as y administrativa de Centros de protección "y el BS% de los 240 educadores/as y       FV2.1: Listado de elumnas/os el ejecución del proyecto no se protección del proyecto no se protección del proyecto no se protección del proyecto no se produce ninguina catástrofe que                                                                                                    | 9   | OE3: Educación y Sensibilización en España.<br>Sensibilizar a la sociedad española sobre las<br>causas de los centros de Protección en Ecuador<br>y Brasil. Propiciar el conocimiento de historias<br>positivas.         |                                                                                                    |                                                        |                                                                                                    |   |   |
| 0E1.R1: Mejorada la calidad de los Centros de<br>Protección de Brasil en su atención y educación<br>a NNJ para garantizar el ejercicio pleno de sus<br>derectores.       R1.IOV1: Al finalizar el proyecto,<br>240 educadores/as y 120<br>directores/as y<br>administradores/as de los<br>Centros de Protección (TR) quieren<br>garantizar los derechos<br>fundamentales de los niños,<br>niñas y jóvenes que viven en los<br>hogares.       Los directores/as de los Centros<br>de Protección (TR) quieren<br>garantizar los derechos<br>fundamentales de los niños,<br>niñas y jóvenes que viven en los<br>hogares.         11       R1.IOV2: Al finalizar el proyecto,<br>el 85% de los 240 educadores/as v       FV1.1: Listado de estudiantes<br>fundamentales de los niños,<br>niñas y jóvenes que viven en los<br>hogares.       Los directores/as de los Centros<br>de Protección (TR) quieren<br>garantizar los derechos<br>fundamentales de los niños,<br>niñas y jóvenes que viven en los<br>hogares.                                                                                                    | 10  | Acciones                                                                                                    |                                                                                                    |                                                        |                                                                                                    |   | T |
| R1.IOV2: Al finalizar el proyecto,<br>el 85% de los 240 educadores/as<br>v de los 120 directores/as v<br>R1.IOV2: Al finalizar el proyecto,<br>que obtiene su diploma<br>produce pinguna catástrofe que                                                                                                    | 11  | OE1.R1: Mejorada la calidad de los Centros de<br>Protección de Brasil en su atención y educación<br>a NNJ para garantizar el ejercicio pleno de sus<br>derechos.                                                         | R1.IOV1: Al finalizar el proyecto,<br>240 educadores/as y 120<br>directores/as y<br>administradores/as de los<br>Centros de Protección de NNJ de<br>Brasil, han cursado el "Diplomado<br>en psicopedagogía para<br>educadores y educadoras de<br>Centros de protección" y el<br>"Diplomado en gestión<br>administrativa de Centros de<br>protección", respectivamente, de<br>la Universidad | FV1.1: Listado de estudiantes<br>que se gradúan.       | Los directores/as de los Centros<br>de Protección (TR) quieren<br>garantizar los derechos<br>fundamentales de los niños,<br>niñas y jóvenes que viven en los<br>hogares. |   |   |
|                                                                                                    | 100 |                                                                                                    | R1.IOV2: Al finalizar el proyecto,<br>el 85% de los 240 educadores/as<br>v de los 120 directores/as v                                                                                                    | FV2.1: Listado de alumnas/os<br>que obtiene su diploma | Durante los dos años de<br>ejecución del proyecto no se<br>produce ninguna catástrofe que                                                                                |   |   |

#### Resumen de Seguimiento Técnico

El resumen de seguimiento técnico pretende ser una ayuda para la realización de informes periódicos que reflejen la evolución del proyecto atendiendo a la realización de los indicadores y actividades, la justificación de las fuentes de verificación y los comentarios a la ejecución producidos durante el transcurso del proyecto.

### Ejecutando un proyecto

## MANUALES GONG

#### Convenio : 13-CO1-081

## 

Resumen >> Resumen de Seguimiento Técnico

| Seleccionar los criterios         PAC         13-C01-081 - PAC1         ÷         Fecha fin         22 ÷)       Septiembre ÷       2014 ÷       Buscar                                                                                                    |
|----------------------------------------------------------------------------------------------------|
| Objetivo Específico: OE1 (13-CO1-081 - PAC1)<br>Mejoradas las capacidades del IBNA como titular de obligaciones que garantice el pleno goce de los derechos de los niños, niñas y jóvenes que viven en los<br>Centros de Protección y Atención de Brasil. |
| Periodo: 01/10/2013 - 22/09/2014                                                                                                    |
| Indicadores del Objetivo Específico OE1                                                                                                    |
| Indicador: OE.IOV1 - El Intituto Brasileño de la Niñez y Adolescencia (IBNA) reconoce en base a criterios de valoración objetivos que el 85% de los centros de protección<br>participantes ha mejorado la atención integral brindada a NNJ.               |
| Cumplimiento del Indicador: 30.0%                                                                                                    |
| • 30.0% 31/12/2013 (admin) Se ha mejorado en un 30% en el periodo del primer PAC segun las estimaciones del IBNA.                                                                                                    |
| Documentos de Verificación:                                                                                                    |
| • FV1.1 - Informes periódicos del IBNA.                                                                                                    |
| Comentarios al indicador:                                                                                                    |
| 12/08/2014 (admin) - Indicador creado                                                                                                    |

Este es un sumario de la ejecución técnica, donde podemos ver y comparar los resultados a alcanzar y su ejecución, permitiendo valorar la gestión del proyecto/convenio a nivel global.

En los submenús de Seguimiento Actividades, Seguimiento Indicadores y Seguimiento Fuentes de verificación es donde se introducen los avances día a día, pero para tener una visión global de estos avances acudiremos a este resumen. Aquí encontraremos un filtro por fechas que nos permite elegir hasta que fecha quiere ver la información (dd/mm/aa) además de poder exportarlo a un fichero pdf. La estructura de este informe esta basada en la formulación de cada uno de los objetivos, los resultados, junto a sus correspondientes indicadores con los siguientes campos:

**Cumplimiento del Indicador:** Muestra el porcentaje de ejecución del indicador. **Documentos de Verificación:** Fuente o fuentes de verificación del indicador. **Variables de medición del Indicador:** Muestra las variables definidas en la formulación.

- Título
- Fuente de Información: De donde se ha tomado la información (técnico, diagnostico, encuestas, etc)
- Herramienta de Medición: Herramienta objetiva para la medición (estracto bancario etc).
- Valor Base: Línea base previa a la intervención.
- Valor Objetivo: Valor cuantitativo actual del indicador.

**Comentarios al Indicador:** Comentario acompañado de la fecha y autor del mismo.

Para las actividades se señala si han sido realizadas o no. En el caso de que no esten cerradas muestra el porcentaje de ejecución y si si están cerradas muestra la fecha de cierre y el usuario que la ha cerrado. También se listán todos los comentarios de la actividad.

# Ejecutando un proyecto

Seguimiento ecónomico de la ejecución

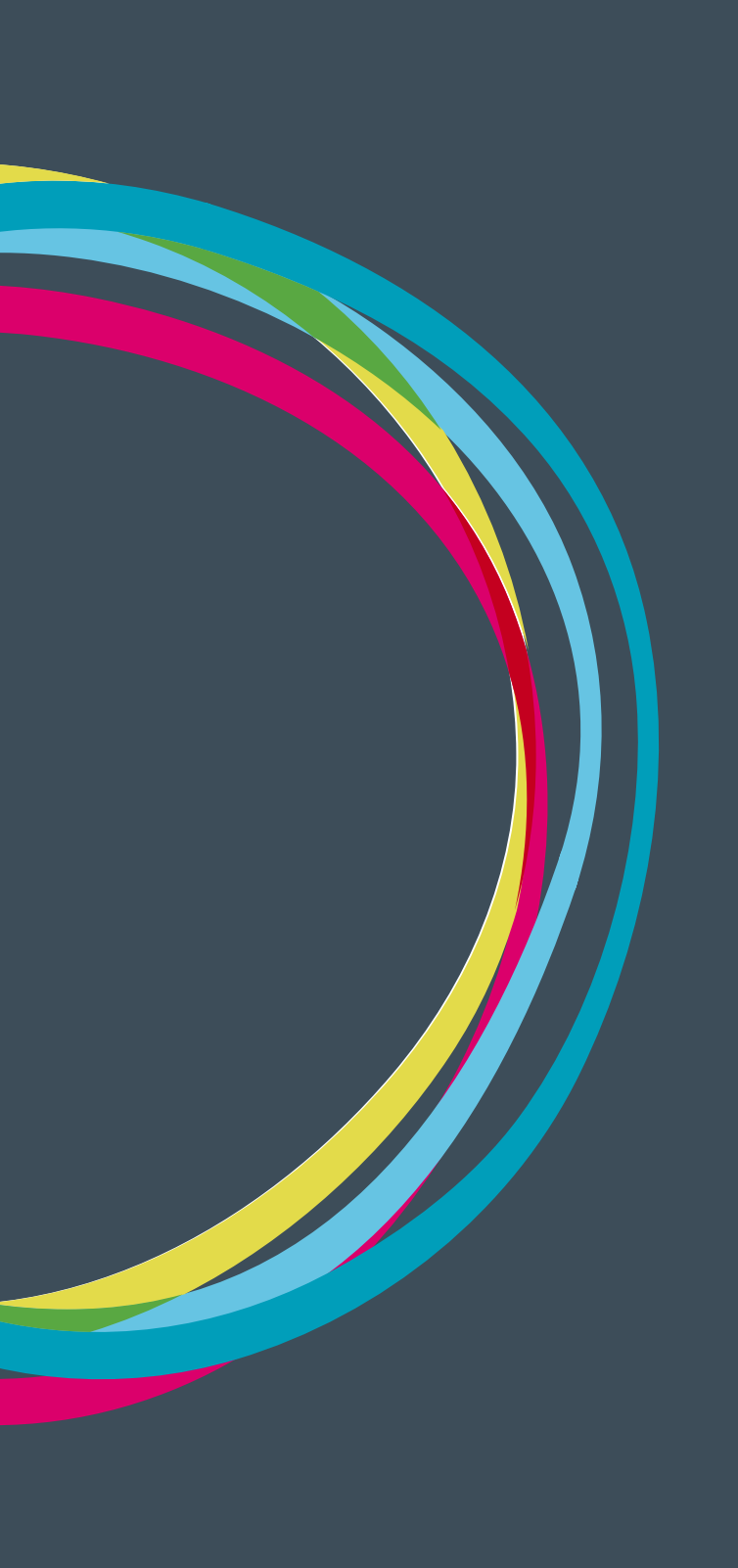

### Ejecutando un proyecto

### MANUALES GONG

#### Resumen de gasto

Dentro del menú de resumen tenemos un submenú de acceso al Resumen Gasto, que nos permitirá obtener la información comparativa del gasto realizado en cualquier periodo de tiempo frente al presupuesto realizado durante la formulación, pudiendo analizar sus desviaciones y plantear las medidas correctivas necesarias. El resumen mostrará una primera tabla con los conceptos agrupados en función de la selección, comparando el presupuesto con el gasto.

| Resumen >> Resumen Gasto                                                                                                    |                                                                                                    |                                                                                                    |                                                                                                    |                                                                                                    |  |
|----------------------------------------------------------------------------------------------------|----------------------------------------------------------------------------------------------------|----------------------------------------------------------------------------------------------------|----------------------------------------------------------------------------------------------------|----------------------------------------------------------------------------------------------------|--|
| eleccionar los criterios                                                                                                    |                                                                                                    |                                                                                                    |                                                                                                    |                                                                                                    |  |
| AC                                                                                                    |                                                                                                    |                                                                                                    |                                                                                                    |                                                                                                    |  |
| 13-CO1-081 - PAC1 \$                                                                                                    |                                                                                                    |                                                                                                    |                                                                                                    |                                                                                                    |  |
| oneda Partida/Actividad Imp./Finan.                                                                                                    | Agente:                                                                                                    |                                                                                                    |                                                                                                    |                                                                                                    |  |
| Todas las monedas (con tasa ; ‡ Partidas del proye ‡ Financiadores                                                                                                    | \$ AECID                                                                                                    |                                                                                                    |                                                                                                    | \$                                                                                                    |  |
| icha inicio     Fecha ini       1 ÷)     Octubre ÷)       2013 ÷)     31 ÷)       Diciembre ÷)     2014                                                                                                    | 4 ‡ Aplicar                                                                                                    | tasas de cambio                                                                                               | Sac                                                                                                    | car el resultado a fichero                                                                                                    |  |
| as: Partida proyecto<br>Jente: AECD<br>I del agente: financiador                                                                                                    |                                                                                                    |                                                                                                    |                                                                                                    |                                                                                                    |  |
|                                                                                                    | Presupuesto                                                                                                    | Gastos                                                                                                    | Diferencia                                                                                                    | Desviación %                                                                                                    |  |
|                                                                                                    |                                                                                                    |                                                                                                    |                                                                                                    |                                                                                                    |  |
| A.I Identificación                                                                                                    | 0,00                                                                                                    | 0,00                                                                                                    | 0,00                                                                                                    | -                                                                                                    |  |
| A.I Identificación<br>A.II Evaluación Externa                                                                                                    | 0,00                                                                                                    | 0,00<br>0,00                                                                                                  | 0,00                                                                                                    | - 100,00                                                                                                    |  |
| A.I Identificación<br>A.II Evaluación Externa<br>A.III Auditorías                                                                                                    | 0,00<br>3.650,00<br>3.650,00                                                                                                    | 0,00<br>0,00<br>0,00                                                                                          | 0,00<br>3.650,00<br>3.650,00                                                                                                    | - 100,00 100,00                                                                                                    |  |
| A.I Identificación<br>A.II Evaluación Externa<br>A.III Auditorías<br>A.IV Total terrenos y/o inmuebles                                                                                                    | 0,00<br>3.650,00<br>3.650,00<br>0,00                                                                                               | 0,00<br>0,00<br>0,00<br>0,00                                                                                  | 0,00<br>3.650,00<br>3.650,00<br>0,00                                                                                                   | -<br>100,00<br>100,00<br>-                                                                                                    |  |
| A.I Identificación<br>A.II Evaluación Externa<br>A.III Auditorías<br>A.IV Total terrenos y/o inmuebles<br>A.IV.1 Terrenos y/o inmuebles (excepto vivienda expatriado)                                                                                                    | 0,00<br>3.650,00<br>3.650,00<br>0,00<br>0,00                                                                                       | 0,00<br>0,00<br>0,00<br>0,00<br>0,00                                                                          | 0,00<br>3.650,00<br>3.650,00<br>0,00<br>0,00                                                                                           | -<br>100,00<br>100,00<br>-<br>-                                                                                                    |  |
| A.I Identificación<br>A.II Evaluación Externa<br>A.III Auditorías<br>A.IV Total terrenos y/o inmuebles<br>A.IV.1 Terrenos y/o inmuebles (excepto vivienda expatriado)<br>A.IV.2 Vivienda Expatriado                                                                                                    | 0,00<br>3.650,00<br>3.650,00<br>0,00<br>0,00                                                                                       | 0,00<br>0,00<br>0,00<br>0,00<br>0,00<br>0,00                                                                  | 0,00<br>3.650,00<br>3.650,00<br>0,00<br>0,00<br>0,00                                                                                   | -<br>100,00<br>100,00<br>-<br>-<br>-                                                                                                    |  |
| A.I Identificación         A.II Evaluación Externa         A.III Auditorías         A.IV Total terrenos y/o inmuebles         A.IV.1 Terrenos y/o inmuebles (excepto vivienda expatriado)         A.IV.2 Vivienda Expatriado         A.IX Fondo rotatorios (10%máx.aecid directos)                                                                                                    | 0,00<br>3.650,00<br>0,00<br>0,00<br>0,00<br>0,00                                                                                   | 0,00<br>0,00<br>0,00<br>0,00<br>0,00<br>0,00<br>0,00                                                          | 0,00<br>3.650,00<br>3.650,00<br>0,00<br>0,00<br>0,00                                                                                   | -<br>100,00<br>100,00<br>-<br>-<br>-<br>-                                                                                                    |  |
| A.I Identificación         A.II Evaluación Externa         A.III Auditorías         A.IV Total terrenos y/o inmuebles         A.IV.1 Terrenos y/o inmuebles (excepto vivienda expatriado)         A.IV.2 Vivienda Expatriado         A.IX Fondo rotatorios (10%máx.aecid directos)         A.V Construcción y/o Reforma                                                                                                    | 0,00<br>3.650,00<br>3.650,00<br>0,00<br>0,00<br>0,00<br>0,00                                                                       | 0,00<br>0,00<br>0,00<br>0,00<br>0,00<br>0,00<br>0,00<br>0,0                                                   | 0,00<br>3.650,00<br>3.650,00<br>0,00<br>0,00<br>0,00<br>0,00                                                                           | -<br>100,00<br>100,00<br>-<br>-<br>-<br>-<br>-                                                                                                   |  |
| A.I Identificación         A.II Evaluación Externa         A.III Auditorías         A.IV Total terrenos y/o inmuebles         A.IV.1 Terrenos y/o inmuebles (excepto vivienda expatriado)         A.IV.2 Vivienda Expatriado         A.IX Fondo rotatorios (10%máx.aecid directos)         A.V Construcción y/o Reforma         A.VI Equipos, materiales, suministros                                                                                                    | 0,00<br>3.650,00<br>3.650,00<br>0,00<br>0,00<br>0,00<br>0,00<br>32.865,00                                                          | 0,00<br>0,00<br>0,00<br>0,00<br>0,00<br>0,00<br>0,00<br>0,0                                                   | 0,00<br>3.650,00<br>3.650,00<br>0,00<br>0,00<br>0,00<br>0,00<br>0,00<br>20.293,95                                                      | -<br>100,00<br>100,00<br>-<br>-<br>-<br>-<br>-<br>61,75                                                                                          |  |
| A.I Identificación         A.II Evaluación Externa         A.III Auditorías         A.IV Total terrenos y/o inmuebles         A.IV.1 Terrenos y/o inmuebles (excepto vivienda expatriado)         A.IV.2 Vivienda Expatriado         A.IX Fondo rotatorios (10%máx.aecid directos)         A.V Construcción y/o Reforma         A.VI Equipos, materiales, suministros         A.VII Personal                                                                                                    | 0,00<br>3.650,00<br>3.650,00<br>0,00<br>0,00<br>0,00<br>0,00<br>32.865,00<br>0,00                                                  | 0,00<br>0,00<br>0,00<br>0,00<br>0,00<br>0,00<br>0,00<br>12.571,05<br>0,00                                     | 0,00<br>3,650,00<br>3,650,00<br>0,00<br>0,00<br>0,00<br>0,00<br>20,293,95<br>0,00                                                      | -<br>100,00<br>100,00<br>-<br>-<br>-<br>-<br>61,75<br>-                                                                                          |  |
| A.I Identificación         A.II Evaluación Externa         A.III Auditorías         A.IV Total terrenos y/o inmuebles         A.IV.1 Terrenos y/o inmuebles (excepto vivienda expatriado)         A.IV.2 Vivienda Expatriado         A.IX Fondo rotatorios (10%máx.aecid directos)         A.V Construcción y/o Reforma         A.VI Equipos, materiales, suministros         A.VII Personal         A.VII.1 Personal Local                                                                                                    | 0,00<br>3.650,00<br>3.650,00<br>0,00<br>0,00<br>0,00<br>0,00<br>32.865,00<br>0,00<br>35.005,51                                     | 0,00<br>0,00<br>0,00<br>0,00<br>0,00<br>0,00<br>0,00<br>12.571,05<br>0,00<br>6.317,33                         | 0,00<br>3,650,00<br>3,650,00<br>0,00<br>0,00<br>0,00<br>0,00<br>20,293,95<br>0,00<br>28,688,18                                         | -<br>100,00<br>100,00<br>-<br>-<br>-<br>-<br>61,75<br>-<br>81,95                                                                                 |  |
| A.I Identificación         A.II Evaluación Externa         A.III Auditorías         A.IV Total terrenos y/o inmuebles         A.IV.1 Terrenos y/o inmuebles (excepto vivienda expatriado)         A.IV.2 Vivienda Expatriado         A.IX Fondo rotatorios (10%máx.aecid directos)         A.V Construcción y/o Reforma         A.VI Equipos, materiales, suministros         A.VII Personal         A.VII.2 Personal Local         A.VII.2 Personal Expatriado                                                                                                    | 0,00<br>3.650,00<br>0,00<br>0,00<br>0,00<br>0,00<br>0,00<br>32.865,00<br>0,00<br>35.005,51<br>0,00                                 | 0,00<br>0,00<br>0,00<br>0,00<br>0,00<br>0,00<br>0,00<br>12.571,05<br>0,00<br>6.317,33<br>0,00                 | 0,00<br>3,650,00<br>3,650,00<br>0,00<br>0,00<br>0,00<br>0,00<br>20,293,95<br>0,00<br>28,688,18<br>0,00                                 | -<br>100,00<br>100,00<br>-<br>-<br>-<br>-<br>61,75<br>-<br>81,95<br>-                                                                            |  |
| A.I Identificación         A.II Evaluación Externa         A.III Auditorías         A.IV Total terrenos y/o inmuebles         A.IV.1 Terrenos y/o inmuebles (excepto vivienda expatriado)         A.IV.2 Vivienda Expatriado         A.IX Fondo rotatorios (10%máx.aecid directos)         A.VC construcción y/o Reforma         A.VI Equipos, materiales, suministros         A.VII.1 Personal         A.VII.2 Personal Expatriado         A.VII.3 Personal en Sede                                                                                                    | 0,00<br>3.650,00<br>0,00<br>0,00<br>0,00<br>0,00<br>32.865,00<br>32.865,00<br>35.005,51<br>0,00                                    | 0,00<br>0,00<br>0,00<br>0,00<br>0,00<br>0,00<br>0,00<br>12.571,05<br>0,00<br>6.317,33<br>0,00                 | 0,00<br>3,650,00<br>3,650,00<br>0,00<br>0,00<br>0,00<br>20,293,95<br>0,00<br>28,688,18<br>0,00<br>0,00                                 | -<br>100,00<br>100,00<br>-<br>-<br>-<br>-<br>-<br>-<br>-<br>61,75<br>-<br>81,95<br>-<br>-<br>-<br>-<br>-<br>-<br>-<br>-<br>-<br>-<br>-<br>-<br>- |  |
| A.I Identificación         A.II Evaluación Externa         A.III Auditorías         A.IV Total terrenos y/o inmuebles         A.IV.1 Terrenos y/o inmuebles (excepto vivienda expatriado)         A.IV.2 Vivienda Expatriado         A.IX Fondo rotatorios (10%máx.aecid directos)         A.V Construcción y/o Reforma         A.VI Equipos, materiales, suministros         A.VII Personal         A.VII.1 Personal Local         A.VII.3 Personal en Sede         A.VIII Servicios Técnicos                                                                                                    | 0,00<br>3.650,00<br>0,00<br>0,00<br>0,00<br>0,00<br>0,00<br>32.865,00<br>0,00<br>35.005,51<br>0,00<br>0,00<br>0,00                 | 0,00<br>0,00<br>0,00<br>0,00<br>0,00<br>0,00<br>0,00<br>12.571,05<br>0,00<br>6.317,33<br>0,00<br>0,00         | 0,00<br>3,650,00<br>3,650,00<br>0,00<br>0,00<br>0,00<br>20,293,95<br>0,00<br>28,688,18<br>0,00<br>0,00<br>6,264,00                     | -<br>100,00<br>100,00<br>-<br>-<br>-<br>-<br>61,75<br>-<br>81,95<br>-<br>81,95<br>-<br>100,00                                                    |  |
| A.I Identificación         A.II Evaluación Externa         A.III Auditorías         A.IV Total terrenos y/o inmuebles         A.IV.1 Terrenos y/o inmuebles (excepto vivienda expatriado)         A.IV.2 Vivienda Expatriado         A.IX Fondo rotatorios (10%máx.aecid directos)         A.V Construcción y/o Reforma         A.VI Equipos, materiales, suministros         A.VII Personal         A.VII.1 Personal Local         A.VII.2 Personal expatriado         A.VII.3 Personal en Sede         A.VIII Servicios Técnicos         A.X Funcion. Terreno (1% máx.)                                                                               | 0,00<br>3.650,00<br>0,00<br>0,00<br>0,00<br>0,00<br>32.865,00<br>0,00<br>35.005,51<br>0,00<br>0,00<br>6.264,00                     | 0,00<br>0,00<br>0,00<br>0,00<br>0,00<br>0,00<br>0,00<br>12.571,05<br>0,00<br>6.317,33<br>0,00<br>0,00<br>0,00 | 0,00<br>3,650,00<br>3,650,00<br>0,00<br>0,00<br>0,00<br>20,293,95<br>0,00<br>28,688,18<br>0,00<br>0,00<br>6,264,00<br>0,00             | -<br>100,00<br>100,00<br>-<br>-<br>-<br>-<br>-<br>-<br>-<br>-<br>-<br>-<br>-<br>-<br>-                                                           |  |
| A.I Identificación         A.II Evaluación Externa         A.III Auditorías         A.IV Total terrenos y/o inmuebles         A.IV.1 Terrenos y/o inmuebles (excepto vivienda expatriado)         A.IV.2 Vivienda Expatriado         A.IV.2 Vivienda Expatriado         A.IX Fondo rotatorios (10%máx.aecid directos)         A.V Construcción y/o Reforma         A.VI Equipos, materiales, suministros         A.VII Personal         A.VII.1 Personal Local         A.VII.2 Personal expatriado         A.VII.3 Personal en Sede         A.VIII Servicios Técnicos         A.X Funcion. Terreno (1% máx.)         A.XI Viajes, alojamientos y dietas | 0,00<br>3.650,00<br>0,00<br>0,00<br>0,00<br>0,00<br>32.865,00<br>0,00<br>35.005,51<br>0,00<br>0,00<br>6.264,00<br>0,00<br>4.841,10 | 0,00<br>0,00<br>0,00<br>0,00<br>0,00<br>0,00<br>12.571,05<br>0,00<br>6.317,33<br>0,00<br>0,00<br>0,00<br>0,00 | 0,00<br>3,650,00<br>3,650,00<br>0,00<br>0,00<br>0,00<br>20,293,95<br>0,00<br>28,688,18<br>0,00<br>0,00<br>6,264,00<br>0,00<br>4,841,10 | -<br>100,00<br>100,00<br>-<br>-<br>-<br>-<br>-<br>-<br>-<br>-<br>-<br>-<br>-<br>-<br>-                                                           |  |

En el caso de seleccionar ver el resumen por partidas, el sistema mostrará también una subtabla con un resumen por subpartidas.

Los criterios de selección del resumen que pueden verse son:

**Moneda:** Podemos elegir "Todas las monedas", y en ese caso se aplicará automáticamente las tasas de cambio. En el caso de seleccionar únicamente una moneda del proyecto tenemos la opción de seleccionar o no el aplicar tasas de cambio.

Partida/Actividad: Nos permite ver el resumen por:

- Partidas de nuestra organización.
- Partidas del financiador.
- Actividades del proyecto.
- Acciones
- Objetivos especificos

Implementador/financiador: Nos permite ver el resumen por financiadores o implementadores. Para los programas multianuales, saldra un filtro que permitirá ver el gasto global o por anualidad.

**Agente:** Permite seleccionar un solo implementador/financiador, todos juntos o todos juntos y agrupados. Con esta opción tendremos una columna para cada financiador o implementador agrupado por su tipo de financiación (público/privado) o si es financiador local o externo. En esta selección no es visible la columna de presupuesto ni la desviación frente a este.

**Fechas de incio y de fin del resumen**. Estas fechas permiten determinar el periodo de tiempo que debe comprender el resumen.

#### Arqueos de cuenta/caja

Si en el resumen de gastos se trabaja con los gastos dados de alta en el proyecto, el el Arqueo de Cuenta/Caja es posible analizar todos los movimientos realizados sobre las cuentas existentes en el proyecto, comprendiendo todos los pagos y todas las trasferencias vinculadas al mismo.

El Arqueo de Cuenta/Caja se presenta en forma de libro diario, donde se detallan las entradas, salidas y total en cuenta, presentando además los totales por movimiento de la cuenta.

|                                                                                                    | : 13-001-0                                                         |                                                                                                    |                                                 |                               |                                                           |   |
|----------------------------------------------------------------------------------------------------|--------------------------------------------------------------------|----------------------------------------------------------------------------------------------------|-------------------------------------------------|-------------------------------|-----------------------------------------------------------|---|
| Resumen                                                                                                    | >> Arqueo                                                          | s de caja/cuenta                                                                                                    |                                                 |                               |                                                           | ( |
| eleccione los                                                                                                | criterios para                                                     | la vista resumen de Arqueo de Caja/Cuenta:                                                                                |                                                 |                               |                                                           |   |
| Cuenta/Caja o A                                                                                              | gente                                                              | Cuenta/Caja PAC                                                                                                    |                                                 |                               |                                                           |   |
| Cuenta/Caja                                                                                                  |                                                                    | 2014-AECID-ONG-INT-BRASII     Todos                                                                                       | ÷                                               |                               |                                                           |   |
| Sacar el resu                                                                                                | ultado a fichero                                                   |                                                                                                    |                                                 |                               |                                                           |   |
| Mostrar                                                                                                    |                                                                    |                                                                                                    |                                                 |                               |                                                           |   |
|                                                                                                    |                                                                    |                                                                                                    |                                                 |                               |                                                           |   |
| bro: 2014-A                                                                                                  | ECID-ONG-INT                                                       | -BRASIL-BRL ( 8888 0351 34 0000123412 )                                                                                   |                                                 |                               |                                                           |   |
| ibro: 2014-Al<br>loneda: Real<br>AC: Todos los                                                               | ECID-ONG-INT                                                       | -BRASIL-BRL ( 8888 0351 34 0000123412 )                                                                                   |                                                 |                               |                                                           |   |
| ibro: 2014-A<br>loneda: Real<br>AC: Todos los<br>Fecha                                                       | ECID-ONG-INT<br>8 PACs<br>Tipo                                     | -BRASIL-BRL ( 8888 0351 34 0000123412 )<br>Concepto                                                                       | Entradas                                        | Salidas                       | Saldo                                                     |   |
| ibro: 2014-Ai<br>loneda: Real<br>AC: Todos los<br>Fecha<br>18/10/2013                                        | ECID-ONG-INT<br>PACs<br>Tipo<br>Transference                       | -BRASIL-BRL ( 8888 0351 34 0000123412 )<br>Concepto                                                                       | <b>Entradas</b><br>39.000,00                    | Salidas                       | Saldo<br>39.000,00                                        | õ |
| ibro: 2014-Ai<br>loneda: Real<br>AC: Todos los<br>Fecha<br>08/10/2013<br>06/12/2013                          | ECID-ONG-INT<br>PACs<br>Tipo<br>Transferenc<br>Pago                | -BRASIL-BRL ( 8888 0351 34 0000123412 ) Concepto Comission BANCARIA                                                       | <b>Entradas</b><br>39.000,00                    | Salidas<br>310,00             | Saldo<br>39.000,00<br>38.690,00                           | 0 |
| ibro: 2014-Al<br>Ioneda: Real<br>AC: Todos los<br>Secha<br>18/10/2013<br>16/12/2013                          | ECID-ONG-INT<br>PACs<br>Tipo<br>Transferenc<br>Pago<br>Pago        | -BRASIL-BRL ( 8888 0351 34 0000123412 ) Concepto Comision Bancaria COMPUTADORA APPLE IMAC MAS LICENCIAS                   | <b>Entradas</b><br>39.000,00                    | Salidas<br>310,00<br>6.000,00 | <b>Saldo</b><br>39.000,00<br>38.690,00<br>32.690,00       | 0 |
| ibro: 2014-Al<br>loneda: Real<br>AC: Todos los<br>Fecha<br>08/10/2013<br>06/12/2013<br>08/12/2013            | ECID-ONG-INT<br>PACs<br>Tipo<br>Transferenc<br>Pago<br>Pago        | Concepto<br>COMISION BANCARIA<br>COMPUTADORA APPLE IMAC MAS LICENCIAS                                                     | Entradas<br>39.000,00<br>39.000,00              | Salidas<br>310,00<br>6.000,00 | Saldo<br>39.000,00<br>38.690,00<br>32.690,00<br>32.690,00 | 0 |
| ibro: 2014-Al<br>Ioneda: Real<br>AC: Todos los<br>Fecha<br>08/10/2013<br>06/12/2013<br>08/12/2013<br>Totales | ECID-ONG-INT<br>PACs<br>Transferenc<br>Pago<br>Pago<br>Transferenc | -BRASIL-BRL ( 8888 0351 34 0000123412 ) Concepto Comision BANCARIA COMISION BANCARIA COMPUTADORA APPLE IMAC MAS LICENCIAS | Entradas<br>39.000,00<br>39.000,00<br>39.000,00 | Salidas<br>310,00<br>6.000,00 | Saldo<br>39.000,00<br>38.690,00<br>32.690,00<br>32.690,00 | 0 |

### Ejecutando un proyecto

### MANUALES GONG

Es posible elegir entre obtener el listado de una cuenta o una "caja chica", u obtenerlo de todas las cuentas y "cajas chicas" de un implementador del proyecto en una moneda concreta. De esa forma es posible analizar el estado de los fondos de un determinado agente en el desarrollo del proyecto o en una etapa única.

| Resumen                                                                                                  | >> Arqueo                                                            | s de caja/cuenta                                                                                       |                                                 |                               |                                                           | (           |
|----------------------------------------------------------------------------------------------------|----------------------------------------------------------------------|----------------------------------------------------------------------------------------------------|-------------------------------------------------|-------------------------------|-----------------------------------------------------------|-------------|
| eleccione los                                                                                            | criterios para l                                                     | a vista resumen de Arqueo de Caja/Cuenta:                                                              |                                                 |                               |                                                           |             |
| uenta/Caja o A                                                                                           | gente                                                                | Cuenta/Caja PAC                                                                                        |                                                 |                               |                                                           |             |
| Cuenta/Caja                                                                                              | +                                                                    | 2014-AECID-ONG-INT-BRASII + Todos                                                                      | \$                                              |                               |                                                           |             |
| Mostrar                                                                                                  |                                                                      |                                                                                                    |                                                 |                               |                                                           |             |
| ibro: 2014-A<br>loneda: Real<br>AC: Todos los                                                            | ECID-ONG-INT                                                         | BRASIL-BRL ( 8888 0351 34 0000123412 )                                                                 | Entradas                                        | Salidae                       | Salda                                                     |             |
| ibro: 2014-Al<br>loneda: Real<br>AC: Todos los<br>Fecha                                                  | ECID-ONG-INT<br>PACs<br>Tipo<br>Transferenci                         | BRASIL-BRL ( 8888 0351 34 0000123412 ) Concepto                                                        | Entradas                                        | Salidas                       | Saldo<br>39.000.00                                        |             |
| ibro: 2014-Al<br>Ioneda: Real<br>AC: Todos los<br>Fecha<br>08/10/2013                                    | ECID-ONG-INT<br>PACs<br>Tipo<br>Transferenci                         | BRASIL-BRL ( 8888 0351 34 0000123412 ) Concepto a                                                      | <b>Entradas</b><br>39.000,00                    | Salidas                       | Saldo<br>39.000,00                                        | 0           |
| ibro: 2014-Ai<br>loneda: Real<br>AC: Todos los<br><b>Fecha</b><br>18/10/2013<br>16/12/2013               | ECID-ONG-INT<br>PACs<br>Tipo<br>Transference<br>Pago                 | BRASIL-BRL ( 8888 0351 34 0000123412 ) Concepto a COMISION BANCARIA                                    | <b>Entradas</b><br>39.000,00                    | Salidas<br>310,00             | <b>Saldo</b><br>39.000,00<br>38.690,00                    | 0           |
| ibro: 2014-Al<br>loneda: Real<br>AC: Todos los<br><b>'echa</b><br>18/10/2013<br>16/12/2013<br>18/12/2013 | ECID-ONG-INT<br>PACs<br>Tipo<br>Transferenci<br>Pago<br>Pago         | BRASIL-BRL ( 8888 0351 34 0000123412 ) Concepto COMISION BANCARIA COMPUTADORA APPLE IMAC MAS LICENCIAS | <b>Entradas</b><br>39.000,00                    | Salidas<br>310,00<br>6.000,00 | <b>Saldo</b><br>39.000,00<br>38.690,00<br>32.690,00       | 0<br>0<br>0 |
| ibro: 2014-Al<br>loneda: Real<br>AC: Todos los<br>Fecha<br>08/10/2013<br>06/12/2013<br>08/12/2013        | ECID-ONG-INT<br>PACs<br>Tipo<br>Transferenci<br>Pago<br>Pago         | BRASIL-BRL ( 8888 0351 34 0000123412 ) Concepto COMISION BANCARIA COMPUTADORA APPLE IMAC MAS LICENCIAS | Entradas<br>39.000,00<br>39.000,00              | Salidas<br>310,00<br>6.000,00 | Saldo<br>39.000,00<br>38.690,00<br>32.690,00              | ©<br>©      |
| ibro: 2014-Al<br>loneda: Real<br>AC: Todos los<br>Fecha<br>18/10/2013<br>16/12/2013<br>18/12/2013        | ECID-ONG-INT<br>PACs<br>Transferenci<br>Pago<br>Pago<br>Transferenci | BRASIL-BRL ( 8888 0351 34 0000123412 ) Concepto COMISION BANCARIA COMPUTADORA APPLE IMAC MAS LICENCIAS | Entradas<br>39.000,00<br>39.000,00<br>39.000,00 | Salidas<br>310,00<br>6.000,00 | Saldo<br>39.000,00<br>38.690,00<br>32.690,00<br>32.690,00 | ©<br>©      |

Al igual que en el resto de resúmenes es posible obtener un volcado de los datos que aparezcan en pantalla a una hoja de cálculo activando la opción "Sacar el resultado a fichero".

#### **Resumen de Transferencias**

El resumen de transferencias presenta todas las transferencias realizadas a terreno ordenadas por moneda y por país, reflejando las tasas de cambio aplicadas en cada una, los gastos financieros vinculados, las cuentas que han intervenido y los totales por grupo.

| Proyecto        | : 09-IMPLAN         | TACION-GONG          |             |                | 👚 😫 🟜 🖀 🕕 🏜 🕑 🔎       |   |
|-----------------|---------------------|----------------------|-------------|----------------|-----------------------|---|
| Resumen         | >> Resume           | n de Transferenc     | ias         |                |                       | 6 |
| tapa: Todas     |                     |                      |             |                |                       |   |
| 0               | Subvenciones Rec    | cibidas              |             |                |                       |   |
| Fecha           | EUR recibidos       | Gastos               | Financiador | Cuenta         |                       |   |
| 26/02/2010      | 500.000,00          | 0,00                 | AECID       | GONG-AECID     |                       |   |
| TOTALES         | 500.000,00          | 0,00                 |             |                |                       |   |
| 1A <sup>.</sup> | Transferencias Al   | ECID a cuentas EUR e | n Perú      |                |                       |   |
| Fecha           | EUR<br>transferidos | EUR recibidos        | Gastos      | Cuenta Origen  | Cuenta Destino        |   |
| 18/03/2010      | 100.000,00          | 100.000,00           | 0,00        | GONG-ONG-EURO  | GONG-PERU-EURO        |   |
| 20/03/2010      | 40.000,00           | 40.000,00            | 0.00        | GONG-PERU-EURO | CONTRAPARTE-PERU-EURO |   |

#### Resumen de Tesorería

El resumen de tesorería indica la posición económica de la ejecución del proyecto respecto a la financiación de cada uno de las etapas, cada uno de los financiadores o todos, agupado por monedas locales y divisas. y su pais

| Resumen >> Resumen Tes                                         | oreria          |                   |                       |            |                |               |                        |
|----------------------------------------------------------------|-----------------|-------------------|-----------------------|------------|----------------|---------------|------------------------|
| Seleccione los criterios para la vista                         | resumen de Esta | ado de Tesorería: |                       |            |                |               |                        |
| Etapa Finar                                                    | nciador         |                   |                       |            |                |               |                        |
| Todas ‡ UE                                                     |                 | \$ Saca           | ar el resultado a fio | chero      |                |               |                        |
| Mostrar                                                        |                 |                   |                       |            |                |               |                        |
| itapa: Todas<br>inanciador: Todos<br>Ingresos y Transferencias | Euros           | Euros             | Euros                 | Dolar      | Dolar Colombia | Nuevo Metical | Peso                   |
|                                                                |                 | Mozambique        | Colombia              | Mozambique |                | Mozambique    | Colombiano<br>Colombia |
| (+) Subvención recibida UE                                     | 97.563,00       |                   |                       |            |                |               |                        |
| (-) Total Euros transferidos                                   | 99.036,00       |                   |                       |            |                |               |                        |
| (+) Total Divisa intermedia                                    |                 | 91.050,00         | 0,00                  | 9.782,61   | 0,00           |               |                        |
| (-) Total Divisa recibida y<br>cambiada                        |                 | 0,00              | 0,00                  | 0,00       | 0,00           |               |                        |
| (+) Total Moneda Local obtenida                                |                 |                   |                       |            |                | 18.000,00     | 0,00                   |
| (-) Moneda Local recibida y<br>cambiada                        |                 |                   |                       |            |                | 0,00          | 0,00                   |
| (+) Total Intereses Generados                                  | 0,00            | 0,00              | 0,00                  | 0,00       | 0,00           | 0,00          | 0,00                   |
| (I) TOTAL Fondos de la subvencion                              | -1.473,00       | 91.050,00         | 0,00                  | 9.782,61   | 0,00           | 18.000,00     | 0,00                   |
| (II) GASTOS aplicados (-)                                      | 0,00            | 2.400,00          | 0,00                  | 0,00       | 0,00           | 0,00          | 0,00                   |
| (III) SALDOS CORRIENTES (I) -<br>(II)                          | -1.473,00       | 88.650,00         | 0,00                  | 9.782,61   | 0,00           | 18.000,00     | 0,00                   |
| Tipo de cambio aplicable                                       | 1,00000         | 1,00000           | 1,00000               | 0,00000    | 0,00000        | 0,00000       | 0,00000                |
| (IV) SALDO Euros EQUIVALENTES                                  | -1.473,00       | 88.650,00         | 0,00                  | 0,00       | 0,00           | 0,00          | 0,00                   |
|                                                                |                 |                   |                       |            |                |               |                        |

#### **Resumen de Proveedores**

Aquí se presenta un listado de los proveedores y para cada uno se muestra el valor total de importe pagado durante el proyecto/programa. Los filtros disponibles son:

- Etapa o rango de fechas: Se puede elegir entre ver el listado por un rango de fechas o a la etapa/s creadas en la configuración.
- Moneda: Se puede ver el gasto total de proveedores en cada una de sus respectivas monedas o en la moneda principal del proyecto/programa aplicando las tasas.

El archivo también puede ser exportado a un xls.

# Gestión de agente

Configuración del agente

### Gestión de agente

### MANUALES GONG

#### Gestión de Agentes y delegaciones

La gestión de los agentes creados y listados dentro de la Administración del sistema > Agentes se realizará dentro de la sección de GONG, "Gestión de Agentes y delegaciones".

En la página de inicio de la sección puede verse un listado de todos los agentes con los que se comparte proyecto o que están asignados al usuario, y a los que se puede acceder de forma individual ver/administrar el resumen, configuración, gestión económica y documentos

#### Configuración de agente

La configuración del agente consiste en definir las etapas y tasas de cambio, subpartidas del agente, monedas del agente, convocatorias, proyectos gestionados y l ibros del agente.

#### Etapa y tasas de cambio

Las etapas definen las fases temporales del agente y contienen los siguientes campos: nombre, fecha inicio y fecha fin, descripción y el Objetivo Importe Subvenciones, valor objetivo de recaudación durante la etapa.

| Agente : (  | Agente: ONG-INT<br>Añadir etapa               | х    | 23- |
|-------------|-----------------------------------------------|------|-----|
| Configura   | Nombre Fecha inicio Fecha fin                 |      | 6   |
| Nombre      |                                               |      | •   |
| Previo 2010 | Descripción                                   |      |     |
| Año 2010    |                                               |      |     |
| Año 2011    | Objetivo Importe Subvenciones                 |      |     |
| Año 2012    | EUR                                           |      |     |
| Año 2013    | Gua                                           | rdar |     |
| Año 2014    | 01/01/2014 31/12/2014 12 NO ANO 2014 Completo |      |     |

Una vez creadas las etapas de forma automática se generan las tasas de cambio propias para la moneda principal del agente. A este listado automático es posible añadir tasas de cambio para otras monedas del agente.

| Agente                | Ag<br>Cr           | gente: ONG-II<br>rear Tasa de C | NT<br>Cambio                    |             |        |             | х           | P 3- |
|-----------------------|--------------------|---------------------------------|---------------------------------|-------------|--------|-------------|-------------|------|
| Configu               | ura <sup>Mor</sup> | neda base: EUR                  |                                 |             |        |             |             | 6    |
| Nombre<br>Previo 2010 | Pre                | supuesto o Gasto<br>resupuesto  | * Moneda<br>* SOL<br>SOL<br>USD | 1<br>÷      | SOL =  | EUR         | Guardar     |      |
|                       |                    |                                 |                                 |             |        |             |             |      |
|                       | EUR                | 01/01/2001                      | 31/01/2009                      | Presupuesto | Manual | 1.00000 EUR | 0           |      |
|                       | SOL                | 01/01/2001                      | 31/01/2009                      | Presupuesto | Manual | 0.31416 EUR | <b>6</b> /1 |      |
|                       | EUR                | 02/01/2001                      | 31/01/2009                      | Gasto       | Manual | 1.00000 EUR | 0           |      |

Para cerrar una de estas etapas del agente es necesario editarla y marcar "Cerrar etapa". Este marcado evita que puedan hacerse modificaciónes en la configuración de las tasas de cambio de esta etapa. ni tampoco modificar gastos o transferencias en la misma a partir de ese momento.

#### Subpartidas del agente

Son partidas propias del agente y que necesitan estar asociadas a una partida interna de la organización. Estas subpartidas pueden también generarse dinámicamente desde la gestión de presupuestos.

#### Monedas del agente

Desde aqui pueden asociarse las monedas dadas de alta en la administración de GONG a un agente para poder usarlas dentro del mismo.

#### Convocatorias

Desde esta sección pueden verse y crease las convocatorias a las cuales el agente puede asignar sus proyectos. Los datos obligatorios a completar son: código, financiador, nombre y fecha de presentación.

| Código                  |                          | Nombre              | Financiador |
|-------------------------|--------------------------|---------------------|-------------|
| Fecha de publicación    | Fecha de presentación    | Fecha de resolución | AECID ÷     |
|                         |                          |                     |             |
|                         |                          |                     |             |
| Prioridades y Observaci | ones                     |                     |             |
|                         |                          |                     |             |
| Príces (deine varía e   | ana ámhite coográfice gl | .kal)               |             |
| País                    |                          | ibal)               |             |
|                         | Añadir País              |                     | Guarda      |

Dando al icono de listado podremos ver los proyectos/programas asignados a cada convocatoria.

| AECID-2012 | AECI          | D-2012            | AECID                                       | 04/09/2012     |     | DIE 🖉 🔳 |
|------------|---------------|-------------------|---------------------------------------------|----------------|-----|---------|
| ſ          | Proyectos     |                   |                                             |                | 8   |         |
|            | 12-TEST-FINAL | Último de los pro | yectos de prueba creados para rel Ejecución |                | 0,0 |         |
|            | TEST-MB       | TEST - MB         | Reformula                                   | tion Nicaragua | 0,0 |         |
|            |               |                   |                                             |                |     |         |

Ojo, dentro de este listado hay que tener en cuenta que cuando se crea un agente > financiador, automáticamente GONG genera una convocatoria general con el título de "nombre-del-agente-GENERAL" asociada a este agente, a los que se asignarán los posibles nuevos proyectos del agente que quieran ser dados de alta en GONG para su formulación pero que estén pendientes de a que convocatoria van a ser presentados. Una vez se decida a que convocatoria se va a presentar puede editarse y cambiarse la misma dentro del proyecto.

### Gestión de agente

## MANUALES GONG

#### **Proyectos gestionados**

Desde aqui pueden verse, editarse y dar de allta los proyectos/programas asignados al agente. Al estar editando el proyecto desde el agente el campo gestor de la subvención aparece bloqueado. Además de la edición de los proyectos desde esta sección es posible eliminar, editar y asignar usuarios y grupos de usuarios de todo GONG al proyecto/programa del agente.

| Agente        | Agente: ONG-<br>Editar Conven | INT<br>io   |                         |                      |        | x       | P 3-                                                                                                    |
|---------------|-------------------------------|-------------|-------------------------|----------------------|--------|---------|----------------------------------------------------------------------------------------------------|
| Configu       | Nombre                        |             |                         | Convocatoria         |        |         | A                                                                                                    |
|               | CONVENIO 1                    |             |                         | AECID-GENERAL        | \$     |         | , in the second second s |
| Nombro        | Gestor de la subve            | nción       | Cuenta Recepción Fondos | Moneda Justificación | Divisa |         |                                                                                                    |
| Nombre        | ONG-INT                       | •           | GONG-AECID              | ÷ Euro               | Ŧ      | Ŧ       |                                                                                                    |
| 09-IMPLANTAC  | IC                            | Multipaís   |                         |                      |        |         | 0*:/                                                                                                    |
| 09-MOZ-UGC    | Título                        | e risispais |                         |                      |        |         | 0·./                                                                                                    |
| 12-TEST-AECI  | Prueba Convenio               |             |                         |                      |        |         | 04. Ø 🗍                                                                                                    |
| 12-TEST-ECU   | Accionac a pival de           |             |                         |                      |        |         |                                                                                                    |
| 12-TEST-FINAL | Resultados                    | \$          |                         |                      |        |         | 04.2T                                                                                                    |
| 12-1231-11042 |                               |             |                         |                      |        |         |                                                                                                    |
| CONVENIO 1    |                               |             |                         |                      |        | Guardar | =0~2/ =                                                                                                    |
|               |                               |             |                         |                      |        |         | _                                                                                                    |
|               | Usuarios                      |             |                         |                      |        |         | 3                                                                                                    |
|               |                               |             |                         |                      |        |         |                                                                                                    |
|               | admin                         | Cod         | ordinador               |                      |        |         | 7                                                                                                    |
|               |                               |             |                         |                      |        |         |                                                                                                    |
| _             |                               |             |                         |                      |        |         |                                                                                                    |
|               |                               |             |                         |                      |        |         |                                                                                                    |
|               | Grupos                        |             |                         |                      |        | e       | 3                                                                                                    |
|               | 12                            |             |                         |                      |        |         |                                                                                                    |
|               |                               |             |                         |                      |        |         |                                                                                                    |
|               |                               |             |                         |                      |        |         |                                                                                                    |

#### Libros del agente

Desde aquí es posible gestionar las cuentas asignadas al agente y/o crear nuevas cuentas con los siguientes campos:

| Agente : MUNDUBAT BOLIVIA<br>Configuración >> Libros del age | nte              |        |         | <b>*</b> |              | •     | <b>* *</b>     |
|--------------------------------------------------------------|------------------|--------|---------|----------|--------------|-------|----------------|
| Nombre 🔻                                                     | Agente           | Moneda | País    | Cuenta   | Тіро         | Blog. |                |
| BANCO BOLIVIA DELEG. CONV. AECID 10                          | MUNDUBAT BOLIVIA | BOB    | Bolivia |          | Banco        | No    | 0** <i>P</i> 1 |
| BANCO BOLIVIA DELEGACION BOLIVIANOS                          | MUNDUBAT BOLIVIA | BOB    | Bolivia |          | Banco        | No    | 0*./D          |
| BANCO BOLIVIA DELEGACION FONDOS PROPIOS                      | MUNDUBAT BOLIVIA | BOB    | Bolivia |          | Banco        | No    | 0·2/1          |
| CAJA BOLIVIA DELEGACION CONV. AECID 10                       | MUNDUBAT BOLIVIA | BOB    | Bolivia |          | Caja "chica" | No    | 0·2/1          |
| CAJA BOLIVIA DELEGACION DOLAR                                | MUNDUBAT BOLIVIA | USD    | Bolivia |          | Caja "chica" | No    | 0·./           |
| CAJA BOLIVIA DELEGACION FONDOS PROPIOS                       | MUNDUBAT BOLIVIA | BOB    | Bolivia |          | Caja "chica" | No    | 0°. / 1        |

Nombre: El nombre único con el que se identificara la cuenta en el sistema.

Agente: Campo vinculado automáticamene al agente dentro del cual se está dando de alta la cuenta.

Moneda: Moneda usada en la cuenta.

País: País al que está vinculada la cuenta.

**Descripción:** Descripción detallada de la cuenta.

### Gestión de agente

### MANUALES GONG

Tipo: Selección entre Banco o "Caja Chica".

**Bloqueado:** En caso de estar marcado la cuenta está disponible, pero no es posible realizar transferencias o pagos con ella.

**Ocultar en proyectos:** En caso de estar marcado no permite asignar esta cuenta a nuevos proyectos

Además de ver y editar las cuentas también podemos hacerlo con los usuarios asignados a las misma, que son los que pueden realizar transferencias y pagos en la misma y a los que podemos asignar diferentes roles: coordinador, usuario, auditor y configurador. Ojo, estos usuarios pueden estar ya dados de alta previamente desde los proyectos.

# Gestión de agente

Elaborar el presupuesto de una delegación

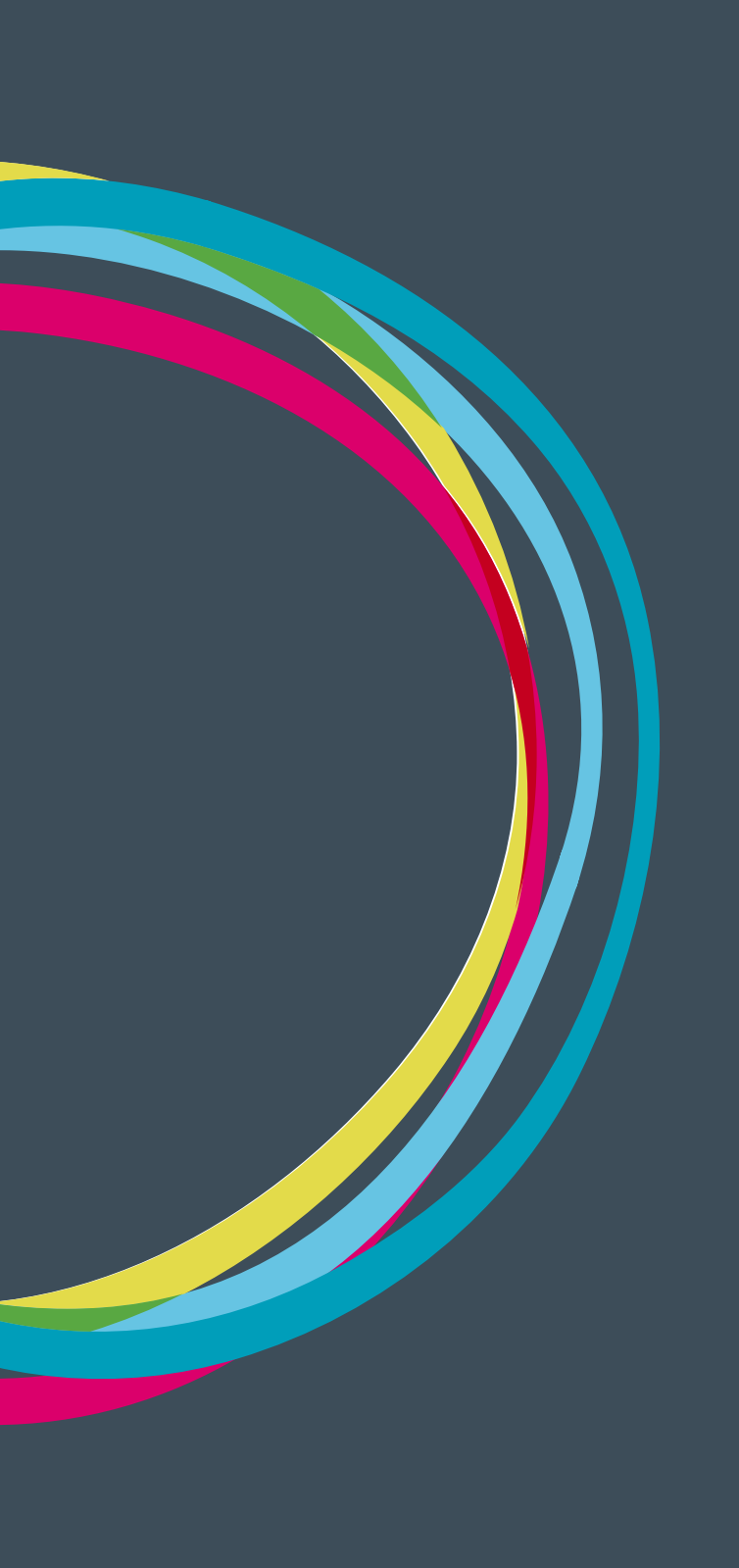

### Gestión de agente

### MANUALES GONG

#### Elaborar el presupuesto de una delegación

La gestión el presupuesto de una delegación puede realizarse desde Gestión ecónomica > Presupuesto creando una a una cada partida o bien desde Gestión ecónomica > importación Ecónomica > Presupuesto mediante la importación de un presupuesto previo en formato de hoja de cálculo xls.

Cada partida cuenta con un concepto/detalle asociado a una etapa, partida, subpartida y moneda, y del que tenemos datos de Unidad, Nº unidades, Coste/unidad e Importe total,

El objetivo de este presupuesto es tener todos los gastos de estructura del agente (servicios, salarios, mantenimiento...) para posteriormente relacionarlos con los proyectos y gestionar su financiación (Sede, cofinanciación, fondos propios, etc).

#### Detalle de linea de presupuesto por mes

A partir del enlace Editar detalle del presupuesto se introducen los importes aplicables en cada mes de la etapa asignada a la línea de presupuesto. Tras la modificación de una cantidad, el sistema calcula automáticamente el importe total resultante del reparto.

| Agente : ONG-I                                                                                                 | NT                                                                                                    |                                                                                |                                                      |                               |
|----------------------------------------------------------------------------------------------------|----------------------------------------------------------------------------------------------------|--------------------------------------------------------------------------------|------------------------------------------------------|-------------------------------|
| -<br>Gestión Económ                                                                                            | ica >> Presupuesto                                                                                             |                                                                                |                                                      | i)                            |
| Partida                                                                                                    | Subpartida                                                                                                    | Concepto                                                                       | Importe                                              | ±0                            |
| 1 - Consultoría                                                                                                | TALLERES                                                                                                    | ESTE ES UN CONCEPTO DE ESTE                                                    | 2.000,00 EUR                                         | o∖₽₫∕∎                        |
| 1 - Consultoría                                                                                                | TALLERES                                                                                                    | REFRIGERIOS Y PSICOLABIS                                                       | 2.300,00 EUR                                         | OЪ₽A∕∎                        |
| Fechas de etapa del p<br>Importe presupuesta<br>01 / 2010 02 / 2010 0<br>191,66 191,66 Dividir importe por mes | resupuesto: 01-01-2010 / 31-<br>lo: 2.300,00 EUR<br>3 / 2010 04 / 2010 05 / 2010<br>191,66 191,66 191,66<br>es | 12-2010<br>06 / 2010 07 / 2010 08 / 2010 09 / 2010<br>191,66 191,66 191,66 0.0 | 10 / 2010 11 / 2010 12 / 201<br>191,66 191,66 191,74 | 0 Total<br>2108.34<br>Guardar |
| 1 - Consultoría                                                                                                | SUBPARTIDA AGENTE 1                                                                                            | CONCEPTO DE PRESUPUESTO DE                                                     | 1.000,00 EUR                                         | 0 <b>∖</b> ₽∆∕∎               |
| 1 - Consultoría                                                                                                | REDES                                                                                                    | COMILONA DE COMIENZO DEL P                                                     | 10.000,00 EUR                                        | O►₽₫∕∎                        |

Es posible desactivar/activar los meses donde se prevee que no va a haber gasto haciendo clic en su título. En el caso de estar desactivado este mes no será editable, y contará con un reparto de 0,00 y estará marcado con un fondo gris.

Si se quiere puede dividirse el importe total entre todos los meses de la etapa a partes iguales haciendo clic "Dividir importe por meses".

En el caso de que el reparto por meses no correspondiera con el total del importe del presupuesto, el sistema avisaría de esto presentando un icono de advertencia en lugar del icono de reparto del presupuesto.

# Gestión de agente

Seguimiento del gasto de una Delegación.

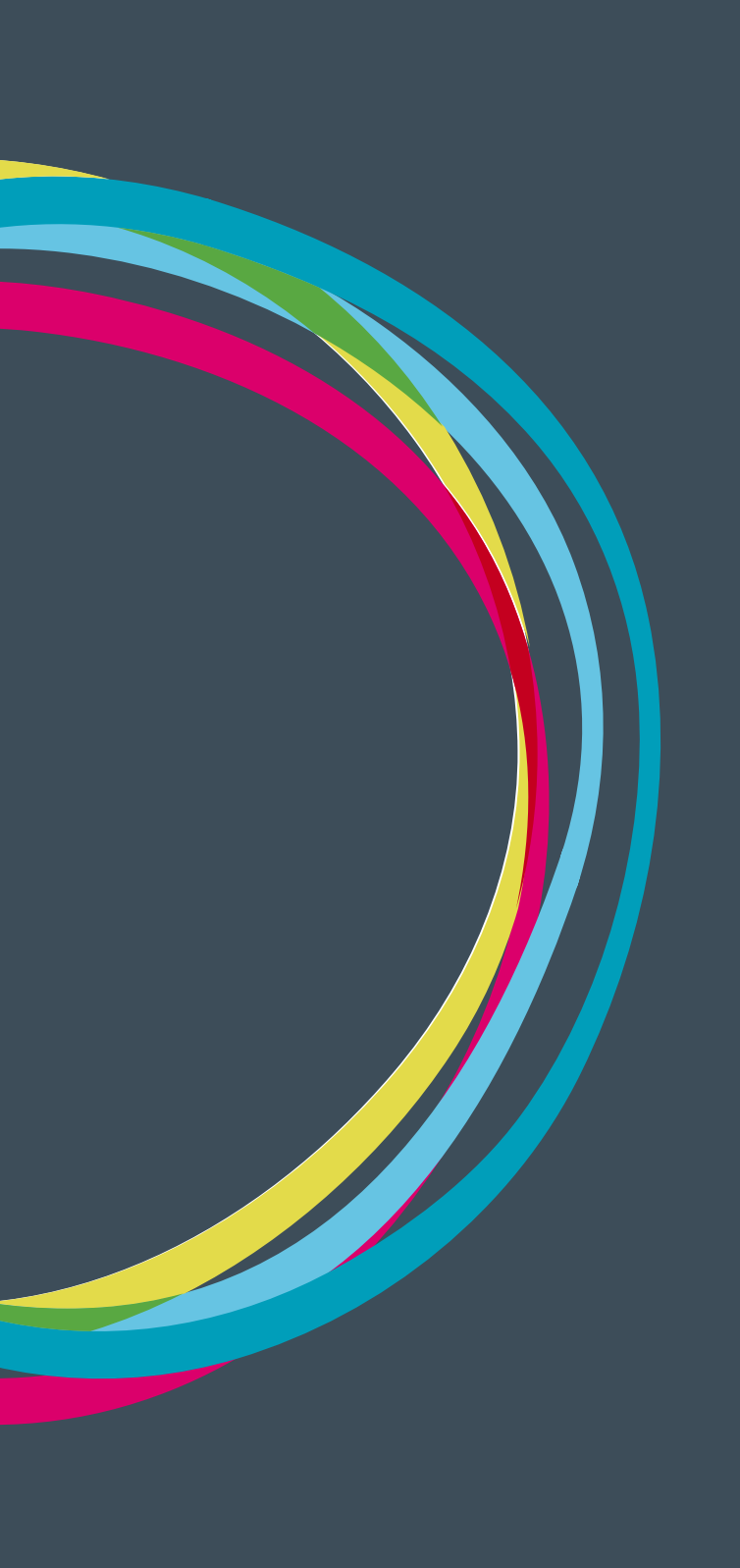

### Gestión de agente

### MANUALES GONG

Seguimiento del gasto de una Delegación.

Desde Gestión económica > Gastos se accede al listado de gastos por agente en el que posible crear uno nuevo, editar los existentes y/o exportarlos. En este listado aparecen los siguientes tipos de gastos:

- Gastos propios del agente
- Gastos creados en el agente pero imputados a un proyecto
- Gastos creados en un proyecto pero imputados al agente. En estos es posible verlos, comentarlos o adjuntarles documentación pero no se pueden editar ya al haber sido creados desde un proyecto, únicamente pueden ser editados desde el mismo.

Hay que tener en cuenta que los gastos que podemos ver desde proyecto o agente son sin embargo gastos únicos. Los criterios para ordenar este listado son: Fecha, Importe, Partida, Concepto y Cambio.

#### Dar de alta un nuevo gasto

Para poder crear un nuevo gasto primero debemos gestionar la fecha del gasto seleccionar una etapa en los filtros al pie del listado.

| Partitua                                                                                            | Subpartida                                                                                                    |                | Fecha          |                |
|----------------------------------------------------------------------------------------------------|----------------------------------------------------------------------------------------------------|----------------|----------------|----------------|
| 3 - Salarios                                                                                        | \$                                                                                                    |                | \$ 10/06/2010  | Fecha informe  |
|                                                                                                    |                                                                                                    |                |                |                |
| Concepto                                                                                            |                                                                                                    | Número factura | Emisor factura | DNI/CIF Emisor |
| Un concepto de un gasto                                                                             |                                                                                                    |                | ONG-INT        | A-1111442-Z    |
| Importe Moneda                                                                                      |                                                                                                    | País           | Impuestos      |                |
| 5,00 EUR \$                                                                                         |                                                                                                    | España         | \$ 0,00        |                |
| Observaciones                                                                                       |                                                                                                    |                |                |                |
|                                                                                                    |                                                                                                    |                |                |                |
|                                                                                                    |                                                                                                    |                |                |                |
|                                                                                                    |                                                                                                    |                |                |                |
| Reparto del gasto                                                                                   |                                                                                                    |                |                |                |
| Reparto del gasto<br>Proyecto o Delegación                                                          | Importe                                                                                                    |                |                |                |
| Reparto del gasto<br>Proyecto o Delegación<br>Imputado a delegación                                 | importe<br>\$ 5,00                                                                                                    |                |                |                |
| Reparto del gasto<br>Proyecto o Delegación<br>Imputado a delegación<br>Añadir proyecto ó delegación | Find the second second se |                |                |                |
| Reparto del gasto<br>Proyecto o Delegación<br>Imputado a delegación<br>Añadir proyecto ó delegación | Importe<br>\$ 5,00                                                                                                    |                |                | Grada          |

Al crear un nuevo gasto los campos a completar son Partida, Subpartida, Fecha, Concepto, Número Factura, Enlazar Factura, DNI/CIF Emisor, Importe, Moneda, País, Impuestos y Observaciones.

Además de estos hay un parte del formulario para hacer el reparto del gasto donde podremos seleccionar asignar el gasto al agente, a uno o varios proyectos o repartirlo entre la delegación y uno o varios proyectos, indicando el importe en cada uno de ellos.

#### Gestión de gastos

En cada gasto existen diferentes acciones o funciones cómunes de otros listados de GONG: aviso

de alerta, información adicional, comentarios, edición y borrado. Además de estas hay también algunas funcionalidades que son específicas de los gastos de agente:

**Marcar la línea de gasto**: El marcado del gasto se realiza según el "workflow" de estado definido en la sección de Configuración del sistema > Marcado. Los diferentes estados desde el inicio para un gasto nuevo o modificado que puede ser por ejemplo "Revisar", siguen otros ejemplos de marcados como "Corregir " o "Error" en el caso que los importes de financiadores o actividades no sumen el total del gasto, o queden pagos pendientes de realizar en el gasto, a los que pueden seguir "Pendiente de validar" o "Validado" para dar por cerrado el gasto. A cada estado además es posible asociar un color y hacer mas fácil el seguimiento de los mismos.

Ver y subir documentos: Un gasto puede tener asociado como documento una factura, una valorización o cualquier otro documento acreditativo del gasto. El proceso para vincular un documento al gasto es similar que en otros componentes, permitiéndose siempre incluir un nuevo documento u usar uno ya existente. Por ejemplo en el caso de que utilizáramos como documento acreditativo una valorización común a varias líneas.

**Ver pagos:** Reflejan los pagos vinculados con el gasto. Puede haber uno, o varios y en diferentes formas de pago. En el caso de valorizaciones no existen pagos relacionados con el gasto. Para introducir o editar un pago tenemos un formulario con los siguientes campos: Cuenta, importe, moneda (que viene definida en función de la cuenta), fecha y obsevaciones.

**Copiar:** Permite copiar un gasto con todos los campos introducidos y poder cambiar sólo algunos. Puede tratarse por ejemplo de un gasto periódico de personal en el que solo queremos cambiar la fecha y el concepto para indicar el mes. Este duplicado de gastos además no nos obliga a cambiar el título ya que permite poner el mismo título a las copias.

Como otros listados de GONG el listado de gastos de agente cuenta con unos filtros al pie por moneda, etapa, partida, subpartida, proyecto, marcado, fecha inicio y/o fin o marcar el Aplicar filtro fecha.

#### Seguimiento de gasto

Desde Resumen > Seguimiento gasto es posible hacer un seguimiento a la ejecución de los gastos de cada agente/delegación. Dentro nos encontraremos los siguientes resúmenes.

**Resumen de gasto comparado con el presupuesto:** Presupuesto de la delegación frente el gasto total ejecutado desde delegación y/o financiado por un proyecto.

**Detalle del presupuesto frente al gasto del agente por subpartidas y el gasto imputado a delegacion frente al gasto imputado a proyectos:** Presupuesto de la delegación frente al gasto detallado por delegación y proyectos.

**Detalle del gasto imputado a proyectos mostrado por subpartida y proyecto:** Muestra el gasto financiado por proyectos y el detalle para cada uno.

# Gestión de agente

Movimientos y seguimiento de transferencias

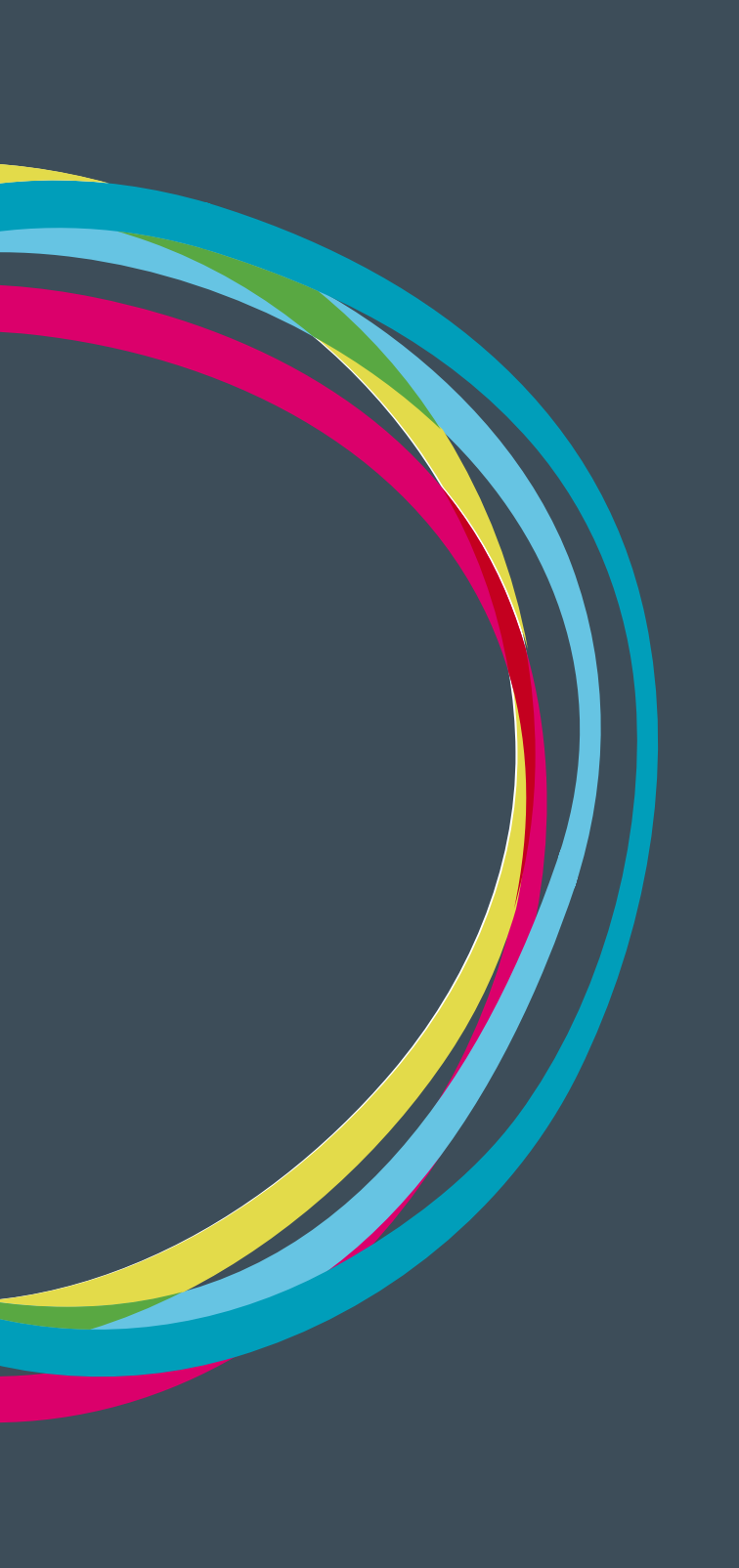

### Gestión de agente

#### Movimientos

Dentro de Gestión Ecónomica > Movimientos podemos ver el listado de movimientos asociados al agente y dar de alta un nuevo movimiento de la misma manera que se introducen en un proyecto.

| Agente :       | ONG-INT       |               |                    |               | <b>t</b> e                | 🔺 🗐 🕕 🤇                    | • 🕑 🔎 👫       |
|----------------|---------------|---------------|--------------------|---------------|---------------------------|----------------------------|---------------|
| Gestión I      | Económica >   | > Movimientos |                    |               |                           |                            | 0             |
| Fecha<br>Envío | Enviado       | Cuenta Origen | Fecha<br>Recepción | Ingresado     | Cuenta Destino            | Тіро                       | ₽±∎           |
|                |               |               | 01/11/2012         | 10.000,00 EUR | ONG-INT.ESPAñA.EUR.BANCO0 | Ingreso sin Cta.<br>origen | 00/1          |
|                |               |               | 01/01/2013         | 10.000,00 EUR | ONG-INT.ESPAñA.EUR.BANCO0 | Remanente                  | 0 1           |
|                |               |               | 01/02/2013         | 7.095,50 EUR  | CO-13-GONG.AECID          | Subvención                 | 60/1          |
|                |               |               | 01/03/2013         | 97.563,00 EUR | PR13-GONG.UE              | Subvención                 | 60/1          |
| 04/03/2013     | 486,00 EUR    | PR13-GONG.UE  | 08/03/2013         | 18.000,00 MZN | CP1-MOZAMBIQUE.MZN.BANCO4 | Transferencia              | 60/1          |
| 04/03/2013     | 91.050,00 EUR | PR13-GONG.UE  | 08/03/2013         | 91.050,00 EUR | ONG-INT.MOZAMBIQUE.EUR.BA | Transferencia              | 00/1          |
| 11/03/2013     | 11.500,00 EUR | PR13-GONG.UE  | 13/03/2013         | 15.000,00 USD | ONG-INT.MOZAMBIQUE.USD.BA | Transferencia              | 60/1          |
| 11/03/2013     | 486,00 EUR    | PR13-GONG.UE  | 13/03/2013         | 17.500,00 MZN | CP2-MOZAMBIQUE-MZN-BANCO3 | Transferencia              | A0 <b>.</b> / |

En Agentes existe la particularidad de que tras seleccionar el tipo de movimiento existe la opción de asignar el movimiento a un proyecto o a un agente. generando asi nuevos modelos de movimientos según su gestión y vinculación:

- Movimientos relacionados exclusivamente a la delegación
- Movimientos gestionados desde delegación y vinculados a proyectos
- Movimientos gestionados desde proyectos y vinculados a delegación

Para poder realizar un cruzado entre este tipo de movimientos es necesario tener los permisos de cada una de las cuentas asociadas a cada movimiento.

#### Seguimiento de transferencias

Dentro de Resumen> Transferencias a proyectos se ven todas las transferencias hechas a proyectos relacionadas con el agente y que pueden ser filtradas por moneda, etapa o rango de fechas.

| Seleccionar los criterios<br>Moneda Filtrar po<br>Todas las monedas ( 🗘 Etapa                           | or Etapa           | \$          |            |        |  |  |
|----------------------------------------------------------------------------------------------------|--------------------|-------------|------------|--------|--|--|
| Aplicar tasas de Sacar el resultado a fichero Buscar cambio                                             |                    |             |            |        |  |  |
| Fecha inicio: 01/01/2013<br>Fecha fin: 31/12/2013<br>Moneda: Todas las monedas<br>Tasa cambio: Aplicada |                    |             |            |        |  |  |
| Proyecto                                                                                                | Implementador      | Transferido | Gasta      | do     |  |  |
| PR 13 UE GONG MOZAMBIQUE                                                                                | ONG-INT MOZAMBIQUE | 102.550,00  | EUR 5.957, | 20 EUR |  |  |
| PR 13 UE GONG MOZAMBIQUE                                                                                | CP1 MOZAMBIQUE     | 486,00      | EUR 4.202, | 48 EUR |  |  |
| PR 13 UE GONG MOZAMBIQUE                                                                                | CP2 MOZAMBIQUE     | 486,00      | EUR 851,   | 70 EUR |  |  |

# Convenios

Definición y planificaciones anuales.

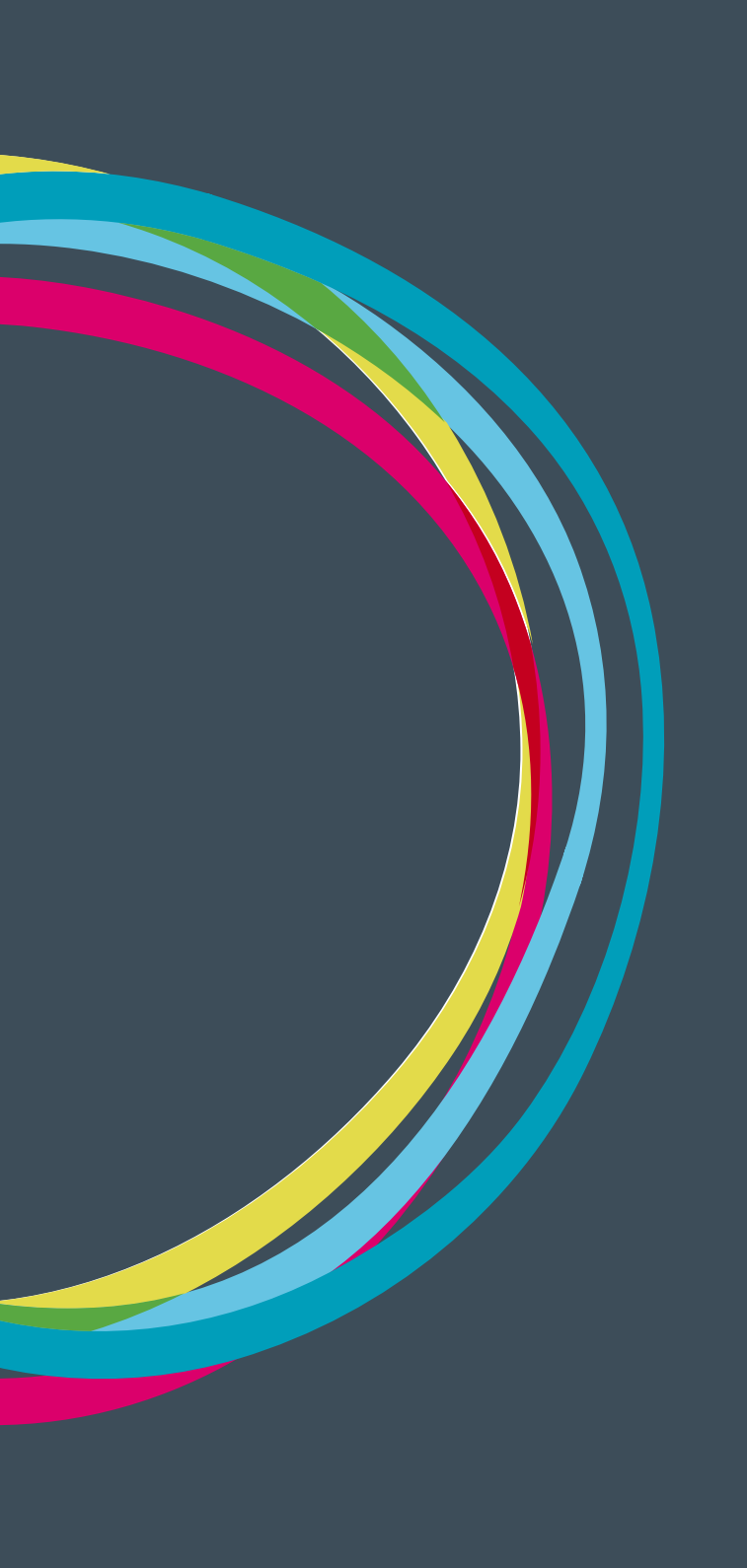

### Convenios

### MANUALES GONG

#### Definición de Convenio

GONG utiliza la tipología propia de la Agencia Española de Cooperación Internacional y desarrollo (AECID) para nombrar a los proyectos mas largos en el tiempo que se formulan año a año llamados Convenios. Un Convenio es un instrumento de cooperación que se inscribe dentro de las operaciones de la Cooperación Española, en los países o regiones y sectores prioritarios definidos en el Plan Director.

La principal particularidad de los convenios es su carácter plurianual y son llamados también en otros sectores de la cooperación: programas (UE), agrupaciones de proyecto, proyectos con poliformulación...

#### Crear un Convenio

En Administración del sistema > Proyecto al añadir un nuevo proyecto el primer campo del formulario es elegir entre añadir Nuevo Proyecto ó Nuevo Convenio. Una vez seleccionado Convenio se abre una ventana, con los mismos campos del formulario de alta de proyecto excepto la selección de si las acciones son a nivel de objetivos específicos o resultados.

|                | Añadir Proyecto         |                           |                          |              | x                       |
|----------------|-------------------------|---------------------------|--------------------------|--------------|-------------------------|
| Administ       | Nombre                  |                           | Convocatoria             |              | P 3*                    |
| Provectos      |                         |                           | UE-GENERAL \$            |              | 0                       |
|                | Gestor de la subvención | Cuenta Recepción Fondos   | Moneda Justificación     | Divisa       |                         |
|                | ANSA ‡                  | \$                        | Lempira Hondureña ‡      |              | +                       |
| Nombre         |                         | País Principal            |                          |              | +                       |
| 2010-2012-FáBR | Multipaís               | Angola ‡                  |                          |              | 0°./                    |
| CO-13-GONG-AE  | Título                  |                           |                          |              | =04/ T                  |
| CONVENIO BBVA  |                         |                           |                          |              | ₩ <b>0</b> % / <b>1</b> |
| DIA DEL BOLLU  | Acciones a nivel de     |                           |                          |              | 0-29 1                  |
| ESC_TIMB       | objectios Especificos   |                           |                          | _            | 0-:# T                  |
| INFANCIA HONDU |                         |                           |                          |              | Guardar 0 24 1          |
| IP-GONG PROJEC | T 2015 IP-GONG          | Festival Aerostatico 2015 | Identificación A BBVA-GE | NERAL España | 0-2/1                   |
| OEI ECUADOR    | Proyecto                | generado en Ecuador       | UE-2010                  |              | 0·4/1                   |

Una vez creado el listado, los proyectos y convenios aparecen juntos y se diferencia en el icono de lista para las convenios donde es posible ver/editar/crear las anualidades o PACs.

| Nombre                | Título                                                      | Estado          | Convocatoria | País        |                |  |
|-----------------------|-------------------------------------------------------------|-----------------|--------------|-------------|----------------|--|
| 2010-2012-FáBRICA-ONU | Generación de renta mediante estrategias de agreg Ejecucion |                 | UE-2009      | Brasil      | 0** <i>*</i> 1 |  |
| CO-13-GONG-AECID      | CO-13-GONG-AECID                                            | Presentado      | AECID-2010   |             | ∷⊡≎⊾∕∕∎        |  |
| PACs                  |                                                             |                 |              |             | Ω              |  |
|                       |                                                             |                 |              |             |                |  |
| PAC1-2013-CO-13       |                                                             | PAC1-2013-CO-13 |              | Ejecucion   |                |  |
| PAC2-2014-CO-13       |                                                             | PAC2-2014-CO-13 |              | Formulación |                |  |
|                       |                                                             |                 |              |             |                |  |

#### Configuración Convenio

La configuración es similar a la de un proyecto excepto por:

### Convenios

### MANUALES GONG

Etapas: Dentro del convenio se deberan crear las etapas para cada anualidad o Pac.

**Tasas de cambio:** Se configura solo las Tasas de cambio del presupuesto, ya que la tasa de cambio del gasto se realiza en la configuración de las anualidades.

#### Formulación del Convenio

La información de matriz, cronograma, indicadores, información del proyecto, datos titulares de derecho y presupuesto abarca todas las anualidades, pero tanto la matriz como el presupuesto estan divididos en las etapas de ejecución en las que ha sido dividido el proyecto pluiranual/convenio.

#### Configuración Anualidades o PACs

Una vez configurado y formulado el convenio a nivel global se hace lo mismo con cada una de las anualidades entrando en cada una de ellas.

**Etapas, periodos y tasas de cambio:** Se crea la etapa para la anualidad y se la asigna las tasa de cambio para presupuesto y gasto de la misma.

**Cálculo de Remanentes:** Los saldos sin ejecutar en una anualidad pasarán a la siguiente anualidad como saldo inicial, desde aquí automáticamente puede calcular los saldos finales.

#### Formulación Anualidades o PACs

**Matriz Anualidad o PAC:** Por defecto cada Anualidad o PAC contiene la matriz principal (la gloobal creada al inicio de crear el Proyecto o Convenio) que puede ser modificada según el planteamiento de actividad para cada uno de los años.

**Presupuesto:** La elaboración de un presupuesto para una Anualidad o PAC es idéntica a la de un proyecto (Ver formulacion proyectos)

#### Resúmenes del Convenio

Existe la opción de ver un resumenes acumulativos de las anulidades dentro del Convenio (Ejecución global) o ingresar a cada una de las anualidades o PACs y ver sus resumenes por separado. El listado de resumenes es el mismo que para proyectos:

- Resumen Matriz
- Resumen Presupuesto
- Resumen Gasto
- Arqueos de caja/cuenta

### Convenios

## MANUALES GONG

- Resumen de Transferencias
- Resumen Tesoreria
- Resumen de Proveedores
- Resumen de Seguimiento Técnico

# Gestión documental

Creación de espacios, etiquetas y permisos

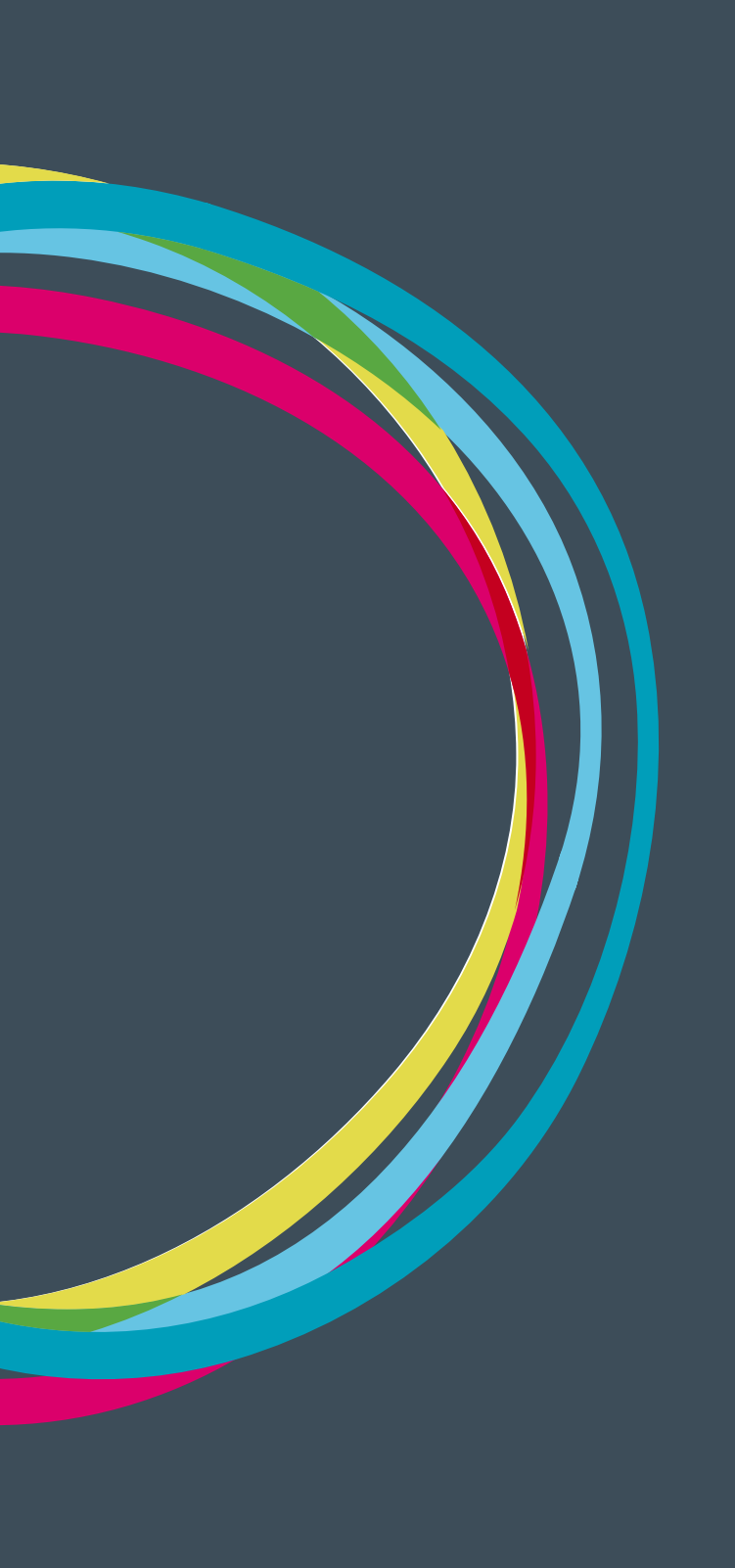

#### Gestión documental de GONG

La gestión documental en GONG está basada en un sistema de archivos llamados espacios, similar al sistema de carpetas de entornos de los sistemas operativos más conocidos. Para navegar entre las carpetas de forma sencilla se genera una ruta de navegación con enlaces a las capetas en las que se va entrando. Además de esto existe un enlace directo para volver al inicio "Volver al espacio superior".

| Documentos Comunes                                                                | ★ ■ ▲ ■ ▲                                                                                                    |
|-----------------------------------------------------------------------------------|----------------------------------------------------------------------------------------------------|
| Documentos generales >>                                                           | 0                                                                                                    |
| Se encuentra en la 'raíz' de documentos                                           |                                                                                                    |
| Financiadores<br>Paises<br>Plantillas Exportación<br>Proyectos<br>Implementadores | Espacio de financiadores.<br>Espacio de los paises.<br>Espacio de plantillas<br>Espacio raiz de los espacios de proyecto. Este espacio no se<br>Espacio de delegaciones y socias locales asignadas |
|                                                                                   | Documentos en el sistema: 1                                                                                                    |

#### Creación de espacios

Para editar, crear y/o eliminar espacios se hace desde Administración del sistema > Espacios donde es posible crear tantos espacios y subespacios como se necesiten, completando el nombre del espacio y una breve descripción. Además tendrá la opción de marcar si quiere que esa carpeta se oculta para otros usuarios "Ocultar (si no se tienen permisos especificos)".. Si se marca solo podrán ver las carpetas aquellos usuarios que estén autorizados. Una vez creados los espacios principales puede crear subespacios, deberá ingresar a la carpeta principal se abrirá una nueva ventana puede crear los espacios que requiera.

|                                | Nuevo subespacio en Raiz          | de espacios de documentación general | x        |
|--------------------------------|-----------------------------------|--------------------------------------|----------|
| Administ                       | Nombre                            | Descripción                          |          |
| Lapaciós                       |                                   |                                      |          |
| Espacios de d<br>Raiz de espac | 🕒 Ocultar (si no se tienen permis | os específicos).                     |          |
|                                |                                   | Cua                                  | rdar     |
| Nombre <b>v</b>                |                                   |                                      | <u>+</u> |

#### Creación de etiquetas

Además de la estructura jerárquica que permite establecer un orden conceptual situando los espacios uno dentro de otro, la gestión documental de GONG también cuenta con un sistema de etiquetado definido en la Administración del sistema > Configuración del sistema > Etiquetas Documentales incluido en la parametrización inicial de GONG para cada ONG. Una vez definidas estas etiquetas al momento de subir un documento a cualquier espacio siempre se cuenta cona la opción poder etiquetarlo y que permite la búsqueda de cualquier documento por las etiquetas asociadas a ellos independientemente de en qué espacio se encuentren.

### Gestión documental

#### Administración del sistema

Configuración del sistema >> Etiquetas Documentales

| Ftiqueta 💌                | Tino      | Descrinción                   |
|---------------------------|-----------|-------------------------------|
| ciqueta +                 | про       |                               |
| Exportacion Gasto         | Plantilla | Exportación de Gastos         |
| Exportacion Presupuesto   | Plantilla | Exportación de Presupuesto    |
| Exportacion Transferencia | Plantilla | Exportación de Transferencias |
| Nota de Gasto             | Plantilla |                               |

#### Creación de permisos

Los permisos de los usuarios de la gestión documental para los subespacios estos tres espacios se asignan en administración del sistema > Espacios:

- Espacios de documentación General
- Espacios de documentación de Financiadores
- Espacios de documentación de Paises

| Espacios                                                                                                    |                                                                                                    |        |
|----------------------------------------------------------------------------------------------------|----------------------------------------------------------------------------------------------------|--------|
| Espacios de documentación general<br>Raiz de espacios de documentación genera                                                                                   | al (pincha sobre un espacio para navegar y gestionar los subespacios del mismo)                                                                |        |
| Nombre 🔻                                                                                                    |                                                                                                    | 1      |
| Documentación Privada                                                                                                    | Espacio para los administradores de GONG (sólo visible por el                                                                                  | °2 🖉 [ |
| Gestor demo                                                                                                    |                                                                                                    | ÷2 🖉 ] |
| Institucional                                                                                                    |                                                                                                    | ÷. /   |
| spacios de documentación de proyecto                                                                                                    |                                                                                                    |        |
| ispacios de documentación de proyecto<br>Raiz de espacios de documentación de pro                                                                               | vyecto (pincha sobre un espacio para navegar y gestionar los subespacios del mismo)                                                            |        |
| Espacios de documentación de proyecto<br>Raiz de espacios de documentación de pro<br>Nombre <del>-</del><br>Ejecución                                           | yecto (pincha sobre un espacio para navegar y gestionar los subespacios del mismo)<br>Ejecución                                                |        |
| Espacios de documentación de proyecto<br>Raiz de espacios de documentación de pro<br>Nombre <b>v</b><br>Ejecución<br>Evaluaciones                               | yecto (pincha sobre un espacio para navegar y gestionar los subespacios del mismo)<br>Ejecución<br>Evaluaciones                                |        |
| Espacios de documentación de proyecto<br>Raiz de espacios de documentación de pro<br>Nombre <b>v</b><br>Ejecución<br>Evaluaciones<br>Formulación                | vyecto (pincha sobre un espacio para navegar y gestionar los subespacios del mismo)<br>Ejecución<br>Evaluaciones<br>Formulación                |        |
| Espacios de documentación de proyecto<br>Raiz de espacios de documentación de pro<br>Nombre <b>v</b><br>Ejecución<br>Evaluaciones<br>Formulación<br>Incidencias | yyecto (pincha sobre un espacio para navegar y gestionar los subespacios del mismo)<br>Ejecución<br>Evaluaciones<br>Formulación<br>Incidencias |        |

Para el resto dependerá de los permisos que los usuarios/as tengan en los proyectos o en los agentes:

- Espacios de Delegaciones
- Espacios de Proyectos
- Espacios de Implementadore

# Gestión documental

Gestión documental general.

#### Gestión documental general

Por defecto GONG establece una primera distribución general de espacios con los siguientes elementos:

- Financiadores
- Países
- Plantillas Exportación
- Proyectos
- Implementadores (Agentes, Delegaciones y Socios Locales)

#### Subir un nuevo documento

Existen dos maneras de crear un nuevo documento:

Adjuntar un nuevo documento: Desde nuestro sistema de archivos local.

Vincular a un documento ya existente en la documentación general del sistema: Permite buscar un archivo que ya se encuentre en GONG en otro espacio. Esta opción crea una copia del archivo seleccionado el cual no se puede editar, pero descargar, ver la información principal, comentar y eliminar. Esta última acción se aplica sobre la copia del archivo pero no afectará su ubicación original.

| Seleccione un documento a vincular en el espacio / Documentación Privada                                                | 8 |
|----------------------------------------------------------------------------------------------------|---|
| Se encuentra en la 'raíz' de documentos                                                                                 |   |
| Documentación Privada<br>Financiadores<br>Gestor demo<br>Institucional<br>Paises<br>Plantillas Exportación<br>Proyectos |   |

#### Búsqueda de documentos

Puede realizarse también de dos formas:

**Por carpetas:** navegando a través de los diferentes espacios, siguiendo una ruta que se va reflejando junto al menú de GONG.

**Por etiquetas:** Desde el menús Documentos generales > Busqueda por etiquetas acedemos a un listado de todos los documentos que pueden ordenarse por nombre o fecha de modificación y que podemos filtrar por una o varias etiquetas subidas a la administración del sistema en la parametrización de la herramienta y asignadas a cada documento, desde los filtros al pie del listado.

| Documentos Comunes                                                                                                    |                                                      | 1 2 2      | ) 🛢 🕕 🍇 🕑 🎤 🗺                                   |
|----------------------------------------------------------------------------------------------------|------------------------------------------------------|------------|-------------------------------------------------|
| Documentos generales >> Buse                                                                                                    | queda por etiquetas                                  |            | Û                                               |
| lombre                                                                                                    | Descripción                                          | Modificado |                                                 |
| 014_0019.pdf                                                                                                    |                                                      | 09/06/2014 | 09t                                             |
| 196941.jpg                                                                                                    | MMC Bié Lista de presencias                          | 24/09/2013 | 09t                                             |
| 196941.jpg                                                                                                    |                                                      | 04/02/2013 | 07±0                                            |
| artel-dia-bestia.jpg                                                                                                    |                                                      | 04/02/2013 | 0 <b>-</b> 7                                    |
| ronograma-co13-pac1.xls                                                                                                    |                                                      | 15/11/2012 | 0 <b>.</b>                                      |
| ronograma-co13.xls                                                                                                    | Cronograma general                                   | 15/11/2012 | ❻ም±₡                                            |
| ronograma-pr13_ue.xls                                                                                                    |                                                      | 20/11/2012 | 0 <b>9±</b> /                                   |
| ibujo.jpg                                                                                                    |                                                      | 24/09/2013 | 0 <b>9</b> ±                                    |
| Oocumento1.pdf                                                                                                    | prueba                                               | 03/12/2013 | 09±/                                            |
| Oocumento1.pdf                                                                                                    | prueba 2                                             | 03/12/2013 | 09t                                             |
| actura_64458.pdf                                                                                                    | Factura de Compra de servidor para PAC1-2013-C       | 05/12/2013 | 09±                                             |
| icha_identificacion.pdf                                                                                                    | Ficha y Análisis de Identificación PAC1              | 15/11/2012 | 0 <b>7</b> ±/                                   |
| icha_identificacion.pdf                                                                                                    | Ficha y Análisis de Identificación general del conve | 15/11/2012 | 0 <b>7</b> ±/                                   |
| icha_identificacion.pdf                                                                                                    | Ficha y Análisis de Identificación                   | 15/11/2012 | ©₽±ǿ                                            |
| uia_aplicacion_Normas_ONGD_2010.pdf                                                                                                    | Guía de aplicación de normas ONGD                    | 10/02/2014 | 09±/                                            |
| G Anexos y Documentación Administrativa<br>Análisis de Identificación Ampliada<br>Galidad<br>Carta de presentación del proyecto<br>Comunicación de aceptación y fechas<br>Comunicación oficial del financiador<br>G Criterios de Asignación del Financiador<br>G Cronograma<br>Descripición de actividades y responsables<br>Detalle presupuesto de ONG-INT<br>Documento de Ayuda CONG<br>Exportacion Presupuesto<br>Exportacion Presupuesto<br>Exportacion Presupuesto<br>Exportacion formato oficial del financiador<br>Informe final<br>Justificación<br>Documento de Ayuda GONG | Criterios Financiación AECID                         | 15/11/2012 | 07±/                                            |
|                                                                                                    | Criterios Financiación AECID                         | 15/11/2012 | 0 <b>7</b> ±/                                   |
|                                                                                                    | Criterios Financiación AECID                         | 15/11/2012 | ©₽±∕                                            |
|                                                                                                    | MM Montepuez. Normativa AECID 2010                   | 23/09/2013 | 09±                                             |
|                                                                                                    | MM Montepuez. La normativa de la AECID 2013          | 29/07/2013 | 09t                                             |
|                                                                                                    | 20 , 50 , 100 , 200                                  |            | Mostrando elementos <b>1 - 20</b> (44 en total) |

## Gestión documental

Gestión documental de proyecto

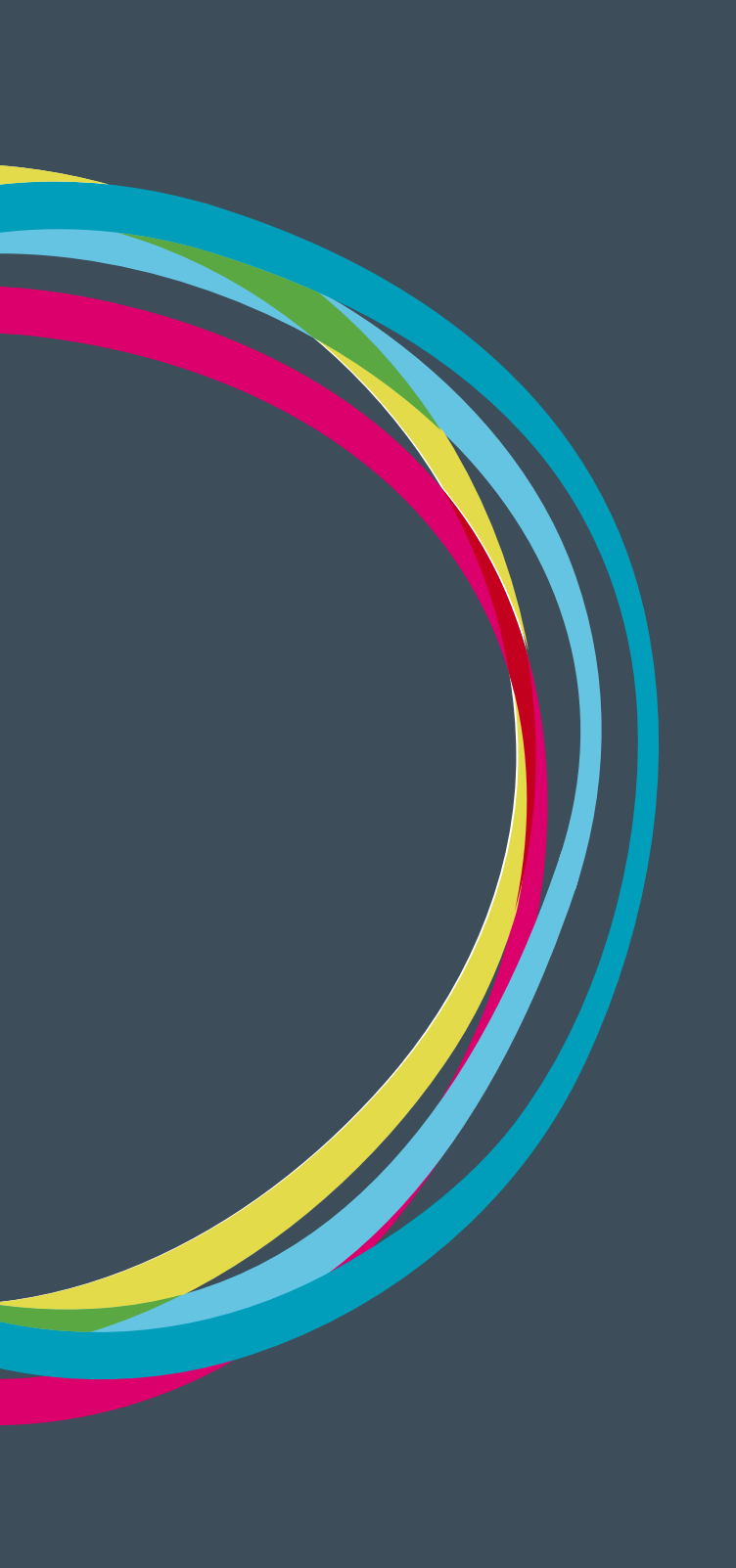
### Gestión documental

### MANUALES GONG

#### Gestión documental de proyectos

Para acceder a la documentación de un proyecto/convenio puede hacerse desde el proyecto menú documentos o bien desde la sección documental > Proyectos.

#### Proyecto > Documentos

Dentro de cada proyecto en su sección de documentos se generan automáticamente estos espacios:

**Documentos por espacio:** Es el mismo espacio al que se accede desde la sección documental **Búsqueda por etiqueta:** Listado de todos los documentos del proyecto y que pueden ser filtrados por las etiquetas que tengan asignadas.

**Documentos de gastos:** documentos asociados a los gastos del proyecto. **Documentos de transferencia:** documentos asociados a los diferentes movimientos del proyecto.

#### **Documentos > Proyectos**

Al dar de alta un nuevo proyecto o convenio, GONG automáticamente genera una carpeta con el nombre del proyecto dentro del espacio "Proyectos". Además en el caso de los convenios GONG también crea dentro de él los espacios de las anualidades que se configuren dentro del mismo.

Desde Administración del sistema > Espacios > Espacios de documentación de proyecto es posible añadir, editar o borrar una estructura de subespacios común a todos los proyectos.

Dentro de este espacio se puede adjuntar un documento nuevo o vincular a uno ya existente.

El acceso para cada usuario/a a estos espacios esta determinado por los permisos asignados en cada proyectos o convenio.

# Gestión documental

Paises, delegaciones, socias y financiadores

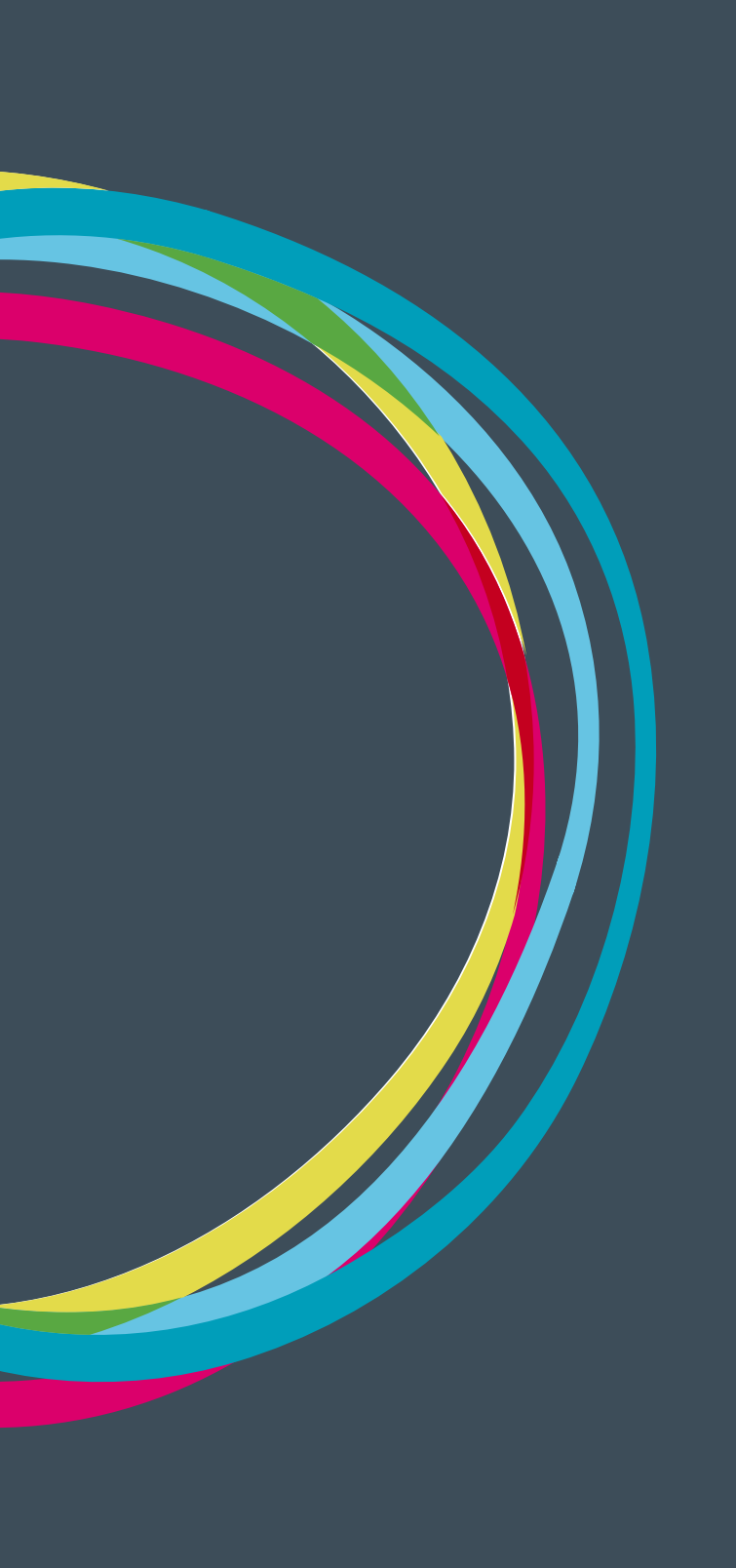

### Gestión documental

### MANUALES GONG

#### Paises

Cuando se da de alta un país GONG crea automáticamente un espacio dentro del espacio Paises del gestor documental. A su vez dentro de este se crean dos espacios: Delegaciones y Socias locales.

Dentro de este espacio se puede adjuntar un documento nuevo o vincular a uno ya existente.

El acceso para cada usuario/a a estos espacios esta determinado por los permisos asignados desde administración.

### Socios locales

Cuando se crea un nuevo agente y le indicamos que es implementador/socio local GONG automáticamente genera un espacio para este socio dentro del país al cual se ha vinculado.

Dentro de este espacio se puede adjuntar un documento nuevo o vincular a uno ya existente.

El acceso para cada usuario/a a estos espacios esta determinado por los permisos asignados desde administración.

### Financiadores

Cada vez que creamos un nuevo agente financiador automáticamente se crea un espacio dentro de la carpeta financiadores.

Dentro de este espacio se puede adjuntar un documento nuevo o vincular a uno ya existente.

El acceso para cada usuario/a a estos espacios esta determinado por los permisos asignados desde administración.

# El trabajo en modo desconectado

Importaciones y exportaciones de datos

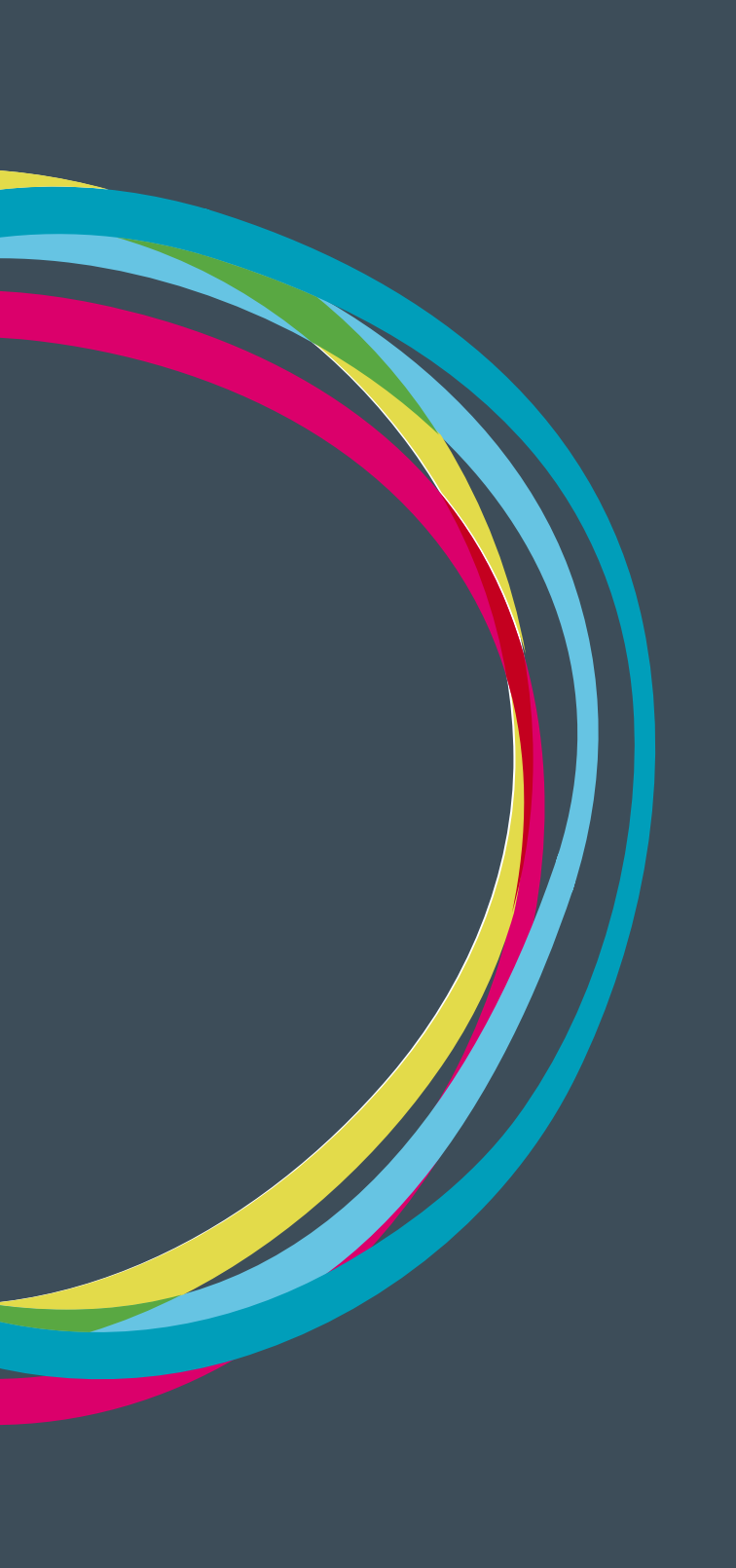

### El trabajo en modo desconectado

GONG permite un modo de trabajo desconectado, sin acceso permanente a internet, basado en su sistema de ficheros de exportación e importación.

Estos ficheros de trabajo desconectado son hojas de cálculo en formato XLS (Microsoft Excel 97/2000/XP ó 2003).

|     | A                                                                                                    | В                                                                                                    | С                                                      | D                                                                                                    | E |  |
|-----|----------------------------------------------------------------------------------------------------|----------------------------------------------------------------------------------------------------|--------------------------------------------------------|----------------------------------------------------------------------------------------------------|---|--|
| 1   | Matriz de Formulación 13-CO1-081 / País: Todo                                                                                                    | os / Etapa: Todas                                                                                                    |                                                        |                                                                                                    |   |  |
| 2   |                                                                                                    |                                                                                                    |                                                        |                                                                                                    |   |  |
| 3   | Objetivo General                                                                                                    |                                                                                                    |                                                        |                                                                                                    |   |  |
| 4   | Contribuir a la mejora de la calidad de vida de<br>los niños, niñas y jóvenes (NNJ) más                                                                                                    |                                                                                                    |                                                        |                                                                                                    |   |  |
| 5   | Descripción                                                                                                    | Indicadores                                                                                                    | Fuentes de verificación                                | Hipótesis                                                                                                    |   |  |
| 6   | OE1: Mejoradas las capacidades del IBNA como<br>títular de obligaciones que garantice el pleno<br>goce de los derechos de los niños, niñas y<br>jóvenes que viven en los Centros de Protección<br>y Atención de Brasil.  | OE.IOV1: El Intituto Brasileño de<br>la Niñez y Adolescencia (IBNA)<br>reconoce en base a criterios de<br>valoración objetivos que el 85%<br>de los centros de protección<br>participantes ha mejorado la<br>atención integral brindada a NNJ.                                                                                                    | FV1.1: Informes periódicos del<br>IBNA.                | El IBNA como ente regulador de<br>los centros de protección<br>garantiza los derechos de niños,<br>niñas y jóvenes.                                                      |   |  |
| 7   |                                                                                                    | OE.IOV2: 2. 75% NNJ, de la<br>muestra seleccionada,<br>manifiestan mayor grado de<br>satisfacción porque ha habido<br>cambios en los educadores/as<br>participantes en los diplomados.                                                                                                    | FV2.1: Encuestas/entrevistas<br>NNJ                    |                                                                                                    |   |  |
| 8   | OE2: Mejoradas las capacidades del IENA como<br>titular de obligaciones que garantice el pleno<br>goce de los derechos de los niños, niñas y<br>jóvenes que viven en los Centros de Protección<br>y Atención de Ecuador. |                                                                                                    |                                                        |                                                                                                    |   |  |
| 9   | OE3: Educación y Sensibilización en España.<br>Sensibilizar a la sociedad española sobre las<br>causas de los centros de Protección en Ecuador<br>y Brasil. Propiciar el conocimiento de historias<br>positivas.         |                                                                                                    |                                                        |                                                                                                    |   |  |
| 10  | Acciones                                                                                                    |                                                                                                    |                                                        |                                                                                                    |   |  |
| 11  | OE1.R1: Mejorada la calidad de los Centros de<br>Protección de Brasil en su atención y educación<br>a NNJ para garantizar el ejercicio pleno de sus<br>derechos.                                                         | R1.IOV1: Al finalizar el proyecto,<br>240 educadores/as y 120<br>directores/as y<br>administradores/as de los<br>Centros de Protección de NNJ de<br>Brasil, han cursado el "Diplomado<br>en psicopedagogía para<br>educadores y educadoras de<br>Centros de protección" y el<br>"Diplomado en gestión<br>administrativa de Centros de<br>protección", respectivamente, de<br>la Universidad | FV1.1: Listado de estudiantes<br>que se gradúan.       | Los directores/as de los Centros<br>de Protección (TR) quieren<br>garantizar los derechos<br>fundamentales de los niños,<br>niñas y jóvenes que viven en los<br>hogares. |   |  |
| 000 |                                                                                                    | R1.IOV2: Al finalizar el proyecto,<br>el 85% de los 240 educadores/as<br>v de los 120 directores/as v                                                                                                    | FV2.1: Listado de alumnas/os<br>que obtiene su diploma | Durante los dos años de<br>ejecución del proyecto no se<br>produce ninguna catástrofe que                                                                                |   |  |
| UUU | JU (matriz ( 🐨 /                                                                                                    |                                                                                                    |                                                        |                                                                                                    |   |  |

Matríz de proyecto exportada de GONG en formato de hoja de cálculo.

Los ámbitos en los que se puede utilizar el modo desconectado son:

#### En los proyectos:

- Durante la configuración, sobre el mapeo de partidas del financiador y las subpartidas definidas
- Durante la formulación, sobre la matriz y el presupuesto
- Durante la ejecución, sobre gastos y transferencias

### En la gestión financiera de delegaciones:

- Para las subpartidas
- Para los presupuestos
- Para los gastos
- Para las movimientos

### Formato de hojas de cálculo

El formato de las hojas de cálculo depende del tipo de elementos sobre el que se esté trabajando. Para conocer cómo es uno en concreto basta con obtener la plantilla de la hoja de cálculo a través de una exportación. Esta plantilla viene acompañada de una explicación del significado de cada columna.

En algunas circunstancias concretas, la exportación de una hoja de trabajo desconectado permite el filtrado de la información volcada antes de ser exportada. Para la importación sucede algo similar: en algunos casos podremos filtrar en GONG qué tipo de elementos son los que vamos a importar, permitiendo hacer cargas parciales de la información.

GONG trata de ser muy descriptivo con los errores que se produzcan durante la importación de datos, de forma que si algunos de los datos importados son erróneos, presentará la información necesaria para su corrección, dando marcha atrás a cualquier modificación que se hubiera producido en los datos existentes.

<pantallazo de una importación con algún error que "mole">

### Plantillas de exportación/importación

Para "Presupuesto", "Gasto" y "Movimientos" de Proyectos la exportación de datos permite la definición de plantillas de exportación. Las plantillas de exportación son hojas de cálculo que podemos subir de forma global o por proyecto y que contienen cálculos (en las hojas 3 y siguientes pues las dos primeras del libro son utilizadas por GONG) sobre los resultados exportados por GONG. De esta forma se pueden realizar verificaciones adicionales sobre la información con la que se está trabajando antes de importar de nuevo el resultado a GONG.

Para estos mismos tipos de datos, la hoja de cálculo exportada contendrá la información adecuada de agentes, paises, monedas, códigos de actividades y partidas, etc... según lo definido en el proyecto.

| Proyecto : 02-MOZ-MAPUTO                                              |                                                                                                    | <b>* 2 2 3 11 4</b> E <b>/ *</b> |
|-----------------------------------------------------------------------|----------------------------------------------------------------------------------------------------|----------------------------------|
| Formulación >> Exportación matri                                      | z/presupuesto                                                                                          | <b>i</b>                         |
| Seleccionar los criterios<br>Exportar<br>Presupuesto ÷<br>Seleccionar | Plantilla de exportación de presupuesto<br>gong_xml_gastos_de_un_proyecto.xls<br>gong_presupuesto2.xls |                                  |

5

#### Configuración de Proyecto. Importación/Exportación de Partidas.

GONG nos permite hacer esto para poder replicar el mapeo de Partidas de Financiador a Partidas del Sistema desde un proyecto a otro proyecto y que sea del mismo financiador.

Ojo, esta importación sustituye todas las todas las partidas que se hayan definido previamente en ese proyecto por las existentes en la hoja de cálculo importada..

### Configuración de Proyecto. Importación/Exportación de Subpartidas.

Igual que en el caso anterior, este método permite aprovechar la definición de subpartidas que se haya realizado en un proyecto para usarlo en otro.

Ojo, esta importación sustituye todas las subpartidas que previamente se hayan definido en el proyecto por las existentes en la hoja de cálculo importada.

#### Formulación de Proyecto. Importación/Exportación de Matriz

En este caso, la hoja de cálculo de importación/exportación trabaja con las 4 primeras hojas del fichero.

**Primera hoja:** Detalla la información de los objetivos específicos junto con sus indicadores, fuentes de verificación e hipótesis.

**Segunda hoja:** Se definen los resultados con sus indicadores, fuentes de verificación e hipótesis vinculando los resultados con los objetivos específicos a través de los códigos de estos últimos.

**Tercera hoja:** Contiene las actividades y su vinculación con los resultados, detallando para cada una de ellas los países y etapas de ejecución. Sólo en el caso de que sean actividades globales no deberá establecerse una relación con las actividades.

**Cuarta hoja:** Cuenta con las variables de indicadores, detallando su relación con estos junto a los valores base, objetivo y demás información relacionada

Ojo, la importación de una matriz supone sustituir todos estos elementos que ya existan en nuestro proyecto por los existentes en la hoja de cálculo importada.

#### Formulación de Proyecto. Importación/Exportación de Presupuesto

En la hoja de importación/exportación de presupuesto, la primera columna "ID" refleja el identificador único de GONG para la línea de presupuesto. Si importamos una línea de presupuesto con un número en esa celda, el sistema tratará de sustituir el presupuesto con ese ID existente en el sistema con la información proveniente de la hoja de cálculo. En el caso de que se quiera insertar una nueva línea de presupuesto, la celda "ID" deberá estar vacía.

En la importación de presupuesto, aparece una opción "Carga Total" que nos permite elegir entre eliminar todos los elementos existentes en GONG antes de insertar los contenidos en la hoja de cálculo ("Carga Total" activado), o modificar los ya introducidos ("Carga Total" desactivado).

En este caso todas las celdas "ID" de la hoja de cálculo deberán estar vacías pues serán líneas nuevas sin ID aún asignado.

| Presupuesto |                     | -MOZ-MAPUIO_preo_20                                                                      |                                                                                     |                                  |         |
|-------------|---------------------|------------------------------------------------------------------------------------------|-------------------------------------------------------------------------------------|----------------------------------|---------|
| Carga Total | Agente Implementado | or                                                                                       |                                                                                     | Etapa a Importar                 |         |
|             | Todos               |                                                                                          | \$                                                                                  | Todas                            | \$      |
|             |                     |                                                                                          |                                                                                     |                                  | Importa |
|             |                     |                                                                                          |                                                                                     |                                  | Cimport |
|             |                     |                                                                                          |                                                                                     |                                  |         |
|             |                     |                                                                                          |                                                                                     |                                  |         |
|             |                     |                                                                                          |                                                                                     |                                  |         |
|             |                     |                                                                                          |                                                                                     |                                  |         |
|             |                     |                                                                                          |                                                                                     |                                  |         |
|             |                     |                                                                                          |                                                                                     | 8                                |         |
|             |                     | La 'Carga Total' provoca                                                                 | rá el borrado de te                                                                 | C)<br>odas las                   |         |
|             |                     | La 'Carga Total' provoca<br>líneas ya existentes en e                                    | rá el borrado de te                                                                 | codas las<br>y agente            |         |
|             |                     | La 'Carga Total' provoca<br>líneas ya existentes en o<br>seleccionados, sustituy         | rá el borrado de tr<br>I proyecto, etapa y<br>éndose por los de                     | Codas las<br>y agente<br>la hoja |         |
|             |                     | La 'Carga Total' provocc<br>líneas ya existentes en o<br>seleccionados, sustituy<br>impo | rá el borrado de te<br>el proyecto, etapa y<br>éndose por los de<br>ortada.         | odas las<br>y agente<br>la hoja  |         |
|             |                     | La 'Carga Total' provocc<br>líneas ya existentes en e<br>seleccionados, sustituy<br>impr | rá el borrado de to<br>I proyecto, etapa y<br>éndose por los de<br>ortada.<br>eptar | odas las<br>y agente<br>la hoja  |         |

Esta carga total la puede ser realizada para un implementador y etapas concretas permitiendo la incorporación, con validaciones adicionales, de la información proveniente de una socia local sin acceso a GONG.

### Ejecución de Proyecto. Importación/Exportación de Gastos

En la hoja de importación/exportación de gastos, la primera columna "ID" refleja el identificador único de GONG de cada gasto. Si importamos un gasto con un número en esa celda, el sistema tratará de sustituir el gasto con ese ID existente en el sistema con la información proveniente de la hoja de cálculo. En el caso de que se quiera insertar uno nuevo, la celda "ID" deberá estar vacía.

Sin embargo, este funcionamiento es distinto cuando se usa la opción "Usar número de orden de factura". En este caso, los identificadores de la columna "ID" de la hoja de cálculo corresponden al orden de factura relacionado con cada gasto y no a identificadores internos. Escogiendo esta opción todos los gastos de la hoja de cálculo deben disponer de un "ID" que será el utilizado para identificar los existentes en el sistema o crearlos nuevos si aún no existieran.

En la importación de gastos, aparecerá una opción "Carga Total" que permite elegir entre eliminar todos los elementos existentes en GONG antes de insertar los contenidos en la hoja de cálculo ("Carga Total" activado), o modificar los ya introducidos ("Carga Total" desactivado).

En este caso, y salvo que hayamos seleccionado "Usar número de orden de factura", todas las celdas "ID" de la hoja de cálculo deberán estar vacías pues serán líneas nuevas sin ID aún asignado.

Esta carga total puede realizarse para un implementador y etapas concretas permitiendo así la incorporación, con validaciones adicionales, de la información proveniente de una socia local sin acceso a GONG.

### El trabajo en modo desconectado

### MANUALES GONG

| po importación<br>Gastos | Selecciona el fichero a im     Examinar 02-M | portar:<br>OZ-MAPUTO gasto 201                                                                  |                                                                           |                           |         |
|--------------------------|----------------------------------------------|-------------------------------------------------------------------------------------------------|---------------------------------------------------------------------------|---------------------------|---------|
| Usar número de orde      | en de factura                                |                                                                                                 |                                                                           |                           |         |
| Carga Total              | Agente Implementador                         |                                                                                                 | Eta                                                                       | apa a Importar            |         |
|                          | Todos                                        |                                                                                                 | \$ To                                                                     | odas                      | \$      |
|                          |                                              |                                                                                                 |                                                                           |                           |         |
|                          |                                              |                                                                                                 |                                                                           |                           | Importa |
|                          |                                              |                                                                                                 |                                                                           |                           |         |
|                          |                                              |                                                                                                 |                                                                           |                           |         |
|                          |                                              |                                                                                                 |                                                                           |                           |         |
|                          |                                              |                                                                                                 |                                                                           |                           |         |
|                          |                                              |                                                                                                 |                                                                           |                           |         |
|                          |                                              |                                                                                                 |                                                                           | 0                         |         |
|                          |                                              |                                                                                                 |                                                                           | 0                         |         |
|                          |                                              | La loure Tabilionna de                                                                          |                                                                           | 0                         |         |
|                          |                                              | La 'Carga Total' provocara                                                                      | el borrado de toda                                                        | C)<br>as las              |         |
|                          |                                              | La 'Carga Total' provocará<br>líneas ya existentes en el                                        | el borrado de toda<br>royecto, etapa y a                                  | C<br>as las<br>agente     |         |
|                          |                                              | La 'Carga Total' provocará<br>líneas ya existentes en el j<br>seleccionados, sustituyér         | el borrado de toda<br>royecto, etapa y aj<br>dose por los de la h         | Cas las<br>agente<br>hoja |         |
|                          |                                              | La 'Carga Total' provocará<br>líneas ya existentes en el<br>seleccionados, sustituyér<br>import | el borrado de toda<br>royecto, etapa y ag<br>dose por los de la l<br>ada. | as las<br>agente<br>hoja  |         |
|                          |                                              | La 'Carga Total' provocará<br>líneas ya existentes en el<br>seleccionados, sustituyér<br>import | el borrado de toda<br>royecto, etapa y ag<br>dose por los de la l<br>ada. | as las<br>agente<br>hoja  |         |

### Ejecución de Proyecto. Importación/Exportación de Movimientos

En la hoja de importación/exportación de movimientos, la primera columna "ID" refleja el identificador único de GONG para estos. Si importamos un movimiento con un número en esa celda, el sistema tratará de sustituir el movimiento con ese ID con la información proveniente de la hoja de cálculo. En el caso de que se quiera insertar un nuevo movimiento, la celda "ID" deberá estar vacía.

También existe de la opción "Carga Total" que permite elegir entre eliminar todos los elementos existentes en GONG antes de insertar los contenidos en la hoja de cálculo ("Carga Total" activado), o modificar los ya introducidos ("Carga Total" desactivado).

En este caso todas las celdas "ID" de la hoja de cálculo deberán estar vacías pues serán líneas nuevas sin ID aún asignado.

| Tipo importación<br>Movimientos | Selecciona     Examin | el fichero a impor<br>ar 02-MOZ | rtar:<br>Z-MAPUTO traia 20 |   |          |
|---------------------------------|-----------------------|---------------------------------|----------------------------|---|----------|
| 🗹 Carga Total                   | Etapa a Im<br>Todas   | portar                          | *                          |   |          |
|                                 |                       |                                 |                            |   | Importar |
| o: development. Tiemp           | total ejecucion: 0.02 | 5068847                         |                            |   |          |
| o: development. Tiemp           | total ejecucion: 0.07 | 5068847                         |                            | 8 |          |

Esta carga total puede realizarse para una etapa concreta.

### Agentes. Importación/Exportación de Subpartidas

La importación y exportación de subpartidas permite reutilizar el conjunto de subpartidas entre diferentes delegaciones.

Su funcionamiento es similar que en el caso de proyectos.

### Agentes. Importación/Exportación de Presupuestos

En la hoja de importación/exportación de presupuesto, la primera columna "ID" refleja el identificador único de GONG para la línea de presupuesto. Si se importa una línea de presupuesto con un número en esa celda, el sistema tratará de sustituir el presupuesto con ese ID existente en el sistema con la información proveniente de la hoja de cálculo. En el caso de que se quiera insertar una nueva línea de presupuesto, la celda "ID" deberá estar vacía.

En la importación de presupuesto, aparecerá una opción "Carga Total" que nos permite elegir entre eliminar todos los elementos existentes en GONG antes de insertar los contenidos en la hoja de cálculo ("Carga Total" activado), o modificar los ya introducidos ("Carga Total" desactivado).

En este caso todas las celdas "ID" de la hoja de cálculo deberán estar vacías pues serán líneas nuevas sin ID aún asignado.

| Tipo importación<br>Presupuesto | <ul> <li>Selecciona el fichero a import</li> <li>Examinar ONG-INT</li> </ul> | ar:<br>_presupuesto_2014-                                                                                                    |          |
|---------------------------------|------------------------------------------------------------------------------|----------------------------------------------------------------------------------------------------|----------|
| 🗹 Carga Total                   | Etapa a Importar<br>Previo 2010 ( 2001-01-01 2                               | )09-01-31) ‡                                                                                                    |          |
|                                 |                                                                              |                                                                                                    | Importar |
|                                 |                                                                              |                                                                                                    |          |
|                                 |                                                                              |                                                                                                    |          |
|                                 |                                                                              |                                                                                                    |          |
|                                 |                                                                              | 0                                                                                                    |          |
|                                 |                                                                              | La 'Carga Total' provocará el borrado de todas las<br>líneas ya existentes en el proyecto, etapa y agente<br>seleccionados, sustituyéndose por los de la hoja<br>importada. |          |

Esta carga total puede realizarse para una etapa concreta.

### Agentes. Importación/Exportación de Gastos

En la hoja de importación/exportación de gastos, la primera columna "ID" refleja el identificador único de GONG de cada gasto. Si se importa un gasto con un número en esa celda, el sistema tratará de sustituir el gasto con ese ID existente en el sistema con la información proveniente de la hoja de cálculo. En el caso de que se quiera insertar uno nuevo, la celda "ID" deberá estar vacía.

Sin embargo, este funcionamiento es distinto cuando usamos la opción "Usar número de orden de factura".

En este caso, los identificadores de la columna "ID" de la hoja de cálculo corresponden al orden de factura relacionado con cada gasto y no a identificadores internos. Escogiendo esta opción todos los gastos de la hoja de cálculo deben disponer de un "ID" que será el utilizado para identificar los existentes en el sistema o crearlos nuevos si aún no existieran.

En la importación de gastos, aparecerá una opción "Carga Total" que permite elegir entre eliminar todos los elementos existentes en GONG antes de insertar los contenidos en la hoja de cálculo ("Carga Total" activado), o modificar los ya introducidos ("Carga Total" desactivado).

Por lo tanto, todas las celdas "ID" de la hoja de cálculo deberán estar vacías pues serán líneas nuevas sin ID aún asignado.

| Gastos      | Selecciona el fichero a  | mportar:<br>;-INT_gasto_2014-09-2                                                 | 3                                                                                                    |               |          |
|-------------|--------------------------|-----------------------------------------------------------------------------------|----------------------------------------------------------------------------------------------------|---------------|----------|
| Carga Total | Proyecto<br>Sin proyecto | ÷                                                                                 | Etapa a Importar<br>Previo 2010 ( 2001-01-01 2                                                         | 2009-01-31) ‡ |          |
|             |                          |                                                                                   |                                                                                                    |               | Importar |
|             |                          |                                                                                   |                                                                                                    |               |          |
|             |                          |                                                                                   |                                                                                                    |               |          |
|             |                          |                                                                                   | 0                                                                                                    |               |          |
|             |                          | La 'Carga Total' provo<br>líneas ya existentes er<br>seleccionados, sustiti<br>im | Cará el borrado de todas las<br>el proyecto, etapa y agente<br>iyéndose por los de la hoja<br>portada. |               |          |

Esta carga total puede realizarse para un proyecto y etapas concretas permitiendo así la incorporación, con validaciones adicionales, de la información proveniente de nuestra delegación.

#### Agentes. Importación/Exportación de Movimientos

En la hoja de importación/exportación de movimientos, la primera columna "ID" refleja el identificador único de GONG para estos. Si se importa un movimiento con un número en esa celda, el sistema tratará de sustituir el movimiento con ese ID con la información proveniente de la hoja de cálculo. En el caso de que se quiera insertar un nuevo movimiento, la celda "ID" deberá estar vacía.

También existe la opción "Carga Total" que permite elegir entre eliminar todos los elementos existentes en GONG antes de insertar los contenidos en la hoja de cálculo ("Carga Total" activado), o modificar los ya introducidos ("Carga Total" desactivado).

En este caso todas las celdas "ID" de la hoja de cálculo deberán estar vacías pues serán líneas nuevas sin ID aún asignado.

## El trabajo en modo desconectado

| ipo importación<br>Movimientos | Selecciona el fiche      | ro a importar:<br>ONG-INT_transferencia_201/                                      | 4                                                                                                    |              |          |
|--------------------------------|--------------------------|-----------------------------------------------------------------------------------|----------------------------------------------------------------------------------------------------|--------------|----------|
| Carga Total                    | Proyecto<br>Sin proyecto | *                                                                                 | •<br>Etapa a Importar<br>Previo 2010 ( 2001-01-01 20                                                       | 009-01-31) ‡ |          |
|                                |                          |                                                                                   |                                                                                                    |              | Importar |
|                                |                          |                                                                                   |                                                                                                    |              |          |
|                                |                          |                                                                                   |                                                                                                    |              |          |
|                                |                          |                                                                                   |                                                                                                    | _            |          |
|                                |                          | La 'Carga Total' provoc<br>líneas ya existentes en<br>seleccionados, susti<br>imp | co<br>ará el borrado de todas las<br>el proyecto, etapa y agente<br>yéndose por los de la hoja<br>portada. | ]            |          |

Esta carga total puede realizarse para un proyecto y etapa concreta.

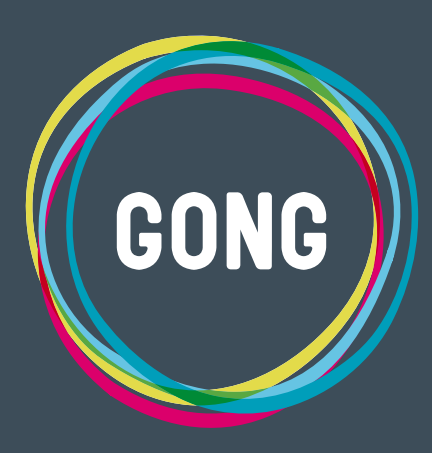

gong.es @gestionong info@gong.es 2014 | Comunidad GONG